# *LinkPoint® 3000 REFERENCE MANUAL RETAIL/AVS/PURCHASING CARD APPLICATION ID L3FRET1*

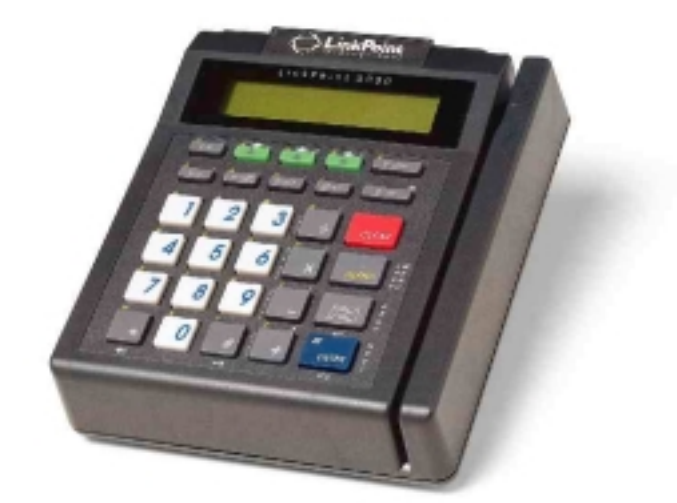

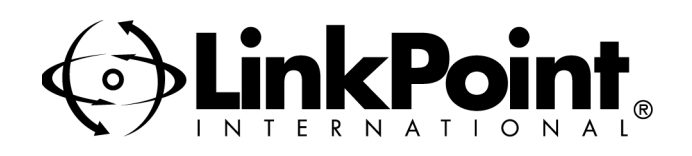

# LinkPoint<sup>®</sup> 3000 Reference Manual—Retail/AVS/Purchasing Card FDRMS Omaha; Application ID L3FRET1

Manual Revision Number 1.0

Published August 1999

LinkPoint International, Inc. 5310 Derry Avenue Suite W Agoura Hills, CA 91301 www.linkpt.com

Printed in the United States of America. © Copyright 1999 LinkPoint® International, Inc. All rights reserved.

Under the copyright laws, no part of this publication may be copied, distributed, stored in a retrieval system, translated into any language, transmitted, in any form or by any means, without the prior written agreement of LinkPoint International, Inc. LinkPoint International reserves the right to make changes to this document and the products it describes without prior notice. LinkPoint International shall not be liable for inadvertent technical errors or omissions made herein, nor for incidental or consequential damages resulting from the performance or use of this product.

LinkPoint 3000, PrintPoint 1000, PrintPoint 3000, and LoadPoint are service marks (SM) of LinkPoint International, Inc. Printer 250, Printer 900, PrintPak 350, PINpads 101, 1000, 201, 2000, and Zontalk 2000 are trademarks of VeriFone, Inc. VeriFone is a registered trademark of VeriFone, Inc. Citizen iDP Printers 562 and 3530 are trademarks of CBM, Inc. Magtek is a registered trademark of Magtek, Inc.

**Note:** This equipment has been tested and found to comply with the limits for a Class A digital device, pursuant to part 15 of the FCC Rules. These limits are designed to provide a reasonable protection against harmful interference when the equipment is operated in a commercial environment. This equipment generates, uses, and can radiate radio frequency energy and, if not installed and used in accordance with the instruction manual, may cause harmful interference to radio communications. Operation of this equipment in a residential area is likely to cause harmful interference in which case the user will be required to correct the interference at his own expense.

**Caution:** Danger of explosion if lithium battery is incorrectly replaced. Replace only with the same of equivalent type recommended by the manufacturer. Dispose of used batteries according to the manufacturer's instructions.

| INTRODUCTION                                                            | 1  |
|-------------------------------------------------------------------------|----|
| Printers                                                                | 1  |
| PIN Pad Devices                                                         | 1  |
| Check Readers                                                           | 1  |
| CETTING STARTED                                                         | 2  |
| Unpacking                                                               | 2  |
| Installation                                                            |    |
| Maintenance                                                             | 4  |
| Returning the Terminal for Service                                      | 4  |
|                                                                         | ~  |
| TERMINAL FEATURES                                                       | 5  |
| Hardware Features                                                       | 9  |
| LinkPoint 3000 Specifications                                           | 12 |
| BOOT MODE FUNCTIONS                                                     | 13 |
| Boot Mode Passwords                                                     | 13 |
| Cold Boot                                                               | 13 |
| Date and Time Setup                                                     | 14 |
| Printer Port Setup                                                      | 15 |
| RS232 Port Setup                                                        | 16 |
| PIN pad Port Setup                                                      | 17 |
| Model Number                                                            | 18 |
| Clear Memory                                                            | 19 |
| TERMINAL DIAGNOSTICS                                                    | 20 |
| Display Test —Press [1]                                                 | 20 |
| Keyboard Test — Press [2]                                               | 21 |
| Clock Test — Press [3]                                                  | 21 |
| Dialer Test — Press [4]                                                 | 21 |
| Line Voltage Test — Press [5]                                           | 22 |
| Modem Originate Test — Press [6]                                        | 22 |
| Modem Answer Test — Press [7]                                           | 23 |
| Cardreader Test — Press [8]                                             | 24 |
| Serial Port Test — Press [9]                                            | 25 |
| Memory Analysis — Press [0]                                             | 25 |
| DOWNLOAD PROCEDURES                                                     | 27 |
| Telephone Download (No application loaded)                              | 27 |
| Telephone Download (Shortcut with Application already loaded)           | 28 |
| Direct PC-to-POS Download                                               | 30 |
| Direct PC-to-POS Download (Shortcut)                                    | 31 |
| POS-to-POS (Master/Slave) Download                                      | 32 |
| DOWNI OAD PARAMETERS                                                    | 34 |
| Field Type Codes                                                        | 34 |
| Memory Locations                                                        |    |
| Account Range String Description                                        |    |
| Password Protect Settings                                               | 39 |
| Telecheck Check Service                                                 | 40 |
| Telecheck Check Service Prompt Options                                  | 40 |
| Equifax Check Service Information                                       | 41 |
| Rocky Mountain Retail Services (RMRS)                                   | 41 |
| SprintNet                                                               | 41 |
| Split Dial Authorization Option for American Express and Discover Cards | 42 |

# TABLE OF CONTENTS

| DIAL STRING CODES                                | . 43 |
|--------------------------------------------------|------|
| BASIC OPERATION                                  | . 44 |
| Transaction Keys                                 | . 44 |
| Using The Cardreader                             | . 44 |
| The Calculator                                   | . 44 |
| LOCAL FUNCTIONS                                  | . 45 |
| ENTER 40: View Last Three Responses From Host    | . 45 |
| ENTER 43: Dial Suffix                            | . 46 |
| ENTER 44: View Last 3 Batches                    | . 47 |
| ENTER 45: Demo Mode Enable/Disable               | . 48 |
| ENTER 46: Technical Specification Printout       | . 48 |
| ENTER 47: Batch Number Setting                   | . 49 |
| ENTER 49: Clear Batch                            | . 50 |
| ENTER 50: Deposit Inquiry                        | . 51 |
| ENTER 50: Update Host                            | . 52 |
| STANDARD KEY OPERATIONS                          | . 54 |
| PRE-SALE GRATUITY                                | . 56 |
| SALE                                             | . 57 |
| ATM/DEBIT CARD SALE                              | . 68 |
| RETURN                                           | . 73 |
| ATM / DEBIT CARD RETURN                          | . 77 |
| AUTHORIZATION ONLY                               | . 81 |
| TICKET ONLY                                      | . 87 |
| VOID                                             | . 95 |
| REVIEW                                           | . 97 |
| REPRINT                                          | 106  |
| CLOSE BATCH                                      | 108  |
| APPENDIX A—PROMPTS AND TROUBLE SHOOTING          | 109  |
| APPENDIX B—ADDITIONAL TROUBLESHOOTING GUIDELINES | 114  |
| GLOSSARY                                         | 115  |
| INDEX                                            | 118  |

## **INTRODUCTION**

Congratulations on your choice of the LinkPoint<sup>®</sup> 3000 point-of-sale (POS) terminal. The LinkPoint 3000 is ideal for the retail needs of you and your merchants. Scientifically engineered to exceed the quality found in current terminal technology, the LinkPoint 3000 combines user-friendly operation with "soft," programmable functions. The screen-addressable keys and an innovative backlit display panel make the terminal operation quick and easy. With expanded serial ports, the LinkPoint 3000 is compatible with all major printers. The terminal also contains additional serial ports for PIN pads, check readers and other peripherals.

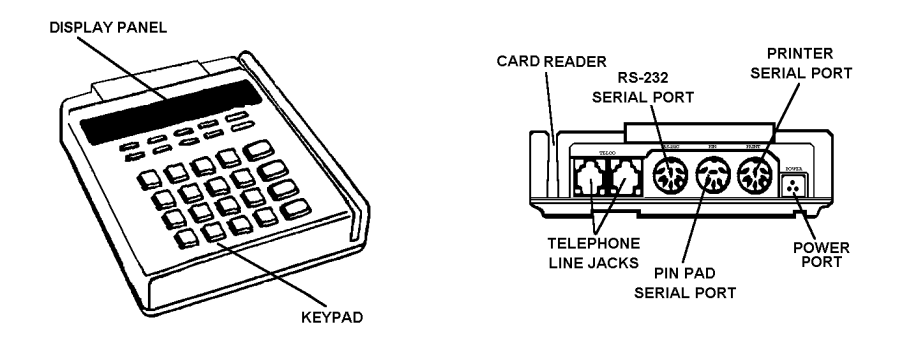

Figure 1

This manual includes step-by-step guides through specific transactions and operations, and shows how to keep the terminal in peak operating condition. It was designed to assist FDRMS, its Help Desk and bank/ISO clients. Words that appear in capital letters and brackets, [LIKE THIS], stand for keys on the terminal keypad. Words that appear in capital letters without brackets, LIKE THIS, stand for display messages.

## **Printers**

The LinkPoint 3000 terminal supports all major terminal printers. The LinkPoint 3000 is compatible with: LinkPoint's PrintPoint 1000, 3000, VeriFone's P250, P900, PrintPak 350 and Citizen's iDP562 printers. Printers attach easily to the LinkPoint 3000 terminal with a connecting cable. If a merchant does not use an electronic printer, a manual imprinter is normally provided to produce transaction records for both the merchant and the customer.

## **PIN Pad Devices**

The L3FRET1 Retail/AVS/Purchasing Card application programmed in the LinkPoint 3000 terminal supports VeriFone PINpads 101, 1000, 201 and 2000 for debit transactions. PIN pads attach easily to the PIN pad connector on the back of the terminal (please refer to the separate PIN pad manual for installation and operating instructions). The Master/Session encryption method is supported.

## **Check Readers**

With the L3FRET1 Retail/AVS/Purchasing Card application programmed, the LinkPoint 3000 supports Magtek check readers for check warranty services.

## **GETTING STARTED**

## Unpacking

Carefully inspect the shipping carton and its contents for any damage that may have occurred during shipping. If the terminal is damaged, file a claim immediately with the shipping company or carrier and notify LinkPoint International.

## Do not try to use a damaged terminal!

To unpack the LinkPoint 3000:

- 1. With the shipping carton right side up, open the carton's lid.
- 2. Lift the terminal, its AC adapter and line cord with modular plugs up and out of the box.
- 3. Remove the terminal from its protective bubble wrap and place the bubble wrap back in the shipping carton. Remove the AC adapter from its protective box and return the box to the shipping carton. Close the shipping carton and save the shipping materials so that the unit can be repacked for shipping or moving in the future.
- 4. Place the terminal on a desk or tabletop. When choosing a place for the LinkPoint 3000 terminal, avoid areas with:
  - Direct sunlight or objects that radiate heat
  - Excessive dust
  - Electrical devices that cause excessive voltage variations such as air conditioners, space heaters, fans, or high-frequency security devices

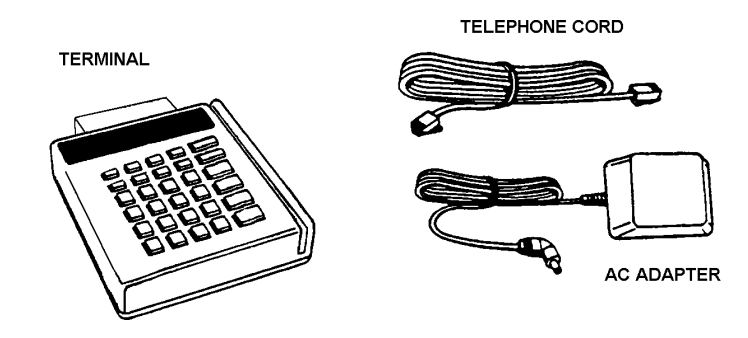

Shipping Carton Contents Figure 2

## Installation

Installing the LinkPoint 3000 terminal is simple and requires no tools.

1. Connect the AC adapter's triangular end to the power input at the rear of the LinkPoint 3000 terminal (Figure 3).

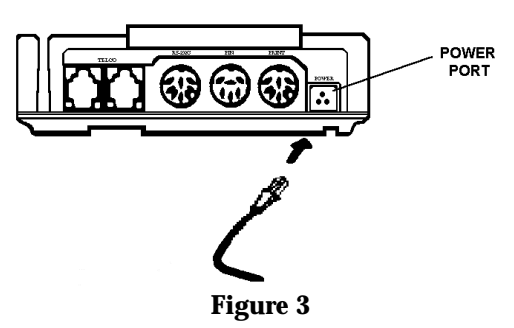

2. Plug the adapter into a 120-volt electrical outlet (Figure 4) or into a quality surge suppressor.

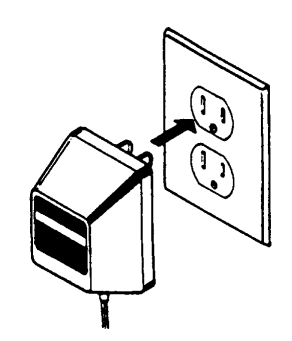

Figure 4

- 3. Insert one end of the telephone line cord into one of the modular jacks at the rear of the terminal. Insert the other end of the line cord into a modular telephone wall jack, just as one would connect a telephone (see Figure 5). The modular plug may be inserted directly into the wall jack or use a 4-prong adapter (not included) for older 4-prong jacks.
- **Note:** A standard telephone may be connected to the other modular jack at the rear of the terminal.

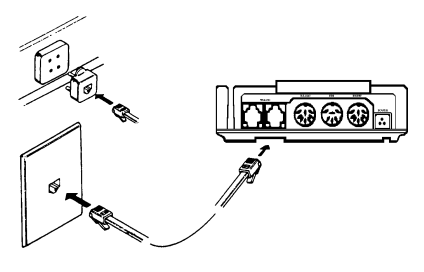

Figure 5

4. If the PrintPoint 1000, 3000, VeriFone P250, P900, PrintPak 350, Citizen iDP562, iDP3530 or other compatible printer is used with the LinkPoint 3000 terminal, please refer to the manual packaged with the printer for installation and operating instructions.

## **GETTING STARTED**

5. When the terminal is plugged in, it will display the message APP. NOT AVAILABLE (unless an application is pre-downloaded).

#### Maintenance

The LinkPoint 3000 system does not need preventive maintenance. However, LinkPoint International does recommend periodic cleaning of the keypad, using a soft brush to remove any dust. Because the terminal can be damaged by liquids, do not spray liquid cleaners directly on the terminal. Always apply the cleaner to the cloth before cleaning the terminal. To avoid costly downtime, LinkPoint International also recommends protecting the terminal with a surge protector.

#### Returning the Terminal for Service

LinkPoint International has both warranty and non-warranty LinkPoint 3000 services. Refer to your sales agreement for specific details on coverage. To repair or replace the LinkPoint 3000 terminal, contact LinkPoint International.

## **TERMINAL FEATURES**

Application Software Features-L3FRET1 CLASS A RETAIL/AVS/PURCHASING CARD/DEBIT

- Most invalid batch sequence errors (except those caused by multiple terminals using identical device ID's under the same merchant ID) are resolved automatically by the application to reduce customer problems and inquiries.
- Account ranges are available to customize options for each card type via Zontalk downloads. The options are a) AVS, b) direct marketing, c) purchasing card (includes customer code, tax and purchase ID [Visa-only]) and d) invoice number.
- #INVOICE, #PTAX, #PAVS, #PCARD, and #DM parameters are now universal overrides which, when enabled, take precedence over the options enabled within each account range option setting.
- The purchase ID prompt, required for Visa purchasing card transactions, has been added. This field allows entry of a maximum of 25 alphanumeric characters. The merchant will enter an invoice number or order number into this field.
- The customer code field for MasterCard and Visa purchasing card transactions now allows for entry of a maximum of 17 alphanumeric characters. This field is now separate from the order number field.
- The new #DM (direct marketing) Zontalk parameter replaces the role of the #PAVS parameter as it was used in previous LP 3000 retail applications. This parameter also serves as an override to the "direct marketing" option in the account ranges.
- The #PAVS parameter is now used to prompt for entry of only the customer's address and ZIP code. When only this field is enabled (and NOT the direct marketing flag), transactions do not comply with direct marketing interchange requirements.
- Split dial "authorization only" request functionality for American Express and Discover/NOVUS card transactions have been added. Downloadable parameters for primary, secondary dial-up phone numbers and terminal ID are now available.
- New local functions: a) view last three host responses ([ENTER] [4][0]); b) view last three settled batches ([ENTER] [4][4]); c) deposit inquiry/batch update ([ENTER] [5][0]).
- The deposit inquiry function (via [ENTER] [5][0]) requests and receives from the host the last settled batch that the host processed. It then displays the settled total on its display.
- The batch update function (via [ENTER] [5][0]) permits the terminal to send all local revisions and offline items to the host. This function balances terminal and host transactions and totals to assist with merchant terminal support.
- Local functions now with password protect capability are: a) change batch number ([ENTER] [4][7]), b) view last three settled batches ([ENTER] [4][0]), c) view last three host responses ([ENTER] [4][4]), d) deposit inquiry/batch update ([ENTER] [5][0]).

- ♦ At the terminal level, debit transactions will follow the same item number sequence as credit card transactions, i.e. item 001...010, etc., rather than being tracked, printed and displayed as items 999, 998, 997...etc. as was the convention in Class B.
- Track 2 data is always transmitted to the host on swiped transactions. The name is pulled from track 1 for printing on receipts.
- Check reader functionality for Telecheck, Equifax and Rocky Mountain Retail Service check services.
- New Zontalk download parameter (#CODE) that is used to send a bank's or merchant's unique 'CODE' to the terminal. This code will then be used by the application to create the download password within the terminal. The password changes periodically.
- A special pre-sale gratuity receipt can be printed **prior** to processing the final credit card sale amount. THIS WILL BE USED AS AN AID FOR NON-RESTAURANT BUSINESSES LIKE BEAUTY SALONS THAT ACCEPT TIPS. This feature allows the merchant to print a receipt that is separate from the actual credit card transaction. The customer may then discreetly include a tip amount that can be added to the final sales transaction.
- Predial capability to reduce transaction time.
- Special dial string codes to enable the terminal to dial out under special circumstances such as multiple terminals on one phone line, multiple phone line systems.
- SprintNet Dial protocol add for FDR host connectivity.

# The following functions and features are also available in the earlier applications. Some of them have now been revised or modified in L3FRET1.

- An item review feature with the capability of reviewing all transaction details, including each transaction's actual date and time.
- The ability to view the terminal's totals by card type or individual transaction details by item number.
- The numbering of all captured transactions for easy review.
- A default READY message on line 1 of the display that tracks (decrements) the number of transactions available in the current batch.
- Six custom header lines for receipts and reports, as well as three flexible customer agreement lines and two trailer message lines.
- Easy-to-read descriptions of the transaction details, displayed through item review, detail or summary reports.
- Address Verification Service (AVS) availability. Compliant with direct marketing and other payment service interchange programs.
- The display message on line 1 and line 2 may be customized. Pressing CLEAR will cause the line 2 display to alternately display the custom message and the default date/time display.

- Operator identification (up to four alphanumeric characters) for clerks or employees who operate the terminal. Host accommodates a two-digit ID.
- Pre-print functionality for transactions except debit sales and returns.
- Pre-print does not include the cardholder information for confidentially purposes—such information prints only when a transaction is accepted or approved.
- The ability to view and enter dial prefix or dial suffix from the terminal keypad.
- The capability of reading both track 1 and track 2 card data to allow printing of the cardholder's name under the signature line on credit card receipts. This feature also enables the terminal to accept ATM/debit cards.
- PINpad 101/1000 and 201/2000 capability, configured through the download.
- Cashback and tiered transaction fee options available with ATM/debit processing.
- Debit card reprint functionality.
- Special instructional reminders on the display and on the receipts: "Imprint Required" message on keyed transactions; "Authorization Required" message on ticket only transactions; "Not A Complete Sale" on authorization only transactions.
- Compatible with PrintPoint 1000, 3000, VeriFone's P250, P900, PrintPak 350 and Citizen's iDP 562, iDP 3530.
- A summary report that prints separate bankcard, credit card, ATM/debit and check processing transactions.
- Batch summary report printing or displaying grand totals, subtotals for each card type, single-line item details, debit item details and totals, etc.
- Merchant ID "view-only" function ([ENTER] [4][8]).
- Function to change the device ID (when the batch is closed or cleared) and the FDRMS host telephone numbers ([ENTER] [4][8]).
- Fraud control features (i.e., display swiped card number, prompt for entry of the last four digits of a credit card and AVS).
- Password protect feature. One parameter (#PSWD0) to establish the password; a second parameter (#PSWD1) to activate the password prompt for most transactions and local functions.
- Double entry requirement to confirm amounts entered for \$1,000.00 or greater.
- Basic calculator functions available from the idle prompt.
- Telecheck, Equifax, and Rocky Mountain Retail Services bitmap options which set the configuration of the required check service prompts.

- Purchasing card acceptance capability. Compliant with level 2 requirements.
- Function to display the last response sent from the host to the terminal, i.e. AUTH/TKT XXXXXX, DECLINED, etc.

## Hardware Features

The primary hardware components of the LinkPoint 3000 terminal are the display panel, the card reader and the keypad. Their features are detailed below in the description of each component.

## The Display Panel

Each LinkPoint 3000 terminal has a built-in display panel capable of displaying up to 20 letters or numbers (See Figure 6). The backlit characters and plastic screen enhance readability while reducing glare. The 20-character, two-line display easily accommodates most display messages. The LinkPoint 3000 terminal also supports a scrolling feature that allows users to read messages longer than 20 characters.

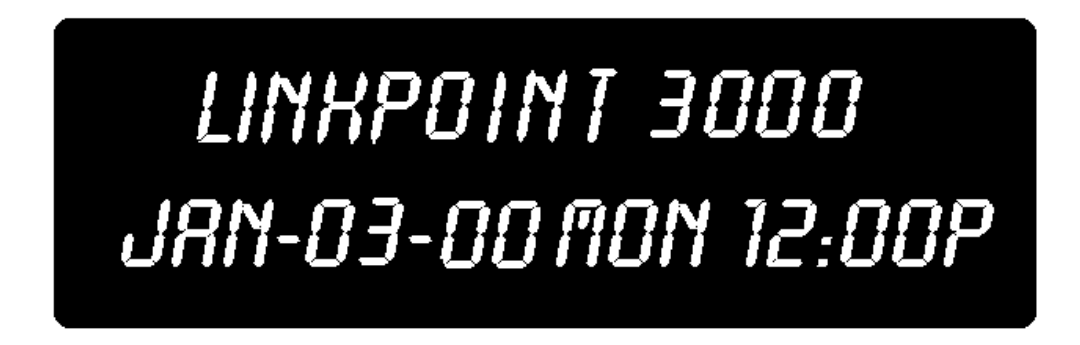

## Figure 6

## The Cardreader

The LinkPoint 3000 terminal includes a dual track magnetic card reader, so the terminal can read both track 1 and track 2. The cardreader reads the cardholder's account number, expiration date, name (track 1 only) and security data from the magnetic stripe on the back of all major credit and bankcards.

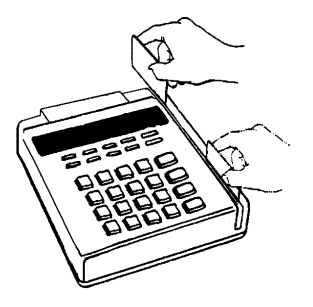

Figure 7

**Note**: When sliding the card (bidirectionally), face the magnetic stripe down and <u>away</u> from the keypad.

## The Keypad and Key Functions

Transactions are performed via the terminal's keypad (See Figure 8). The keypad allows users to select transaction types and information.

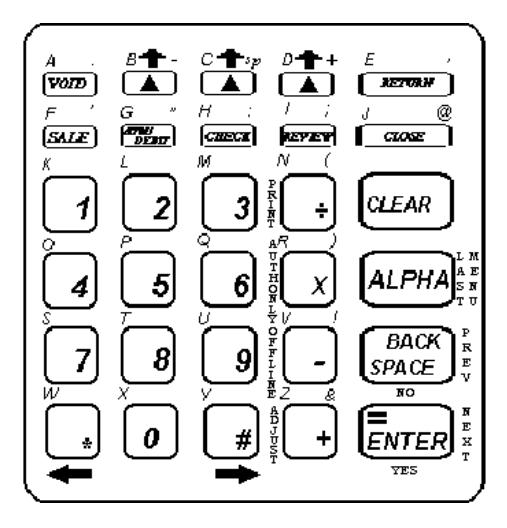

## Terminal Keypad Figure 8

As Figure 8 illustrates, the LinkPoint 3000 terminal keypad has 30 keys that can be used to select numbers or letters, choose functions, or enter data. During transactions, the number keys and the "soft" [▲] keys are used to respond to prompts or to enter alphanumeric data.

## Entering Alphanumeric Data from the Keypad

The LinkPoint 3000 keypad has 30 keys that can be used to enter as many as 47 different alphanumeric characters (please see chart on next page). To enter numbers and special characters (i.e., +) simply press the appropriate key. Alpha characters can be entered in one of two modes: single or locked. The "single" mode is selected by pressing the [ALPHA] key once followed by the corresponding character key. For example, to enter the letter "A" press [ALPHA] [VOID] and "A" will display. The "locked" mode is selected by pressing the [ALPHA] key twice followed by the corresponding character keys. For example, to enter the word "LINKPOINT" press [ALPHA] [ALPHA] [2] [REVIEW] [+] [1] [5] [4] [REVIEW] [+] [8] and "LINKPOINT" will appear. To release the "locked" upper case mode, press the [ALPHA] key once.

| LINKPOINT 3000 ALPHA/SYMBOL ASSIGNMENTS |                                                |                   |  |
|-----------------------------------------|------------------------------------------------|-------------------|--|
| Key Assignment                          | Key Assignment ALPHA MODE Symbol displayed whe |                   |  |
|                                         | [ALPHA] is                                     | pressing the      |  |
|                                         | depressed once or                              | corresponding key |  |
|                                         | twice prior to                                 | directly          |  |
|                                         | pressing the                                   | (NO ALPHA KEY)    |  |
|                                         | corresponding key                              |                   |  |
| [VOID]                                  | A                                              | . (period)        |  |
| Left Green [▲]                          | В                                              | - (hyphen)        |  |
| Center Green [▲]                        | С                                              | Space             |  |
| Right Green [▲]                         | D                                              | +                 |  |
| [RETURN]                                | E                                              | , (comma)         |  |
| [SALE]                                  | F                                              | ' (apostrophe)    |  |
| [ATM/DEBIT]                             | G                                              | " (quote)         |  |
| [CHECK]                                 | Н                                              | : (colon)         |  |
| [REVIEW]                                | Ι                                              | ; (semi-colon)    |  |
| [CLOSE]                                 | J                                              | @ ("at")          |  |
| [1]                                     | K                                              | 1                 |  |
| [2]                                     | L                                              | 2                 |  |
| [3]                                     | М                                              | 3                 |  |
| [÷]                                     | Ν                                              | (                 |  |
| [4]                                     | 0                                              | 4                 |  |
| [5]                                     | Р                                              | 5                 |  |
| [6]                                     | Q                                              | 6                 |  |
| [X]                                     | R                                              | )                 |  |
| [7]                                     | S                                              | 7                 |  |
| [8]                                     | Т                                              | 8                 |  |
| [9]                                     | U                                              | 9                 |  |
| [-]                                     | V                                              | !                 |  |
| [*]                                     | W                                              | * (asterisk)      |  |
| [0]                                     | Х                                              | 0                 |  |
| [#]                                     | Y                                              | # (pound)         |  |
| [+]                                     | Z                                              | & (ampersand)     |  |

## **TERMINAL FEATURES**

## LinkPoint 3000 Specifications

| Microprocessor               | Z180 CPU operating at 12.288 MHz                                                                                                    |  |  |
|------------------------------|----------------------------------------------------------------------------------------------------|--|--|
| Memory                       | 128k EPROM and 256k battery-backed RAM (standard);<br>up to 1 megabyte (optional)                                                   |  |  |
| Display                      | Two-line<br>20 character<br>LCD back-lit display                                                                                    |  |  |
| Keypad                       | 30 key alphanumeric keypad<br>Audio feedback tone (short tone for legal key entry, longer<br>tone for illegal key entry)            |  |  |
| Cardreader                   | Track 1 and track 2, bidirectional magnetic stripe cardreader                                                                       |  |  |
| Communications               | Internal modem with modular jack<br>Standard Bell 103/212A series, V.21 and V.22 high-speed dial-<br>up modem, 300 and 1200 baud    |  |  |
| Peripheral Ports             | 3xRS232 serial ports for PIN pad, roll printers, slip printers, bar code wands, etc.                                                |  |  |
| <b>Power Connector</b>       | Three-pin male-DIN power connector                                                                                                  |  |  |
| <b>Telco Connector</b>       | Six-position modular jack                                                                                                    |  |  |
| <b>Operating Environment</b> | 32º to 104º F, 0º to 40º C<br>Humidity: 5% to 90% relative humidity; no condensation                                                |  |  |
| Power Requirements           | Voltage: 120 volts AC, 60 HZ<br>Power: 10W<br>Adapter Output: 9 VAC, 1.2 amps<br>Consumption: 450 mA, idle; 500 mA, off-hook status |  |  |
| Dimensions                   | Height: 1.98 in (50.4 mm)<br>Width: 5.60 in (143.1 mm)<br>Depth: 6.50 in (165.4 mm)                                                 |  |  |
| Weight                       | Shipping Weight: 2.74 lb. (1.24 kg)                                                                                                 |  |  |

## **BOOT MODE FUNCTIONS**

The LinkPoint 3000 boot mode allows access to certain operating system, hardware, and diagnostic functions, including: date and time setup, terminal diagnostics, clear memory (application and data), port setup and application download. Application download procedures are covered in detail beginning on page 27. This section explains how to:

- 1. Set the correct date and time
- 2. Use terminal diagnostics
- 3. Setup ports
- 4. Erase the RAM
- ✓ If the LP3000 displays APP. NOT AVAILABLE on line 1 of the screen and TIME LOAD SETUP on line 2, it is already in boot mode. When in boot mode with an application already loaded, line 1 displays CLEAR TO RESUME, while the display on line 2 is also TIME LOAD SETUP.

## Boot Mode Passwords

- If an application is already downloaded into the LinkPoint 3000 terminal (i.e. display reads READY XXX), the procedure to gain access to the boot mode is: hold down [ALPHA], press [7] [1] [3] [9] and release [ALPHA].
- In the boot mode, if the LinkPoint 3000 terminal prompts for password entry, key in the default password [4] [6] [5] [1] [0] [7] [0] and press [ENTER]. If the terminal was configured for a unique download password, key in the unique password that can only be obtained from the FDRMS Help Desk or the password assigned by the bank/ISO.

#### **Cold Boot**

The cold boot feature can be used to clear the terminal's memory (RAM). This feature should always be used under the guidance of a qualified service representative and should only be done to clear a corrupted application or to perform download tests. To access this feature, unplug the terminal's power cord, hold down the [CLEAR] key, plug in the power cord, then release the [CLEAR] key.

#### **Display Message**

#### **Operator Action**

Enter password: Key in the default password of [4] [6] [5] [1] [0] [7] [0] or the password assigned by the bank/ISO or FDMS Help Desk and press [ENTER]. [▲] [▲] [▲] CLEAR to cold start Press the [CLEAR] key to erase the memory (RAM) or any other key to reboot the terminal. Any other to resume [▲] [▲] [▲] LP-3000, 3.3, 03/24/99 Press the [\*] key to reset the terminal to the APP. NOT AVAILABLE display. Select Test Number [▲] [▲] [▲]

## Date and Time Setup

To set the correct date and time follow the procedures outlined below.

| Display Message                                                                    | Operator Action                                                                                                    |
|------------------------------------------------------------------------------------|----------------------------------------------------------------------------------------------------|
| READY XXX         JAN-03-99       SUN       10:30P         [▲]       [▲]       [▲] | Hold down the [ALPHA] key and press [7] [1] [3] [9]. Release the [ALPHA] key to enter the boot mode.                                    |
| CLEAR to resume         Time       Load         Setup         [▲]       [▲]        | Press the left $[\blacktriangle]$ key to select TIME.                                                                                   |
| 01/03/99       10:30:41         Date       Time         [▲]       [▲]              | Press the left $[\blacktriangle]$ key to select DATE.                                                                                   |
| Enter password:<br>[▲] [▲] [▲]<br>(optional)                                       | If prompted, key in the password and press [ENTER].<br>The unique password may be obtained through the<br>bank /ISO or FDRMS Help Desk. |
| Enter new date $\underline{M}M/DD/YY$ $[\blacktriangle]$ $[\blacktriangle]$        | Key in the correct date and press [ENTER].                                                                                              |
| 01/03/00       10:30:41         Date       Time         [▲]       [▲]              | Press the right [▲] key to select TIME.                                                                                                 |
| Enter new time<br>$\underline{H}H:MM$ $[\blacktriangle]$ $[\blacktriangle]$        | Key in the correct time using 24-hour format (i.e., 3:30p.m.=[1][5][3][0]) and press [ENTER].                                           |
| 01/03/00 11:30:00<br>Date Time<br>[▲] [▲] [▲]                                      | Press [CLEAR] twice to reboot terminal and return to the Ready prompt.                                                                  |

## **Printer Port Setup**

To change the printer port factory defaults follow the steps outlined below. The default settings are compatible for use with most LinkPoint, VeriFone, and Citizen printers. THERE IS USUALLY NO NEED TO CHANGE THESE SETTINGS. Standard Default setting: Baud=9600, Parity=Even.

## **Display Message**

[▲]

[▲]

[▲]

[▲]

Baud

[▲]

1200

[▲]

Baud

[▲]

[▲]

READY XXX JAN-03-00 MON 12:00P

[▲]

[▲]

Setup Ports Model Test

[▲]

Port setup

Printer RS232 Pinpad [▲]

Printer setup

[▲]

2400

[▲]

[▲]

Even None Odd

[▲]

Printer setup

Current parity: Even

Current baud: 9600

CLEAR to resume

Time Load

[▲]

Setup

[▲]

[▲]

[▲]

Parity

[▲]

9600

[▲]

Parity

[▲]

[▲]

#### **Operator Action**

Hold down the [ALPHA] key and press [7] [1] [3] [9]. Release the [ALPHA] key to enter the boot mode.

Press the right  $[\blacktriangle]$  key to select SETUP.

Press the left  $[\blacktriangle]$  key to select PORTS.

Press the left  $[\blacktriangle]$  key to select PRINTER.

Press the left [**A**] key to select BAUD to change the printer baud rate.

Select the correct baud rate. Press the **[**▲**]** key below your choice to select it and press [CLEAR].

Press the right  $[\blacktriangle]$  key to select PARITY.

Select the correct parity. Press the  $[\blacktriangle]$  key below your choice to select it and press [CLEAR] five times to reboot the terminal.

## RS232 Port Setup

To change the RS232 port factory defaults follow the steps outlined below. The default settings are designed to be used for direct RS232 and Master-Slave (POS-to-POS) downloads. Standard Default: Baud=19200, Parity=None. **There is usually no need to change these settings**.

## **Display Message**

[▲]

[▲]

[▲]

[▲]

Baud

[▲]

1200

[▲]

Baud [▲]

[▲]

CLEAR to resume

Time Load

READY XXX

JAN-03-00 MON 12:00P

[▲]

[▲]

Setup

Ports Model Test

[▲]

Port setup

Printer RS232 Pinpad

[▲]

RS232 setup

[▲]

2400

[▲]

RS232 setup

[▲]

Even None Odd

[▲]

Current parity: None

Current baud: 19200

[▲]

Setup

[▲]

[▲]

[▲]

Parity

[▲]

9600

[▲]

Parity

[▲]

[▲]

#### **Operator Action**

Hold down the [ALPHA] key and press [7] [1] [3] [9]. Release the [ALPHA] key to enter the boot mode.

Press the right  $[\blacktriangle]$  key to select SETUP.

Press the left  $[\blacktriangle]$  key to select PORTS.

Press the middle  $[\blacktriangle]$  key to select RS232.

Press the left  $[\blacktriangle]$  key to select BAUD.

Select the correct baud rate (default is 19200). Press the [#] key to see other options. Press the  $[\blacktriangle]$  key below your choice to select it and press [CLEAR].

Press the right  $[\blacktriangle]$  key to select PARITY.

Select the correct parity (default is None). Press the  $[\blacktriangle]$  key below your choice to select it and press [CLEAR] five times to reboot the terminal.

## PIN pad Port Setup

To change the PIN pad port factory defaults follow the steps outlined below. The standard default settings are: Baud=1200, Parity=Even. **There is usually no need to change these settings**.

| Display Message                                                                       | Operator Action                                                                                                    |
|---------------------------------------------------------------------------------------|----------------------------------------------------------------------------------------------------|
| READY XXX         JAN-03-00       MON       12:00P         [▲]       [▲]       [▲]    | Hold down the [ALPHA] key and press [7] [1] [3] [9]. Release<br>the [ALPHA] key to enter the boot mode.                                            |
| CLEAR to resume         Time       Load         Setup         [▲]       [▲]           | Press the right $[\blacktriangle]$ key to select SETUP.                                                                                            |
| SetupPortsModelTest[▲][▲][▲]                                                          | Press the left $[\blacktriangle]$ key to select PORTS.                                                                                             |
| Port setupPrinterRS232Pinpad $[\blacktriangle]$ $[\blacktriangle]$ $[\blacktriangle]$ | Press the right $[\blacktriangle]$ key to select PINPAD.                                                                                           |
| Pinpad setupBaudParity[▲][▲]                                                          | Press the left [▲] key to select BAUD.                                                                                                    |
| Current baud: 1200         1200       2400         [▲]       [▲]                      | Select the correct baud rate (default is 1200). Press the $[\blacktriangle]$ key below your choice to select it and press [CLEAR].                 |
| PinpadsetupBaudParity[▲][▲]                                                           | Press the right $[\blacktriangle]$ key to select PARITY.                                                                                           |
| Current parity: EvenEvenNoneOdd[▲][▲]                                                 | Select the correct parity (default is Even). Press the [▲] key below your choice to select it and press [CLEAR] five times to reboot the terminal. |

## Model Number

Follow the procedures outlined below to find out the terminal model (version) of the ROM and RAM.

| Display Message                                                                                                    | Operator Action                                                                                         |
|----------------------------------------------------------------------------------------------------|----------------------------------------------------------------------------------------------------|
| READY XXX         JAN-03-00       MON         12:00P         [▲]       [▲]                                                                                                    | Hold down the [ALPHA] key and press [7] [1] [3] [9]. Release the [ALPHA] key to enter the boot mode.    |
| CLEAR to resume<br>Time Load Setup                                                                                                    | Press the right $[\blacktriangle]$ key to select SETUP.                                                 |
| $\begin{bmatrix} Setup \\ Ports Model Test \\ \begin{bmatrix} \blacktriangle \end{bmatrix} \begin{bmatrix} \blacktriangle \end{bmatrix}$                                                                                                    | Press the middle [▲] key to select MODEL.                                                               |
| $\begin{array}{ c c c c c c c c c c c c c c c c c c c$                                                                                                    | Press the left $[\blacktriangle]$ key to select ROM.                                                    |
| ROM Version V01.00x                                                                                                    | Terminal displays ROM version. Press [CLEAR].                                                           |
| $\begin{bmatrix} \blacktriangle \end{bmatrix} \begin{bmatrix} \blacktriangle \end{bmatrix} \begin{bmatrix} \blacktriangle \end{bmatrix}$ $\boxed{\text{Model 256k}}$ $\boxed{\text{ROM < ver> RAM}}$ $\begin{bmatrix} \blacktriangle \end{bmatrix} \begin{bmatrix} \blacktriangle \end{bmatrix} \begin{bmatrix} \blacktriangle \end{bmatrix}$ | Press the right $[\blacktriangle]$ key to select RAM.                                                   |
| RAM Version: $XXXX$ [ $\blacktriangle$ ]       [ $\blacktriangle$ ]                                                                                                    | Terminal displays the application (in RAM) version. Press<br>[CLEAR] four times to reboot the terminal. |

## **Clear Memory**

This irreversible function erases the terminal's memory (RAM) and should only be accessed with the assistance of a qualified service representative. Follow the procedures outlined below to erase the terminal's RAM.

**WARNING:** After erasing the RAM, a full download must be performed to restore the application to the terminal's memory.

| Display Message                                                                | Operator Action                                                                                                    |
|--------------------------------------------------------------------------------|----------------------------------------------------------------------------------------------------|
| READY XXX         JAN-03-00       MON         [▲]       [▲]                    | Hold down the [ALPHA] key and press [7] [1] [3] [9]. Release<br>the [ALPHA] key to enter the boot mode.                                   |
| CLEAR to resume         Time       Load         Setup         [▲]       [▲]    | Press the right $[\blacktriangle]$ key to select SETUP.                                                                                   |
| Setup         Ports       Model       Test         [▲]       [▲]       [▲]     | Press the right $[\blacktriangle]$ key to select TEST.                                                                                    |
| Test         Mem Clear       Diags         [▲]       [▲]                       | Press the left $[\blacktriangle]$ key to select MEM CLEAR.                                                                                |
| Enter password:<br>[▲] [▲]                                                     | Key in the default password of [4] [6] [5] [1] [0] [7] [0] or the password assigned by the bank/ISO or FDRMS Help Desk and press [ENTER]. |
| Clear: Are you sure?         Yes       No         [▲]       [▲]                | Press the left $[\blacktriangle]$ key to select YES and confirm memory clear.                                                             |
| App. not available         Time       Load         Setup         [▲]       [▲] | The memory was successfully cleared.                                                                                                    |

## **TERMINAL DIAGNOSTICS**

The LinkPoint 3000 diagnostics tests the different hardware components of the terminal. Follow the procedures outlined below to initiate the diagnostics menu. Diagnostics are intended for use primarily by repair depots, technicians and for POS support service centers.

#### **Display Message**

#### **Operator Action**

READY XXX JAN-03-00 MON 12:00P [▲] [▲] [▲] CLEAR to resume Time Load Setup [▲] [▲] [▲] Setup Model Ports Test [▲] [▲] [▲] Test Mem Clear Diags [▲] [▲] [▲] Enter password: [▲] [▲] [▲] LP-3000, 3.3, 03/24/99 Select Test Number [▲] [▲] [▲] Display Test —Press [1] **Display Message Display** Test [▲] [▲] [▲] 0123456789ABCDEFGHIJ KLMNOPQRSTUVWXYZ{\}^ [▲] [▲] [▲]

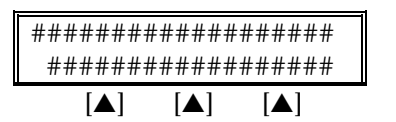

Hold down the [ALPHA] key and press [7] [1] [3] [9]. Release the [ALPHA] key to enter the boot mode.

Press the right  $[\blacktriangle]$  key to select SETUP.

Press the right  $[\blacktriangle]$  key to select TEST.

Press the right  $[\blacktriangle]$  key to select DIAGS.

Key in the default password of [4] [6] [5] [1] [0] [7] [0] or the password assigned by the bank/ISO or FDRMS Help Desk and press [ENTER].

At this point, the LinkPoint 3000 terminal prompts the user to choose from the ten tests it can perform. To select a test simply press the appropriate number key.

## **Operator Action**

Please wait ...

Please wait ...

At this point this you can press [ENTER] to continue the diagnostics testing or press [CLEAR] to exit the testing.

## Keyboard Test — Press [2]

| Display Mo  | essag | e       |
|-------------|-------|---------|
| Keyb        | oard  | Test    |
| Left>Right, |       | Top>Bot |
| [▲]         | [▲]   | [▲]     |
|             |       |         |
| Keyb        | oard  | Test    |
| All Key     | /s A  | re OK!  |
| [▲]         | [▲]   | [▲]     |
|             |       |         |
| Exit diags? |       |         |
| Yes         |       | No      |

[▲]

No

[▲]

## **Operator Action**

**Operator Action** 

Press every key starting from the top-left section and working to the bottom-right.

Press [CLEAR] to end keyboard test.

Press the right  $[\blacktriangle]$  key to perform another diagnostics test or press the left  $[\blacktriangle]$  key to exit diags and return to the boot mode main menu.

Please wait five seconds as clock changes to 01/01/00.

## Clock Test — Press [3]

## **Display Message**

[▲]

| Clock Test      |       |                 |  |
|-----------------|-------|-----------------|--|
| 12/31/99        |       | 23:59:55        |  |
| [▲]             |       |                 |  |
|                 |       |                 |  |
|                 |       |                 |  |
| Clo             | ck Te | est             |  |
| Clo<br>01/01/00 | ck Te | est<br>00:00:00 |  |

Press [CLEAR] to end clock test.

Press the right  $[\blacktriangle]$  key to perform another diagnostics test or press the left  $[\blacktriangle]$  key to exit diags and return to the boot mode main menu.

Dialer Test — Press [4]

[▲]

## Display Message

Exit diags?

Yes

[▲]

| Dialer Test         |                            |                    |  |
|---------------------|----------------------------|--------------------|--|
| Pulse               |                            | Tone               |  |
| [▲]                 | [▲]                        | [▲]                |  |
|                     |                            |                    |  |
| D                   | ialer Te                   | st                 |  |
| Dialir              | ng With                    | Pulse              |  |
| [▲]                 | [▲]                        | [▲]                |  |
|                     |                            |                    |  |
|                     |                            |                    |  |
| D                   | )ialer Te                  | st                 |  |
| D<br>Dialing        | Dialer Te<br>g Compl       | est<br>lete        |  |
| D<br>Dialing<br>[▲] | Dialer Te<br>g Comp<br>[▲] | est<br>lete<br>[▲] |  |

Press the left  $[\blacktriangle]$  key to select PULSE.

Please wait while test is performed.

Please wait ...

**Operator Action** 

# TERMINAL DIAGNOSTICS

Tone

## **Display Message**

Pulse

Dialer Test

#### **Operator Action**

Press the right  $[\blacktriangle]$  key to select TONE.

| [▲] [     | ▲]     | [▲]  |
|-----------|--------|------|
| Diale     | r Test |      |
| Dialing V | With T | one  |
| [▲] [     | ▲]     | [▲]  |
| Diale     | r Test |      |
| Dialing   | Comp.  | lete |
| [▲] [     | ▲]     | [▲]  |
| Diale     | r Test |      |
| Pulse     | Т      | one  |
| [▲] [     | ▲]     | [▲]  |

Please wait while test is performed.

Please wait...

Exit diags?

No

[▲]

[▲]

Press [CLEAR].

Press the right **[**▲] key to perform another diagnostics test or press the left  $[\blacktriangle]$  key to exit diags and return to the boot mode main menu.

Line Voltage Test — Press [5]

[▲]

#### **Display Message**

Yes

[▲]

[▲]

#### **Operator Action**

| Line \ | Voltage | Test |  |
|--------|---------|------|--|
| In     | Work    | s    |  |
| [▲]    | [▲]     | [▲]  |  |
|        |         |      |  |
| Line ' | Voltage | Test |  |
| Li     | ne Fre  | e    |  |

Please wait...

Test was successful. Press [CLEAR] to end line voltage testing.

Exit diags? Yes No [▲] [▲] [▲]

[▲]

Press the right [▲] key to perform another diagnostics test or press the left [▲] key to exit diags and return to the boot mode main menu.

## Modem Originate Test — Press [6]

The modem originate and the modem answer tests are interactive. The modem originate test requires dialing another LP 3000 terminal.

#### **Display Message**

#### **Operator Action**

| Modem Originate Test |      |      |  |
|----------------------|------|------|--|
| Enter Tel            | # To | Dial |  |
| [▲]                  | [▲]  | [▲]  |  |

Key in telephone number to dial.

| Display Message                              | Operator Action                                                                                                    |
|----------------------------------------------|----------------------------------------------------------------------------------------------------|
| Modem Originate Test<br>Wait for DTD         | Please wait                                                                                                    |
|                                              |                                                                                                    |
| Modem Originate Test<br>Dialing              | Please wait                                                                                                    |
|                                              |                                                                                                    |
| Modem Originate Test<br>Carrier Det          | Please wait                                                                                                    |
|                                              |                                                                                                    |
| Modem Originate Test<br>Connect 1200         | Please wait                                                                                                    |
|                                              |                                                                                                    |
| Modem Originate Test<br>RS-232 9600, N, 8, 1 | Test was successful. Press [CLEAR] to end modem originate test.                                                                                          |
|                                              |                                                                                                    |
| Exit diags?<br>Yes No                        | Press the right $[\blacktriangle]$ key to perform another diagnostics test or press the left $[\blacktriangle]$ key to exit diags and return to the boot |
|                                              | mode main menu.                                                                                                    |

## Modem Answer Test — Press [7]

The modem answer and the modem originate tests are interactive. The modem answer test requires receiving a call from another LP 3000 terminal.

The modem is waiting for a call.

#### **Display Message**

#### **Operator Action**

Modem Answer Test Wait for Ring [▲] [▲] [▲] Modem Answer Test Connect 1200 [▲] [▲] [▲] Modem Answer Test RS-232 9600, N, 8, 1 [▲] [▲] [▲] Exit diags? Yes No [▲] [▲] [▲]

Press [CLEAR] to end modem answer test.

When a call is received, the modem tries to connect.

Press the right  $[\blacktriangle]$  key to perform another diagnostics test or press the left  $[\blacktriangle]$  key to exit diags and return to the boot mode main menu.

## Cardreader Test — Press [8]

| Display Message                                                      | Operator Action                                                                                                    |
|----------------------------------------------------------------------|----------------------------------------------------------------------------------------------------|
| Clear to RestartTK1TK2TK1&TK1&2[▲][▲]                                | Press the left $[\blacktriangle]$ key to test the cardreader's ability to read track 1 data.                                               |
| Swipe Card S:00                                                      | Swipe card.                                                                                                    |
|                                                                      |                                                                                                    |
| %B0227271714569^CARD           Track         2           ▲         ▲ | To auto scroll right/left hold down the [#] key or the [*] key<br>or press [CLEAR] to end card reader track 1 testing.                     |
| Clear to RestartTK1TK2TK1TK1 $\blacktriangle$                        | Press the middle $[\blacktriangle]$ key to test the card reader's ability to read track 2 data.                                            |
| Swipe Card S:00                                                      | Swipe card.                                                                                                    |
|                                                                      |                                                                                                    |
| Track 1 absent S:07         ;0227271714569-9612         [▲] [▲] [▲]  | To auto scroll right/left hold down the [#] key or the [*] key<br>or press [CLEAR] to end cardreader track 2 testing.                      |
| Clear to RestartTK1TK2TK1&TK1&2                                      | Press the right $[\blacktriangle]$ key to test the cardreader's ability to read both track 1 and track 2 data.                             |
| Swipe Card S:00                                                      | Swipe card.                                                                                                    |
|                                                                      |                                                                                                    |
| %B0227271714569^CARD         ;0227271714569-9612         [▲] [▲] [▲] | To auto scroll right/left hold down the [#] key or the [*] key<br>or press [CLEAR] twice to end cardreader track 1 and 2<br>testing.       |
| Exit diags?<br>YesNo $[\blacktriangle]$ $[\blacktriangle]$           | Press the right [▲] key to perform another diagnostics test or press the left [▲] key to exit diags and return to the boot mode main menu. |

## Serial Port Test — Press [9]

This test is for engineering use only and requires special port connectors.

#### **Display Message**

#### **Operator Action**

| Serial | Port | Test |
|--------|------|------|
| PRN    | PIN  | 232  |
| [▲]    | [▲]  | [▲]  |

PRN PIN 232

OK! OK! OK!

[▲]

[▲]

Please wait ...

Terminal displays status and beeps. Press [CLEAR] to end test.

| Exit diags | ?   |     |  |
|------------|-----|-----|--|
| Yes        |     | No  |  |
| [▲]        | [▲] | [▲] |  |

Press the right  $[\blacktriangle]$  key to perform another diagnostics test or press the left  $[\blacktriangle]$  key to exit diags and return to the boot mode main menu.

## Memory Analysis — Press [0]

#### **Display Message**

[▲]

## **Operator Action**

Please wait...

Installed Memory ROM: 128K RAM: 256K [▲] [▲] [▲] Testing ROM LRC's [▲] [▲] [▲] ROM: 64 128 TEST \*\*\* \*\*\* [▲] [▲] [▲] ROM: 64 128 TEST OK! OK! [▲] [▲] [▲] Testing RAM CRCs [▲] [▲] [▲] (optional) RAM: LOW HIGH TESTCOM1/BANKBANK [▲] [▲] [▲]

The terminal begins a ROM (Read Only Memory) analysis.

The terminal automatically begins a RAM (Random Access Memory) analysis. This analysis occurs only when no application is downloaded.

(optional)

# **TERMINAL DIAGNOSTICS**

## **Display Message**

#### **Operator Action**

Please wait...

RAM: LOW HIGH TEST OK!/OK! OK!  $[\blacktriangle] [\blacktriangle] [\bigstar]$ (optional)

| LP-300 | 0, 3.3, 0 | 3/24/99 |
|--------|-----------|---------|
| Select | Test      | Number  |
| [▲]    | [▲]       | [▲]     |

Press any number key to resume diags testing. Press [CLEAR] to exit diags mode.

There are three methods of downloading the application into the LinkPoint 3000: 1) remotely via telephone, 2) PC-to-POS, and 3) POS-to-POS. Unless an application has been pre-downloaded, the terminal will initially display the message APP. NOT AVAILABLE. If a full or a partial download is selected, the terminal will prompt the user to enter any missing fields (i.e., application ID) and will automatically return to the first empty field. **NOTE: LP3000 units installed with Operating System 3.2 or higher reflect a different format on line 2 of the display during any download method. Rather than displaying AP-***xxxxxxx T***-***xxxxxxx, it will display the application ID, a comma, followed by the terminal ID being downloaded, i.e. L3FRET1,1234567890.* 

## Telephone Download (No application loaded)

The telephone download requires the use of a remote PC with the software necessary to accept incoming download requests (i.e., Zontalk 2000<sup>™</sup>). Follow the procedures outlined below to setup the LinkPoint 3000 terminal for a modem download. When the terminal displays 'APP. NOT AVAILABLE' on line 1 of the display, a FULL download must be initiated.

| Display Message                                                                                                    | Operator Action                                                                                                    |
|----------------------------------------------------------------------------------------------------|----------------------------------------------------------------------------------------------------|
| App. not available<br>Time Load Setup                                                                                              | Press the middle $[\blacktriangle]$ key to select LOAD.                                                                                                |
| $\boxed{\begin{array}{c} \text{Download} & \text{Set port} \\ [\blacktriangle] & [\blacktriangle] & [\blacktriangle] \end{array}}$ | Press the right $[\blacktriangle]$ key to select SET PORT.                                                                                             |
| Select download port<br>Modem RS232                                                                                                | Press the left $[\blacktriangle]$ key to select MODEM.                                                                                                 |
| Modem settings<br>Baud/par Dial Mode<br>[▲] [▲] [▲]                                                                                | Press right [▲] to select DIAL MODE.                                                                                                    |
| Select dial modeTonePulse[▲][▲]                                                                                                    | Select the phone line type. Press the left $[\blacktriangle]$ key to select TONE (standard) or press the right $[\blacktriangle]$ key to select PULSE. |
| Tone dial selectedTonePulse $[\blacktriangle]$ $[\blacktriangle]$                                                                  | ADIAL SELECTED message will display momentarily. Press<br>[CLEAR] twice to return to DOWNLOAD SET PORT prompt.                                         |
| Download     Set port $[\blacktriangle]$ $[\blacktriangle]$                                                                        | Press the left [▲] key to select DOWNLOAD.                                                                                                    |

**Display Message Operator Action** Enter phone number Press [ENTER] to accept the current telephone number or key in the new telephone number and press [ENTER]. [▲] [▲] [▲] Enter Appl. ID. Key in the application ID and press [ENTER]. L3FRET1 [▲] [▲] [▲] Enter Terminal ID. Key in the terminal ID and press [ENTER]. [▲] [▲] [▲] Modem Download Select the type of download. Press the left  $[\blacktriangle]$  key for a "full" download or press the right  $[\blacktriangle]$  key for a "partial" download. Full Partial [▲] [▲] [▲] WAITING ON ENQ ... Please wait... [▲] [▲] [▲] CONNECTED 1200 Please wait ... L3FRET1, XXXXX [▲] [▲] [▲] Please wait... the download time is approximately 12-14 \* \_ \_ \_ \_ \_ \_ \_ \_ \_ \_ \_ L3FRET1, XXXXX minutes for a full download and 1-2 minutes for a partial download. After it is completed, the terminal will configure the [▲] [▲] [▲] application. CLEAR to resume This message displays when the download completes. Press [CLEAR] to allow the program to finish loading. This process Time Load Setup [▲] [▲] takes approximately 1-2 minutes. [▲] READY XXX The terminal is ready for operation when it displays READY XXX and the date and time. JAN-03-00 MON 12:00P [▲] [▲] [▲]

## Telephone Download (Shortcut with Application already loaded)

To perform a telephone download using the terminal's default communication settings, follow the steps below. This shortcut method can only be performed when an application has been predownloaded into the terminal. This procedure is used to change the application ID or upgrade to a new revision, and to perform partial downloads to change parameters or features for a client.

| Display Message                                                                                                    | Operator Action                                                                                                    |
|----------------------------------------------------------------------------------------------------|----------------------------------------------------------------------------------------------------|
| READY XXX<br>JAN-03-00 MON 12:00P                                                                                                    | Press [ENTER].                                                                                                    |
|                                                                                                    |                                                                                                    |
| FUNCTION _                                                                                                    | Press [BACKSPACE].                                                                                                    |
|                                                                                                    |                                                                                                    |
| Enter password:                                                                                                    | If prompted, key in the password and press [ENTER]. The password may be obtained through the bank/ISO or FDRMS                 |
| $\begin{bmatrix} \blacktriangle \end{bmatrix}  \begin{bmatrix} \blacktriangle \end{bmatrix}  \begin{bmatrix} \blacktriangle \end{bmatrix}$ (optional) | Help Desk.                                                                                                    |
| Enter phone number                                                                                                    | Press [ENTER] to accept the current telephone number or key in the new telephone number and press [ENTER].                     |
|                                                                                                    |                                                                                                    |
| Enter Appl. ID.<br><u>L3FRET1</u>                                                                                                    | Press [ENTER] to accept the current application ID or type in the new application ID and press [ENTER].                        |
|                                                                                                    |                                                                                                    |
| Enter Terminal ID.                                                                                                    | Press [ENTER] to accept the current terminal ID or type in the new terminal ID and press [ENTER].                              |
|                                                                                                    |                                                                                                    |
| Modem Download<br>Full Partial                                                                                                    | Select the type of download. Press the left [▲] key for a "full" download or press the right [▲] key for a "partial" download. |
|                                                                                                    |                                                                                                    |
| WAITING ON ENQ                                                                                                    | Please wait                                                                                                    |
|                                                                                                    |                                                                                                    |
| CONNECTED 1200                                                                                                    | Please wait                                                                                                    |
|                                                                                                    |                                                                                                    |
| *                                                                                                    | Please waitthe download will last approximately 12-14                                                                          |
| L3FRET1 XXXXX                                                                                                    | minutes for a full download and 1-2 minutes for a partial                                                                      |
|                                                                                                    | download. After it is completed, the terminal will configure the application.                                                  |
| READY XXX                                                                                                    | The terminal is ready for operation when it displays READY                                                                     |
| [▲] [▲] [▲]                                                                                                    | XXX and the date and time.                                                                                                    |
|                                                                                                    |                                                                                                    |

## Direct PC-to-POS Download

The direct PC-to-POS download requires the use of a local PC with the software necessary to perform a local download (i.e., Zontalk 2000<sup>™</sup>). Follow the procedures outlined below to setup the LinkPoint 3000 terminal for a local download. A serial cable with a DB-9 female to the PC male connector and 8-pin DIN male connector to the terminal's RS-232C port, such as VeriFone cable part #00446-04 REV. E, is required.

| Display Message                                                                        | Operator Action                                                                                                    |
|----------------------------------------------------------------------------------------|----------------------------------------------------------------------------------------------------|
| App. not available<br>Time Load Setup                                                  | Press the middle $[\blacktriangle]$ key to select LOAD.                                                                                                    |
|                                                                                        | Or, if there is already an application loaded                                                                                                    |
| READY XXX         JAN-03-00       MON 12:00P         [▲]       [▲]                     | Hold down the [ALPHA] key while pressing [7] [1] [3] [9] to enter the boot mode.                                                                                             |
| CLEAR to resume         Time       Load         Setup         [▲]       [▲]            | Press the middle [▲] key to select LOAD.                                                                                                    |
| Enter password:<br>(optional)                                                          | If prompted, key in the password and press [ENTER]. The password may be obtained through the bank/ISO or FDRMS Help Desk.                                                    |
| DownloadSet port $[\blacktriangle]$ $[\blacktriangle]$                                 | Press the right $[\blacktriangle]$ key to select SET PORT.                                                                                                    |
| Select download portModemRS232[▲][▲]                                                   | Press the right $[\blacktriangle]$ key to select RS232.                                                                                                    |
| RS232 setupBaudParity $[\blacktriangle]$ $[\blacktriangle]$                            | Press the left [▲] key to select BAUD.                                                                                                    |
| Current baud: 19200         1200       2400       9600         [▲]       [▲]       [▲] | Select the correct baud rate, press [CLEAR] to accept the default of 19200. Press the [▲] key below your choice and press [CLEAR] or press the [#] key to see other options. |
| RS232 setup<br>Baud Parity<br>[▲] [▲] [▲]                                              | Press the right $[\blacktriangle]$ key to select PARITY.                                                                                                    |

| Display Message                                                             | Operator Action                                                                                                    |
|-----------------------------------------------------------------------------|----------------------------------------------------------------------------------------------------|
| Current parity: NoneEvenNoneOdd[▲][▲][▲]                                    | Select the correct parity (default is None). Press the $[\blacktriangle]$ key below your choice and press [CLEAR] three times.                       |
| DownloadSet port $[\blacktriangle]$ $[\blacktriangle]$                      | Press the left [▲] key to select DOWNLOAD.                                                                                                    |
| Enter Appl. ID.L3FRET1 $[\blacktriangle]$ $[\blacktriangle]$                | Key in the application ID and press [ENTER].                                                                                                    |
| Enter Terminal ID. [▲] [▲] [▲]                                              | Key in the terminal ID and press [ENTER].                                                                                                    |
| Direct DownloadFullPartial[▲][▲]                                            | Select the type of download. Press the left $[\blacktriangle]$ for a "full" download or press the right $[\blacktriangle]$ for a "partial" download. |
| WAITING ON ENQ           [▲]         [▲]                                    | Please wait                                                                                                    |
| *<br>L3FRET1 XXXXX<br>[▲] [▲] [▲]                                           | Please wait                                                                                                    |
| CLEAR to resume         Time       Load         Setup         [▲]       [▲] | Press [CLEAR] to allow the program to finish loading.                                                                                                |

## Direct PC-to-POS Download (Shortcut)

To perform a direct PC-to-POS Download using the terminal's default settings, follow the steps below. The shortcut method can only be performed when an application has been predownloaded into the terminal. A serial cable with a DB-9 female to the PC male connector and 8pin DIN male connector to the terminal's RS-232C port, such as VeriFone cable part #00446-04 REV. E, is required.

#### **Display Message**

#### **Operator Action**

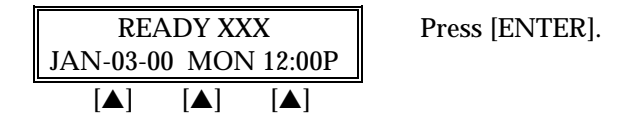

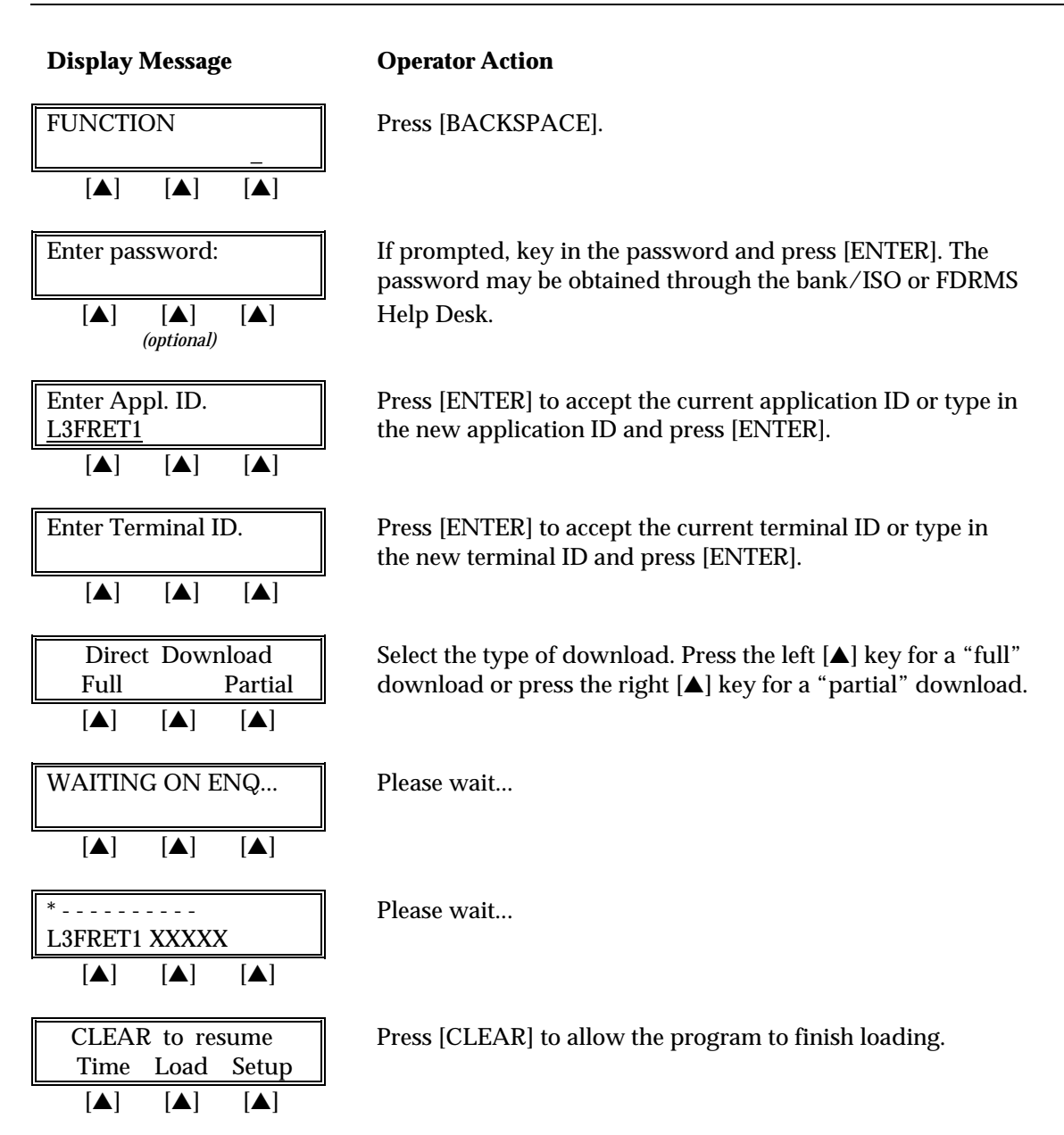

## POS-to-POS (Master/Slave) Download

The POS-to-POS download transfers all application code, data, date, time and transaction data from the master terminal to the slave terminal. Therefore, it is important to ensure the integrity of the master device. This includes ensuring that: (a) there are no transactions in the master, (b) all parameters are the default settings, (c) the date/time and hardware settings are correct. To perform a POS-to-POS download connect one end of a standard VeriFone 8-pin DIN back-to-back download cable (p/n 00490-00 REV C) to the master terminal's RS232 port and the opposite end to the RS232 port of the slave terminal. Follow the steps below to setup the master and slave terminals for a POS-to-POS download.
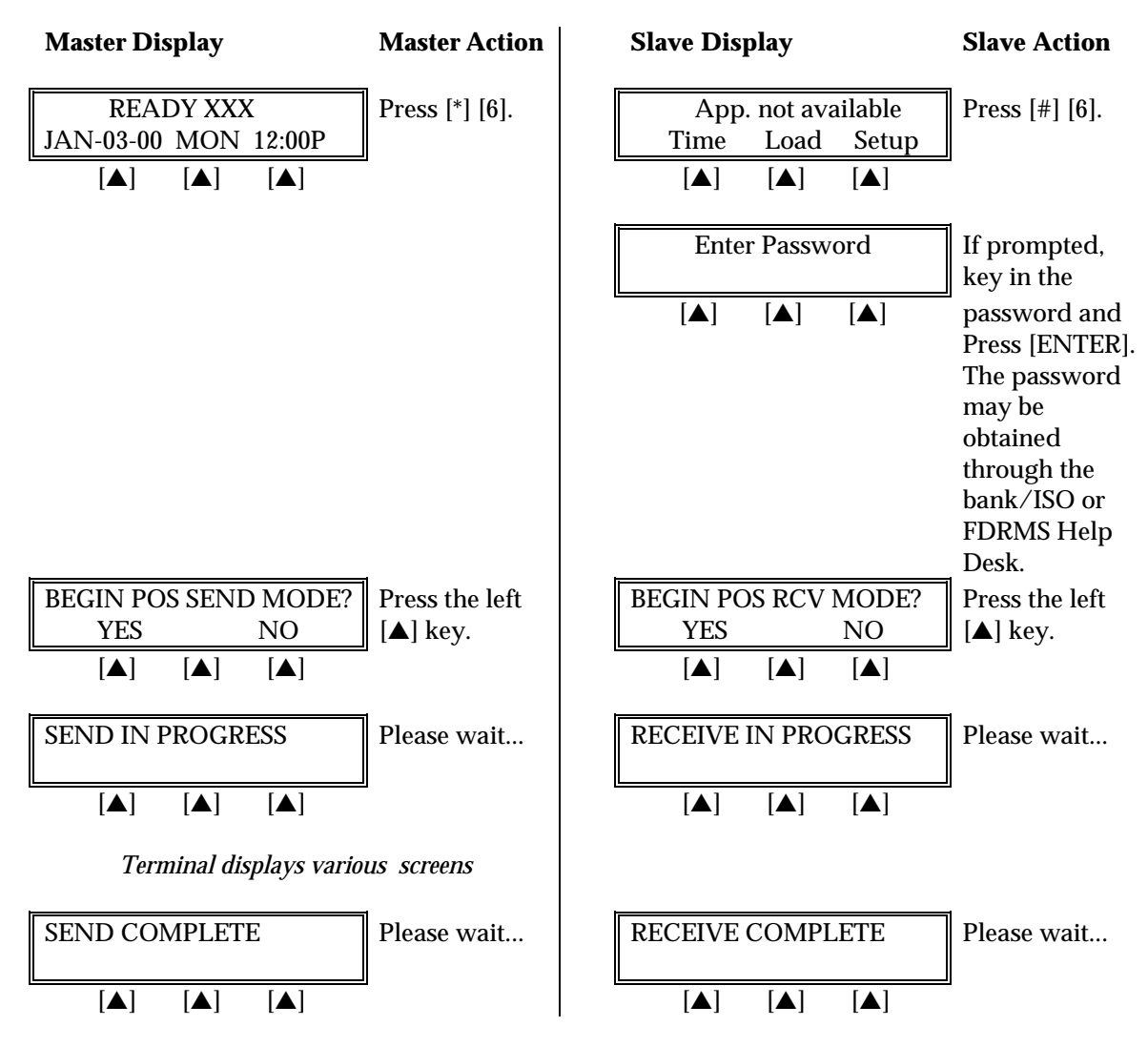

Press [CLEAR] twice to reboot the terminal.

Download parameters are used for programming or updating a terminal's profile. These parameters may be added or modified through the standard Zontalk Edit Procedures. As mentioned in the previous section, downloads may be performed by three methods: remotely via modem, computer-to-terminal via the RS232 port, or terminal-to-terminal via the RS232 serial port. The following list contains the available parameters (sometimes referred to as memory locations) for the <u>L3FRET1</u> retail application. The table is organized into five columns, containing the memory locations, data field type, maximum length, description of the parameter's contents and default settings.

### Field Type Codes

N = numeric Q = question, Y or N P = phone number field (0-9, A-Z, -, \*, #, semicolon, comma, and space) X = alphanumeric B = binary (0 = no, 1=yes)

#### Memory Locations

| Parameter | Field | Field  | Description of Field                    | Default Value        |
|-----------|-------|--------|-----------------------------------------|----------------------|
|           | Type  | Length |                                         |                      |
| #ACLSE    | Q     | 1      | Enable Auto Close: Y or N               | Y                    |
| #ACTME    | Ν     | 4      | Auto Close Time HHMM (24 hour           | 0130                 |
|           |       |        | format)                                 |                      |
| #AR01     | Х     | 30     | Account Range #01 (See next section for | 540500.540599.16.00. |
|           |       |        | details of the account range string     | 00.00.0010           |
|           |       |        | convention)                             |                      |
| #AR02     | Х     | 30     | Account Range #02                       | 555000.556999.16.00. |
|           |       |        |                                         | 00.00.0010           |
| #AR03     | Х     | 30     | Account Range #03                       | 500000.599999.16.00. |
|           |       |        |                                         | 00.00.1000           |
| #AR04     | Х     | 30     | Account Range #04                       | 405501.405504.13.16. |
|           |       |        |                                         | 00.01.0010           |
| #AR05     | Х     | 30     | Account Range #05                       | 405550.405554.13.16. |
|           |       |        |                                         | 00.01.0010           |
| #AR06     | Х     | 30     | Account Range #06                       | 415928.415928.13.16. |
|           |       |        |                                         | 00.01.0010           |
| #AR07     | Х     | 30     | Account Range #07                       | 424604.424605.13.16. |
|           |       |        |                                         | 00.01.0010           |
| #AR08     | Х     | 30     | Account Range #08                       | 427533.427533.13.16. |
|           |       |        |                                         | 00.01.0010           |
| #AR09     | Х     | 30     | Account Range #09                       | 428800.428899.13.16. |
|           |       |        |                                         | 00.01.0010           |
| #AR10     | Х     | 30     | Account Range #10                       | 443085.443085.13.16. |
|           |       |        |                                         | 00.01.0010           |
| #AR11     | X     | 30     | Account Range #11                       | 448400.448459.13.16. |
|           |       |        |                                         | 00.01.0010           |
| #AR12     | X     | 30     | Account Range #12                       | 448460.448699.13.16. |
|           |       |        |                                         | 00.01.0010           |

| Parameter | Field<br>Type | Field<br>Length | Description of Field                                                                                                    | Default Value                       |
|-----------|---------------|-----------------|----------------------------------------------------------------------------------------------------|-------------------------------------|
| #AR13     | X             | 30              | Account Range #13                                                                                                    | 471500.471699.13.16.<br>00.01.0010  |
| #AR14     | X             | 30              | Account Range #14                                                                                                    | 400000.499999.13.16.<br>00.01.0000  |
| #AR15     | X             | 30              | Account Range #15                                                                                                    | 340000.349999.15.00.<br>00.02.0000  |
| #AR16     | X             | 30              | Account Range #16                                                                                                    | 370000.379999.15.00.<br>00.02.0000  |
| #AR17     | X             | 30              | Account Range #17                                                                                                    | 601100.601199.16.00.<br>00.03.0000  |
| #AR18     | X             | 30              | Account Range #18                                                                                                    | 300000.389999.15.00.<br>00.04.0000  |
| #AR19     | X             | 30              | Account Range #19                                                                                                    | 352800.358999.16.00.<br>00.05.0000  |
| #AR20     | X             | 30              | Account Range #20                                                                                                    | 000001.0999999.13.00.<br>00.06.1111 |
| #AR21     | X             | 30              | Account Range #21                                                                                                    | 000000.000000.00.00.<br>00.00.0000  |
| #AR22     | X             | 30              | Account Range #22                                                                                                    | 000000.000000.00.00.<br>00.00.0000  |
| #AR23     | X             | 30              | Account Range #23                                                                                                    | 000000.000000.00.00.<br>00.00.0000  |
| #AR24     | X             | 30              | Account Range #24                                                                                                    | 000000.000000.00.00.<br>00.00.0000  |
| #ARPT     | Q             | 1               | Auto Report at Batch Close: Y or N<br>(Prints Summary Report automatically)                                                                                                    | N                                   |
| #AXOPT    | Q             | 1               | Amex Split Dial Y or N                                                                                                    | Ν                                   |
| #AXPPN    | Р             | 20              | Amex Primary Phone Number:<br>The standard primary dial number is<br>9501411                                                                                                   | N/A                                 |
| #AXSPN    | Р             | 20              | Amex Secondary Phone Number: The standard secondary dial number is 18002281082                                                                                                 | N/A                                 |
| #AXTID    | X             | 12              | Amex Split Dial Terminal ID: The<br>required format for FDR applications is<br>"F1nnnnnnnn" where the "n's"<br>represent the merchant's SE number.                             | N/A                                 |
| #BMAX     | N             | 3               | Max. Number of Items in Batch (500 is the maximum for FDR host)                                                                                                    | 500                                 |
| #CBMAX    | N             | 5               | Maximum Amount for Debit Cashback<br>Decimal entry is disabled and implied.<br>(i.e., following the "\$\$\$¢¢" format, entry<br>of 100 is \$1.00; entry of 20000 is \$200.00.) | 00000                               |
| #CBMIN    | N             | 5               | Minimum Amount for Debit Cashback<br>Decimal entry is disabled and implied.<br>(i.e., following the "\$\$\$¢¢" format, entry<br>of 100 is \$1.00; entry of 20000 is \$200.00.) | 00000                               |
| #CKMID    | X             | 11              | Check Guarantee Merchant ID                                                                                                    | N/A                                 |

| Parameter | Field<br>Type | Field<br>Length | Description of Field                                                                | Default Value |
|-----------|---------------|-----------------|-------------------------------------------------------------------------------------|---------------|
| #CKPNP    | P             | 20              | Check Guarantee Primary Phone                                                       | N/A           |
|           |               |                 | Number                                                                              |               |
| #CKPNS    | Р             | 20              | Check Guarantee Secondary Phone<br>Number                                           | N/A           |
| #CKSVC    | N             | 1               | Check Service: 0 = CSI, 1 = Equifax, 2 =<br>Telecheck, 3 = Rocky Mtn Rtl Syc (RMRS) | 2             |
| #CLOCK    | Q             | 1               | 12 Hour Format Flag: Y or N                                                         | Y             |
| #CODE     | X             | 4-10            | Unique Seed Value for Download                                                      | N/A           |
|           |               |                 | Password                                                                            |               |
|           |               |                 | If a value of less than four characters is                                          |               |
|           |               |                 | entered and saved, NO download                                                      |               |
|           |               |                 | password will be set.                                                               |               |
| #CSWD     | X             | 8               | Card Swipe Default: SALE, AUTH or TICKET                                            | SALE          |
| #DCBSC    | N             | 5               | Surcharge—Debit Cashback (e.g., 50 = .50¢ / 1000 = \$10.00) max \$999.99            | 00000         |
| #DEBCB    | Q             | 1               | Ask for Cashback for Debit: Y or N                                                  | Ν             |
| #DEVID    | X             | 4               | Device ID                                                                           | N/A           |
| #DM       | Q             | 1               | Enable Direct Marketing Prompts Y or N                                              | Ν             |
|           |               |                 | (This feature enables AVS Street and Zip                                            |               |
|           |               |                 | Code prompts, order number prompt,                                                  |               |
|           |               |                 | and sends the phone order indicator; this                                           |               |
|           |               |                 | serves as an override for all card types)                                           |               |
| #DOPT1    | X             | 20              | Custom Optional Field 1 Prompt                                                      | N/A           |
| #DOPT2    | X             | 20              | Custom Optional Field 2 Prompt                                                      | N/A           |
| #DPOSC    | N             | 5               | Surcharge—Debit Purchase Only (e.g., 50<br>= .50¢ / 1000 = \$10.00) max \$999.99    | 00000         |
| #DRCRE    | Q             | 1               | Disable Returns on Credit Card<br>Transactions: Y or N                              | Ν             |
| #DRDEB    | Q             | 1               | Disable Returns on Debit Card                                                       | Ν             |
|           |               |                 | Transactions: Y or N                                                                |               |
| #DSOPT    | Q             | 1               | Discover Split Dial Y or N                                                          | Ν             |
| #DSPPN    | Р             | 20              | Discover Primary Phone Number                                                       |               |
|           |               |                 | The standard primary dial number is:                                                |               |
|           |               |                 | 9501754                                                                             |               |
| #DSSPN    | Р             | 20              | Discover Secondary Phone Number                                                     |               |
|           |               |                 | The standard secondary dial number is:                                              |               |
| #DCTID    | V             | 01              | 18004282884<br>Discourse Scalite Dial Transie al TID                                |               |
| #DSTID    | Λ             | 21              | (This must be obtained directly from                                                |               |
|           |               |                 | Discover/NOVUS)                                                                     |               |
| #DWKEY    | x             | 16              | Debit working key                                                                   | N/A           |
| #EQMAP    | N             | 1               | Equifax prompt options                                                              | 0 Default     |
|           |               |                 | 0 – DL & Ck #                                                                       | · Solution    |
|           |               |                 | 1 – DL                                                                              |               |
|           |               |                 | 2 – FULL MICR                                                                       |               |
|           |               |                 | 3 – FULL MICR & DL                                                                  |               |

| Parameter       | Field<br>Type | Field<br>Length | Description of Field                                                                      | Default Value   |
|-----------------|---------------|-----------------|-------------------------------------------------------------------------------------------|-----------------|
| #FLEX1          | X             | 40              | Receipt flex prompt line 1 (below                                                         | I AGREE TO PAY  |
|                 |               |                 | signature line)                                                                           | ABOVE AMOUNT    |
|                 |               |                 |                                                                                           | ACCORDING       |
| #FLEX2          | Х             | 40              | Receipt flex prompt line 2 (below                                                         | TO CARD ISSUER  |
|                 |               |                 | signature line)                                                                           | AGREEMENT       |
| #FLEX3          | X             | 40              | Receipt flex prompt line 3 (below                                                         | (MERCHANT       |
|                 |               |                 | signature line)                                                                           | AGREEMENT IF    |
| # <b>L</b> J1   | v             | 40              | Hoador line 1                                                                             | REIURIN)        |
| #H2             | A<br>V        | 40              | Header line ?                                                                             | N/A<br>N/A      |
| #112<br>#H3     | A<br>X        | 40              | Header line 3                                                                             | N/A             |
| #113<br>#H4     | X<br>X        | 40              | Header line A                                                                             | N/A             |
| #114<br>#H5     | X<br>X        | 40              | Header line 5                                                                             | N/A<br>N/A      |
| #115<br>#H6     | X<br>X        | 40              | Header line 6                                                                             | ΤΗΔΝΚ ΥΟΙΙ      |
| #110<br>#IDI F1 | X<br>X        | 40<br>20        | Custom Idle Prompt for display line 1:                                                    |                 |
| #IDLEI          | Λ             | 20              | this parameter overrides the "READY                                                       | IN/ A           |
|                 |               |                 | XXX" default display.                                                                     |                 |
| #IDLE2          | X             | 20              | Custom Idle Prompt for display line 2:                                                    | N/A             |
|                 |               | 20              | this parameter overrides the date/time                                                    |                 |
|                 |               |                 | prompt; pressing [CLEAR] will allow the                                                   |                 |
|                 |               |                 | user to toggle between the custom line 2                                                  |                 |
|                 |               |                 | display and the date/time.                                                                |                 |
| #IDRC           | Q             | 1               | Print Item Detail Report at Close: Y or N                                                 | Ν               |
| #INV            | Q             | 1               | Invoice number enable flag: Y or N                                                        | Ν               |
|                 |               |                 | (When enabled, this flag serves as an                                                     |                 |
|                 |               |                 | <b>override</b> for all card types to the invoice                                         |                 |
|                 |               |                 | number option within the account range                                                    |                 |
|                 | 0             |                 | options)                                                                                  | 37              |
| #KBCLK          | Q             | 1               | Keyboard beep: Y or N                                                                     | Y               |
| #KBOU1          | IN            | Z               | Keyboard time out: U to 60 seconds $(0 = 1)$                                              | 00              |
|                 |               |                 | must press CLEAR to return to the idle<br>prompt: $1  60 = \text{terminal automatically}$ |                 |
|                 |               |                 | returns to the idle prompt after the set                                                  |                 |
|                 |               |                 | number of seconds)                                                                        |                 |
| #KEYED          | Q             | 1               | Disable manual entry of card: Y or N                                                      | N               |
| #L4DIG          | Q             | 1               | Last four digit entry flag: Y or N                                                        | Y               |
| #MIDC           | Ň             | 16              | Merchant ID                                                                               | 022009001234566 |
| #MKEY           | N             | 1               | Location of Master key for PIN pad                                                        | 1               |
| #OPID           | Q             | 1               | Operator ID enable flag: Y or N (max                                                      | Ν               |
|                 | , v           |                 | length: four alphanumeric characters)                                                     |                 |
| #PABX           | Р             | 12              | Prefix required for dialing                                                               | N/A             |
| #PAVS           | Q             | 1               | Enable AVS: Y or N - When enabled, this                                                   | Ν               |
|                 | -             |                 | flag serves as an <b>override</b> for all card                                            |                 |
|                 |               |                 | types to the AVS option within the                                                        |                 |
|                 |               |                 | account range options. It activates                                                       |                 |
|                 |               |                 | prompts for street address and Zip Code                                                   |                 |
|                 |               |                 | only.                                                                                     |                 |

| Parameter | Field  | Field  | <b>Description of Field</b>                      | Default Value      |
|-----------|--------|--------|--------------------------------------------------|--------------------|
|           | Type   | Length | L.                                               |                    |
| #PCARD    | Q      | 1      | Enable Purchasing Card prompts –                 | Ν                  |
|           |        |        | When enabled, this flag serves as an             |                    |
|           |        |        | override for all card types to the               |                    |
|           |        |        | Purchasing Card option. It activates             |                    |
|           |        |        | Level 2 Purchasing Card prompts:                 |                    |
|           |        |        | a) Tax and b) Customer Code c)                   |                    |
|           | -      |        | Purchase ID (Visa only)                          |                    |
| #PCPNC    | Р      | 20     | Host Primary Close phone number                  | 9501324            |
|           |        |        | (If using a SprintNet telephone number,          |                    |
|           |        |        | key in the letter "N" {[ALPHA] [+]}              |                    |
|           | 0      |        | following the number, e.g., XXXXXXN).            | <b>X</b> 7         |
| #PDIAL    | Q      | 1      | Predial: Y or N                                  | Y                  |
| #PDI      | X      | 1      | 1  one = 1  Pulse = P                            | l                  |
| #POPT1    | Q      | 1      | Enable optional field 1: Y or N                  | N N                |
| #POP12    | Q      | 1      | Enable optional field 2: Y or N                  | N                  |
| #PP201    | Q      | 1      | PIN Pad 201 Y Or N                               | N<br>0501004       |
| #PPNC     | Р      | 20     | Host Primary phone number                        | 9501324            |
|           |        |        | (in using a sprintivel telephone number,         |                    |
|           |        |        | following the number of XXXXXXXI)                |                    |
| #DDFDD    | 0      | 1      | Pro print receipt: V or N                        | V                  |
| #PRI F    | V<br>N | 1      | Printer line foods                               | 7                  |
| #PRREC    | 0      | 1      | Printer anable flag: V or N                      | V<br>V             |
| #PSUFF    | P<br>P | 12     | Dial suffix if required for dialing              | Ν/Δ                |
| #PSWD0    | Y I    | 6      | Manager password                                 | 193193             |
| #PSWD1    | B      | 24     | Bit map for password protected                   | 000000000100100001 |
| "15WD1    | D      | ~1     | transactions and functions. 1 for protected      | 000                |
|           |        |        | 0 for off (Refer to the Password Protect         |                    |
|           |        |        | Setting table describing this map.)              |                    |
| #PTAX     | Q      | 1      | Sales Tax prompt (separate from                  | Ν                  |
|           | -      |        | Purchasing Card)                                 |                    |
| #RETRY    | Ν      | 2      | Number of retries to call Host                   | 3                  |
| #RMMAP    | Ν      | 1      | Check Service prompts 1 = MICR                   | 3                  |
|           |        |        | 2 = MICR and ID 3 = ID only                      |                    |
| #SACCT    | Q      | 1      | Show swiped account number on                    | Ν                  |
|           |        |        | display: Y or N                                  |                    |
| #SCPNC    | Р      | 20     | Host Secondary Close phone number                | 18002289074        |
|           |        |        | (If using a SprintNet telephone number,          |                    |
|           |        |        | key in the letter in {[ALPHA] [÷]}               |                    |
| #SDNC     | D      | 20     | following the number, e.g., XXXXXXXIN).          | 10009900074        |
| #SPINC    | r      | 20     | (If using a SprintNet telephone number           | 10002209074        |
|           |        |        | key in the letter "N" $\{\Delta I P H \Delta \}$ |                    |
|           |        |        | following the number $e \sigma XXXXXXN$          |                    |
| #T1       | x      | 40     | Receipt trailer line 1 (below flex lines)        | N/A                |
| #T2       | X      | 40     | Receipt trailer line 2 (below flex lines)        | N/A                |
| #TAAC     | ົດ     | 1      | Ask for total dollar amount at Close: Y or       | N                  |
|           | Ŧ      | -      | N                                                |                    |

| Parameter | Field<br>Type | Field<br>Length | Description of Field                                                                                               | Default Value |
|-----------|---------------|-----------------|----------------------------------------------------------------------------------------------------|---------------|
| #TCMAP    | B             | 13              | Telecheck prompt options bit map<br>1=ON, 0=OFF<br>(refer to the Telecheck Check Service<br>Prompt Options table.) | 1110101000001 |

#### Account Range String Description

The L3FRET1 application supports a maximum of 24 account range settings. The available field names range from #AR01 to #AR24. Each field permits the flexibility required for the provider/user to establish low and high account ranges, account number lengths, card type codes and various account level options.

The table below describes each segment of the account range parameter (#AR*nn*) string.

Example: 000001.099999.00.00.00.00.0000

| Segment | Description                   |
|---------|-------------------------------|
| 000001  | Six-digit Low Account Range   |
|         | Separator                     |
| 099999  | Six-digit High Account Range  |
| •       | Separator                     |
| 00      | Account number length         |
| •       | Separator                     |
| 00      | Account number length         |
| •       | Separator                     |
| 00      | Account number length         |
| •       | Separator                     |
| 00      | Card type code                |
| •       | Separator                     |
| 0       | AVS option                    |
| 0       | Direct Marketing w/AVS option |
| 0       | Purchasing Card option        |
| 0       | Invoice number option         |

#### Password Protect Settings

The password field name for the manager's password is **#PSWD0**. The field name **#PSWD1** is used to enable a password prompt for the transactions and functions as noted in the table below.

| Position | Password Protects |
|----------|-------------------|
| 1        | Sale              |
| 2        | ATM/Debit         |
| 3        | Check             |
| 4        | Void              |
| 5        | Return            |
| 6        | Review            |

| Position | Password Protects                |
|----------|----------------------------------|
| 7        | Close (except on Auto Settle)    |
| 8        | Auth Only                        |
| 9        | Ticket Only                      |
| 10       | Manual Clear Batch               |
| 11       | POS to POS Transfer              |
| 12       | Technical Specification Printout |
| 13       | Demonstration Mode ON/OFF        |
| 14       | Printer ON/OFF                   |
| 15       | Dial Prefix Entry                |
| 16       | Dial Suffix Entry                |
| 17       | View Merchant Information        |
| 18       | Change Batch Number              |
| 19       | View Last 3 Host Responses       |
| 20       | View Last 3 Batches              |
| 21       | Deposit Inquiry/Batch Update     |

#### Telecheck Check Service

The following Zontalk parameters (memory locations) are used when establishing Telecheck using the LinkPoint 3000 L3FRET1 Retail/AVS application:

- #CKSVC Check Service Type: Telecheck is "2"
- #CKPNP Check Guarantee Primary Phone Number: Default is 950-5666
- #CKPNS Check Guarantee Secondary Phone Number: Default is 1-800-366-8950
- #CKMID Check Guarantee Merchant ID: No Default
- #TCMAP Telecheck Prompt Options (SEE BELOW)

#### **Telecheck Check Service Prompt Options**

#TCMAP: 1110001000001 (Where 0=NO and 1=YES) the 13 positions correspond to the following 13 Telecheck prompts and options, and are activated when the #CKSVC field is filled with "2 (Telecheck Service):"

| Position | Prompt                           |
|----------|----------------------------------|
| 1        | Amount of Sale                   |
| 2        | Driver's License #               |
| 3        | State Code                       |
| 4        | MICR # prompt (Manual Entry)     |
| 5        | Check #                          |
| 6        | Check type                       |
| 7        | Date of Birth                    |
| 8        | Driver's License Expiration Date |
| 9        | Driver's License Zip Code        |
| 10       | Cashback Amount                  |
| 11       | Home Phone #                     |
| 12       | Business Phone #                 |
| 13       | Swiped MICR                      |

#### **Equifax Check Service Information**

The following Zontalk parameters (memory locations) are used when establishing the Equifax check service using the LP3000 L3FRET1 Retail/AVS application:

- #CKSVC Check Service type: Equifax is "1"
- #CKPNP Check Guarantee Primary Phone Number: Default is 1-800-628-5637
- #CKPNS Check Guarantee Secondary Phone Number: Default is 1-800-237-2626
- #CKMID Check Guarantee Merchant ID: No default as supplied by Equifax

The Zontalk parameter #EQMAP allows selection of one of the following four Equifax set up options:

| 0 | Drivers License and Check Number |
|---|----------------------------------|
|   | (Default)                        |
| 1 | Drivers License only             |
| 2 | Full MICR                        |
| 3 | Full MICR and Drivers License    |

#### Rocky Mountain Retail Services (RMRS)

The following Zontalk parameters (memory locations) are used when establishing the RMRS check service using the LinkPoint 3000 L3FRET1 Retail/AVS application:

- #CKSVC Check Service type: RMRS is "3"
- #CKPNP Check Guarantee Primary Phone Number: Default will be supplied by RMRS
- #CKPNS Check Guarantee Secondary Phone Number: Default will be supplied by RMRS
- #CKMID Check Guarantee Merchant ID: No default as supplied by RMRS

Note: Each bank/ISO that wishes to process checks through Rocky Mountain Retail Services must contact the company directly to receive this information.

The Zontalk parameter #RMMAP allows selection of one of the following three RMRS set up options:

| 1 | MICR              |
|---|-------------------|
| 2 | MICR & ID         |
| 3 | ID ONLY (Default) |

#### *SprintNet*

In addition to the existing 800 and 950 access phone numbers, the L3FRET1 application also accommodates the use of SprintNet local access numbers. When using SprintNet phone numbers, the required login code "N" ([ALPHA] [÷]) must also be programmed into the phone number fields directly after the phone number itself. The "N" code must not be placed into the dial prefix or suffix fields. This affects the following parameters:

- PCPNC Host Primary Close Phone Number (e.g., 9501324N)
- PPNC Host Primary Phone Number (e.g., 9501324N)
- SCPNC Host Secondary Close Phone Number (e.g., 18002289074N)
- SPNC Host Secondary Phone Number (e.g., 18002289074N)

### Split Dial Authorization Option for American Express and Discover Cards

The L3FRET1 application includes an option to permit merchants to obtain authorizations for American Express and Discover cards through those respective hosts directly.

When the split-dial feature is enabled and authorizations are received for American Express or Discover cards, the sale receipts will reflect the authorization codes transmitted to the terminal by those hosts (not from the FDR host). The LinkPoint 3000 will then capture a ticket only transaction for deposit during batch closure. The FDR host will then transmit the electronically captured items to the respective hosts. American Express and Discover are then normally responsible for merchant payment. Merchants should contact their respective sales representative or service provider for further details regarding participation in this program.

- AXOPT Amex Split Dial Y or N
- AXPPN Amex Secondary Phone Number
- AXTID Amex Split Dial Terminal ID (The required format for FDR applications is: "F1nnnnnnnn" where the "n's" represent the merchant's SE number.)
- DSOPT Discover Split Dial Y or N
- DSPPN Discover Primary Phone Number
- DSTID Discover Split Dial Terminal ID (This must be obtained directly from Discover/NOVUS.)

### **DIAL STRING CODES**

#### **DIAL STRING CODES SPECIFIC TO LP3000**

The following table contains a list of codes and their uses for special telephone dialing circumstances. These can be keyed directly into the locations reserved for entering telephone numbers, dial prefixes and suffixes.

| CODE         | DESCRIPTION                                             | ENTRY POSITION                |
|--------------|---------------------------------------------------------|-------------------------------|
| -            | Hyphen: One (1) second pause                            | Where the pause is required   |
| ,            | Comma: Two (2) second pause                             | Where the pause is required   |
| Y            | Additional dial tone required                           | Where the dial tone is        |
|              |                                                         | required                      |
| L            | Location in dial string to open the dial tone listen    | The point at which the        |
|              | window                                                  | terminal needs to check for   |
|              |                                                         | tone                          |
| М            | Indicates the presence of multiple terminals using      | Anywhere in dial string       |
|              | same phone; must be in dial string of each terminal     |                               |
| Р            | Used only when the 'M' code is supplied and there       | Where the "listening" is to   |
|              | is a dial prefix. When this code is present, the        | be enabled                    |
|              | "listening" of sound energy between tone digits is      |                               |
|              | suppressed until the position of the 'P' code is        |                               |
|              | reached. This code is used in the multi-terminal        |                               |
|              | same-line setup where a second dial tone is             |                               |
|              | produced after a dial prefix. If the P code is not      |                               |
|              | used, then the second dial tone will supply enough      |                               |
|              | terminal is dialing                                     |                               |
| c            | A ' 2' second neuse                                     | Where the name is required    |
| <u></u><br>Т | A .2 second pause                                       | A second and is dial static f |
| 1            | Listens for energy between dialing each digit. This     | Anywhere in dial string       |
| TI           | Is only used with the M code.                           | A providence in dial string   |
| U            | dial string then a line status test of 'line bugy' will | Anywhere in dial string       |
|              | cause a return code of '6' to the application and a     |                               |
|              | "no-dial-tone" condition will return a '7' to the       |                               |
|              | application. If the 'II' code is supplied in the dial   |                               |
|              | string then both "line busy" and "no-dial-tone"         |                               |
|              | conditions will return a '6' to the application and     |                               |
|              | '7' will never be returned to the application.          |                               |
| V            | Suppresses LINE STATUS TEST                             | Anywhere in dial string       |
| W            | Skips dial tone requirement                             | Anywhere in dial string       |
| X            | Slow dial speed: 100 milliseconds on/off                | Anywhere in dial string       |

### **BASIC OPERATION**

### Transaction Keys

The LinkPoint 3000 has ten (10) transaction keys. Seven of these keys are located directly below the terminal display and are labeled [VOID], [SALE], [ATM/DEBIT], [CHECK], [REVIEW], [CLOSE] and [RETURN]. The other three transaction keys are located to the right of the numbered keys, the [÷] (PRINT) key, [x] (AUTH ONLY) key and the [-] (OFFLINE) key. These ten keys are used to perform the various dedicated standard retail transactions. Transactions can be initiated any time the terminal is in the idle state (i.e., displays the READY message).

- 1. Check the display for the READY message. If it is not displayed, press [CLEAR] to cancel the current operation and display the READY message.
- 2. Press the desired transaction key to begin the transaction.
- 3. Follow the instructions given by the prompts on the display panel to complete the transaction.
- 4. Press [CLEAR] to return to the READY message when the transaction is completed (the terminal is programmed to return to idle in one minute).

#### Using The Cardreader

- 1. Check the display for the READY message. If it is not displayed, wait until the current operation has ended and then press [CLEAR] to return to the READY message.
- 2. Initiate the correct transaction type (i.e., press [SALE] to initiate a sale).
- 3. Insert the credit or debit card into the rear of the cardreader slot with the magnetic stripe facing down and away from the keypad (see Figure 7 on page 9).
- 4. Slide the card through the slot without stopping. If the terminal beeps, check the position of the magnetic stripe and slide the card through the slot again. If the beep persists, the card may be damaged. Type the account number directly on the keypad.
- 5. Complete the transaction by following the display messages.

### The Calculator

The LinkPoint 3000 includes a built-in calculator capable of performing simple arithmetic calculations. To access the calculator, from the idle prompt (READY message) press the desired numeral and associated math symbols and press [ENTER] to obtain the result. For example, to calculate the result of the sum of two plus two, press [2] [+] [2] [ENTER] and the terminal will display the sum, in this case "4." For a decimal point, please press the [\*] key.

### LOCAL FUNCTIONS

#### ENTER 40: View Last Three Responses From Host

To view the host responses (approved, declined, etc.) from the most recent three transaction attempts, follow the procedures below.

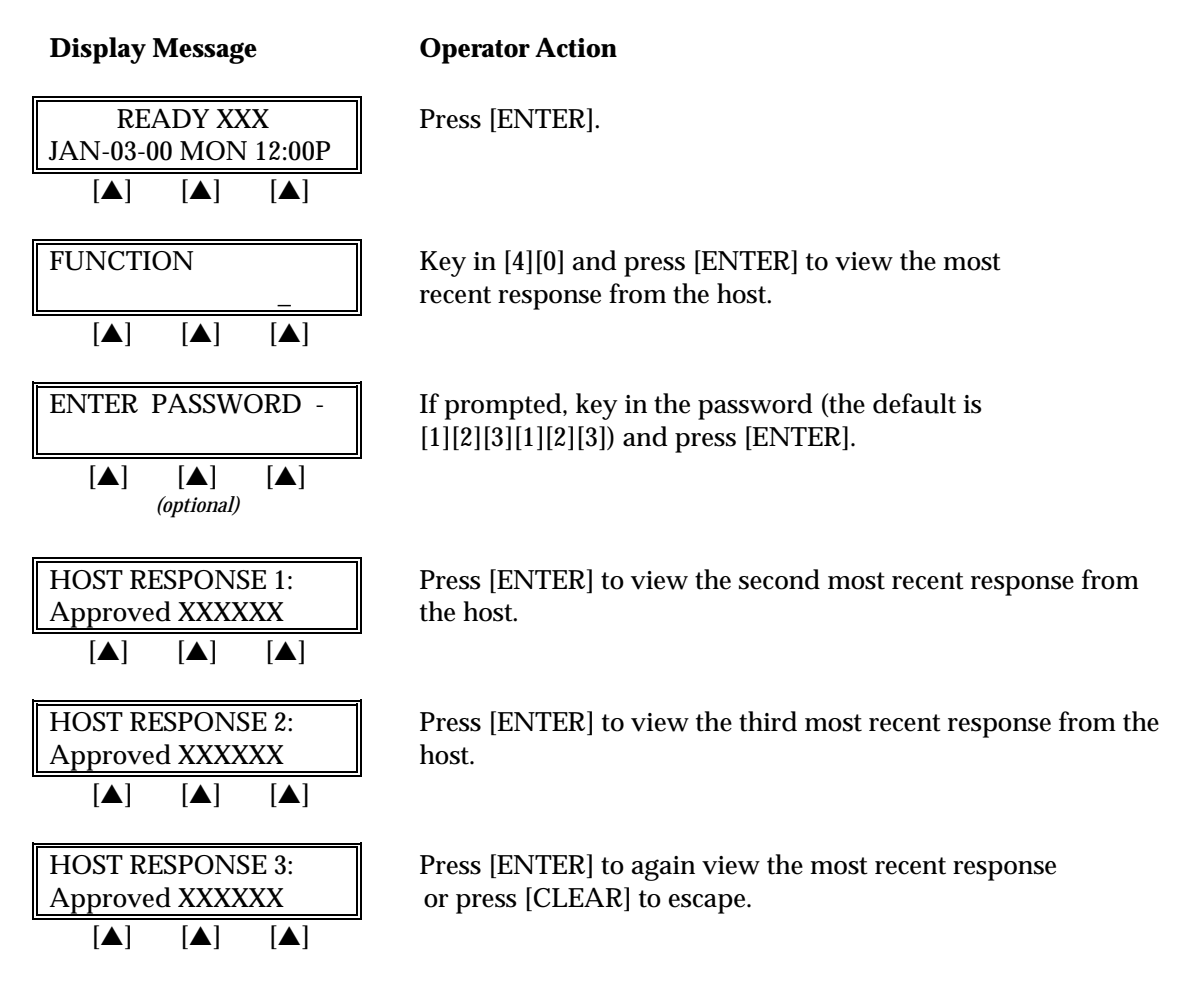

### ENTER 41: Printer Enable

To enable or disable the printer follow the instructions outlined below.

### **Display Message**

#### **Operator Action**

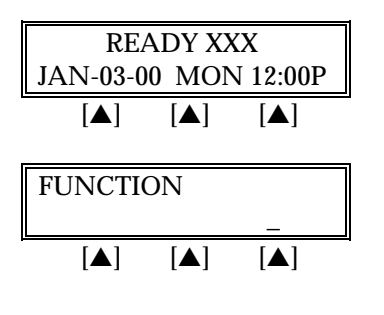

Press [ENTER].

Key in [4] [1] and press [ENTER].

## LOCAL FUNCTIONS

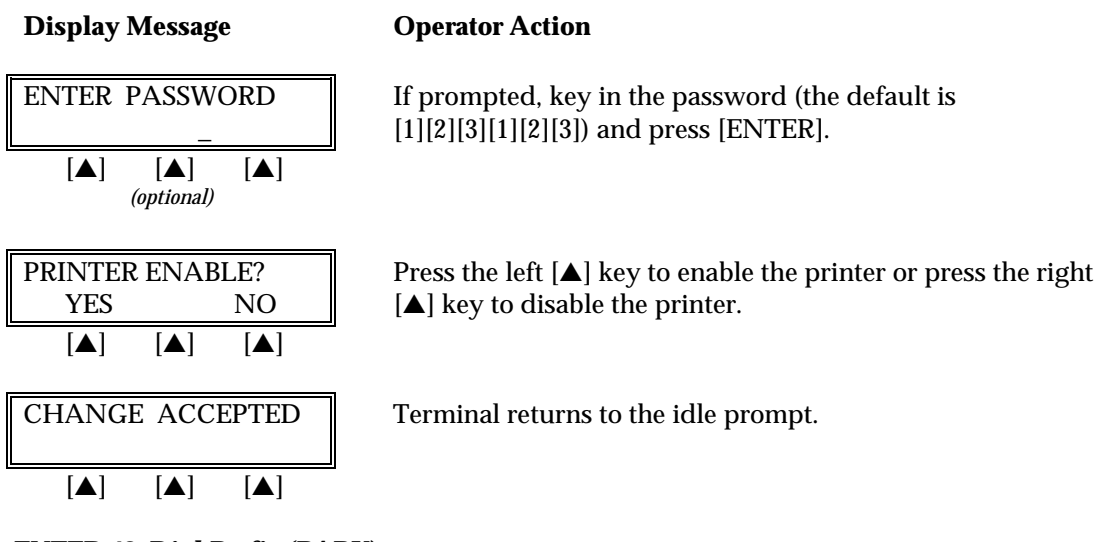

ENTER 42: Dial Prefix (PABX)

To enter, view or change the current PABX dial prefix that the terminal dials before connecting with the host.

| Display Message                                                                                                    | Operator Action                                                                         |
|----------------------------------------------------------------------------------------------------|-----------------------------------------------------------------------------------------|
| READY XXX<br>JAN-03-00 MON 12:00P                                                                                                    | Press [ENTER].                                                                          |
|                                                                                                    |                                                                                         |
| FUNCTION                                                                                                    | Key in [4][2] and press [ENTER].                                                        |
|                                                                                                    |                                                                                         |
| ENTER PASSWORD -                                                                                                    | If prompted, key in the password (the default is [1][2][3][1][2][3]) and press [ENTER]. |
| $\begin{bmatrix} \blacktriangle \end{bmatrix} \begin{bmatrix} \blacktriangle \end{bmatrix} \begin{bmatrix} \blacktriangle \end{bmatrix}$ (optional) |                                                                                         |
| ENTER DIAL PREFIX                                                                                                    | Key in the necessary prefix for the terminal to dial out and press [ENTER].             |
|                                                                                                    |                                                                                         |
| CHANGE ACCEPTED                                                                                                    | Terminal returns to the idle prompt.                                                    |
|                                                                                                    |                                                                                         |

#### ENTER 43: Dial Suffix

To enter, view, or change any dial suffix. This would be used for situations in which a dial out password is required or when post-dial delays are necessary.

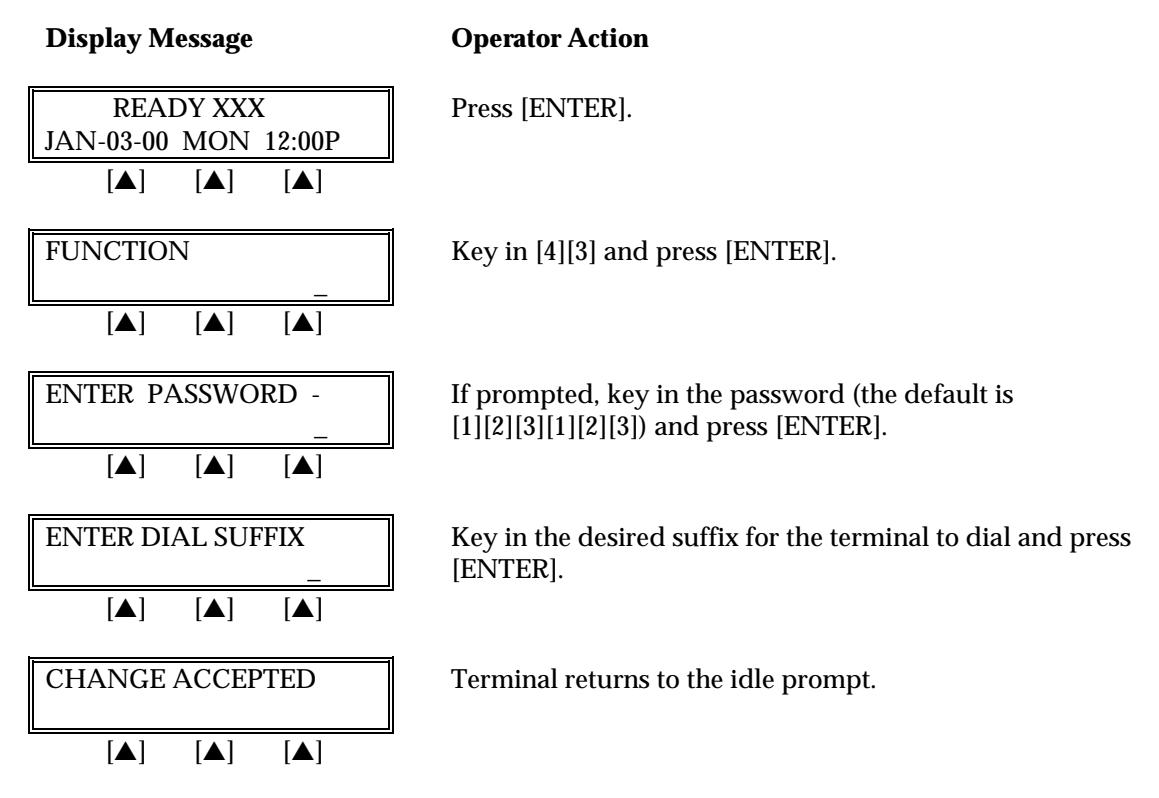

#### ENTER 44: View Last 3 Batches

This procedure allows information about the three most recent batches to be reviewed; the displayed information includes: date, total, and number of items.

| Display Message                                                                                                    | <b>Operator Action</b> Press [ENTER].                                                                      |  |
|----------------------------------------------------------------------------------------------------|----------------------------------------------------------------------------------------------------|--|
| READY XXX<br>JAN-03-00 MON 12:00P                                                                                                    |                                                                                                    |  |
|                                                                                                    |                                                                                                    |  |
| FUNCTION                                                                                                    | Key in [4][4] and press [ENTER].                                                                           |  |
|                                                                                                    |                                                                                                    |  |
| ENTER PASSWORD -                                                                                                    | If prompted, key in the password (the default is<br>[1][2][3][1][2][3]) and press [ENTER]. (This prompt is |  |
| $\begin{bmatrix} \blacktriangle \end{bmatrix} \begin{bmatrix} \blacktriangle \end{bmatrix} \begin{bmatrix} \blacktriangle \end{bmatrix}$ (optional) | optional.)                                                                                                 |  |
| # 1 \$ 0.00/000                                                                                                    | The following information will display batch number,                                                       |  |
|                                                                                                    | Press [ENTER] to view additional batch information.                                                        |  |

### ENTER 45: Demo Mode Enable/Disable

To enable/disable the terminal's demonstration mode follow the procedures outlined below. The demo mode enables users to experiment with the different LinkPoint 3000 features without processing credit cards. To continue the demonstration after any message display, simply press [ENTER].

| Display Message                                                                                                    | Operator Action                                                                                                    |
|----------------------------------------------------------------------------------------------------|----------------------------------------------------------------------------------------------------|
| READY XXX                                                                                                    | Press [ENTER].                                                                                                    |
| JAN-03-00     MON     12:00P       [▲]     [▲]     [▲]                                                                                                    |                                                                                                    |
| FUNCTION                                                                                                    | Key in [4][5] and press [ENTER].                                                                                                  |
| <br>[▲] [▲] [▲]                                                                                                    |                                                                                                    |
| ENTER PASSWORD                                                                                                    | If prompted, key in the password (the default is<br>[1][2][3][1][2][3]) and press [ENTER] (This prompt is optional )              |
| $\begin{bmatrix} \blacktriangle \end{bmatrix} \begin{bmatrix} \blacktriangle \end{bmatrix} \begin{bmatrix} \blacktriangle \end{bmatrix}$ <i>(optional)</i> |                                                                                                    |
| DEMO MODE?<br>YES NO                                                                                                    | Press the left $[\blacktriangle]$ key to enable the demo mode or press the right $[\blacktriangle]$ key to disable the demo mode. |
|                                                                                                    |                                                                                                    |
| CHANGE ACCEPTED                                                                                                    | Terminal returns to the idle prompt.                                                                                              |
| [▲] [▲] [▲]                                                                                                    |                                                                                                    |

### **ENTER 46:** Technical Specification Printout

This terminal function will print the terminal's settings. To print the current technical specifications follow the procedures outlined below.

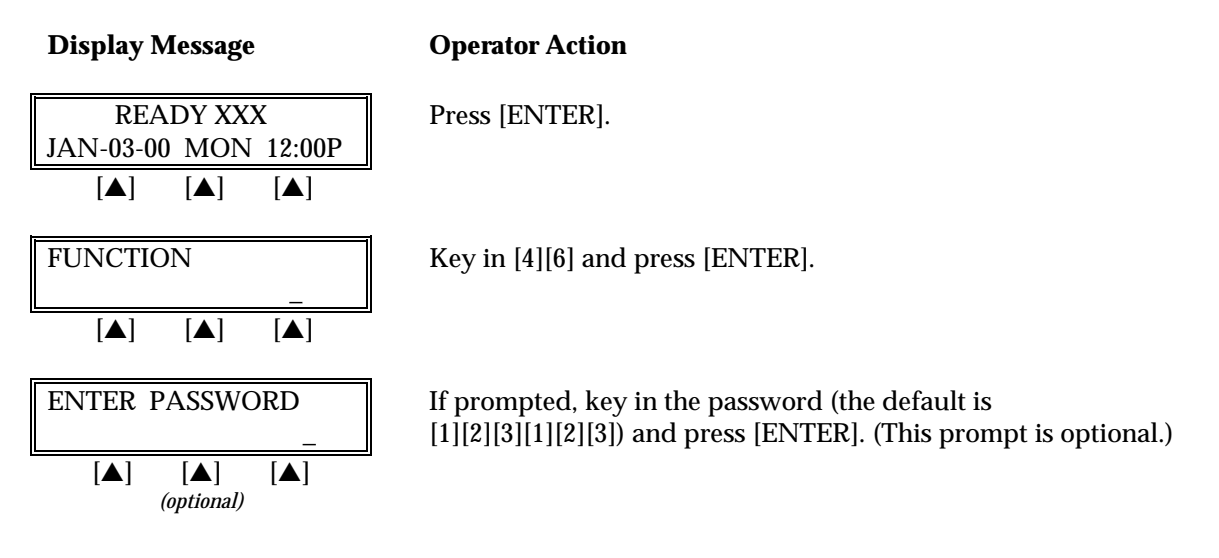

### **Display Message**

#### **Operator Action**

| SPECS | CAF | RD RGS |
|-------|-----|--------|
|       |     |        |
| [▲]   | [▲] | [▲]    |

Press the left  $[\blacktriangle]$  key to print the set up report. Press the right  $[\blacktriangle]$  key for a report of account range settings.

#### ENTER 47: Batch Number Setting

To change the current batch number follow the procedures outlined below. This function should be used only under proper supervision.

| Display Message                                                                    | Operator Action                                                                                                    |
|------------------------------------------------------------------------------------|----------------------------------------------------------------------------------------------------|
| READY XXX         JAN-03-00       MON       12:00P         [▲]       [▲]       [▲] | Press [ENTER].                                                                                                    |
| FUNCTION                                                                           | Key in [4][7] and press [ENTER].                                                                                      |
| [▲] [▲]<br>ENTER PASSWORD<br><br>[▲] [▲] [▲]<br>(optional)                         | If prompted, key in the password (the default is<br>[1][2][3][1][2][3]) and press [ENTER]. (This prompt is optional.) |
| CURRENT BATCH#: 0           [▲]         [▲]                                        | This screen appears briefly before switching to the next screen.                                                      |
| NEW BATCH #           [▲] [▲] [▲]                                                  | Key in the new one digit batch number ([0] - [9]) and press [ENTER]. The terminal returns to the idle prompt.         |

### ENTER 48: View Merchant ID, View or Change Device ID, Phone Numbers

### **Display Message**

**Operator Action** 

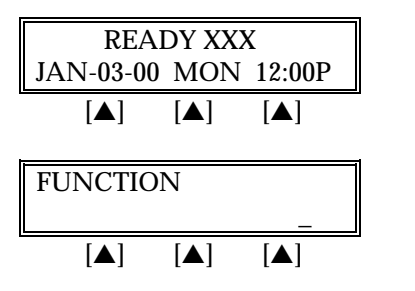

Press [ENTER].

Key in [4][8] and press [ENTER].

## **LOCAL FUNCTIONS**

| Display Message                                                  | Operator Action                                                                                                    |  |
|------------------------------------------------------------------|----------------------------------------------------------------------------------------------------|--|
| ENTER PASSWORD -                                                 | If prompted, key in the password (the default is [1][2][3][1][2][3]) and press [ENTER].                                                                                |  |
| [▲] [▲] [▲]<br>(optional)                                        |                                                                                                    |  |
| MERCHANT ID<br>XXXXXXXXXXXXX                                     | Press [ENTER] to continue.                                                                                                    |  |
|                                                                  |                                                                                                    |  |
| DEVICE ID<br>XXXX                                                | Either press [ENTER] to continue to the next prompt or change the current ID by keying-in a new 1-4 digit ID and pressing [ENTER]                                      |  |
|                                                                  | <b>Note</b> : This cannot be changed unless the batch is empty.                                                                                                    |  |
| PRIMARY PHONE #<br>XXXXXXX                                       | Either press [ENTER] to continue to the next prompt or change the current phone number by keying-in the                                                                |  |
|                                                                  | new host phone number and pressing [ENTER]. This can be changed even with an open batch.                                                                               |  |
| SECONDARY PHONE#<br>XXXXXXX                                      | Either press [ENTER] to go to the next prompt or change this by keying-in the new host phone number and pressing                                                       |  |
|                                                                  | [ENTER]. This field may be changed even with an open batch.                                                                                                    |  |
| PRIMARY CLOSE #                                                  | Either press [ENTER] to go to the next prompt or change                                                                                                    |  |
|                                                                  | [ENTER]. This field may be changed even with an open batch.                                                                                                    |  |
| SECONDARY CLOSE #                                                | Either press [ENTER] to go to the next prompt or change                                                                                                    |  |
|                                                                  | this by keying-in the new host phone number and pressing<br>[ENTER]. This field may be changed even with an open<br>batch. Press [CLEAR] to return to the idle prompt. |  |
| ENTER 49: Clear Batch                                            |                                                                                                    |  |
| To clear the current batch follow the procedures outlined below. |                                                                                                    |  |

### **Display Message**

### **Operator Action**

Press [ENTER].

| REA       | DY XXX | K      |   |
|-----------|--------|--------|---|
| JAN-03-00 | MON    | 12:00P |   |
| [▲]       | [▲]    | [▲]    |   |
|           |        |        |   |
|           |        |        | _ |

 Key in [4][9] and press [ENTER].

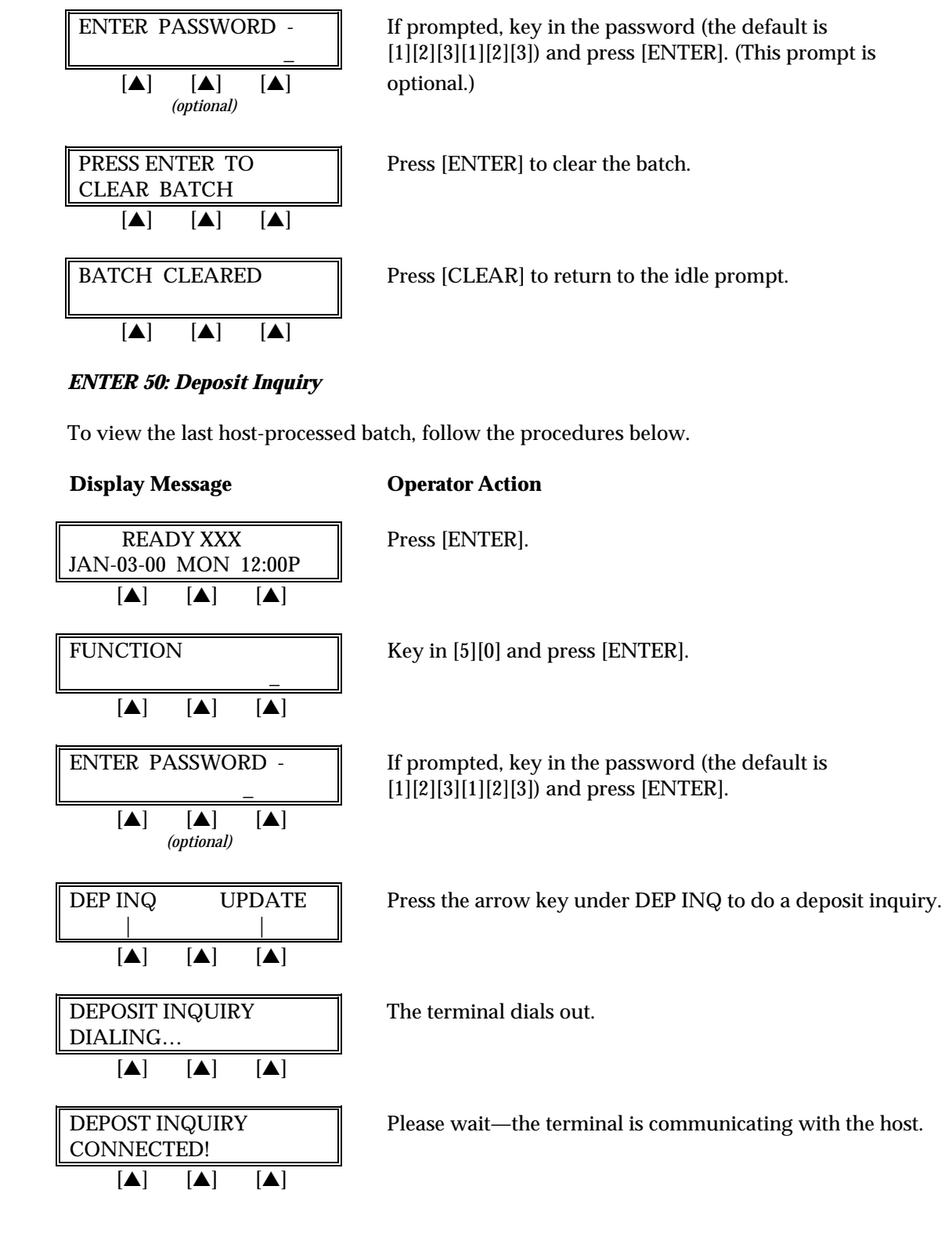

**Operator Action** 

**Display Message** 

## LOCAL FUNCTIONS

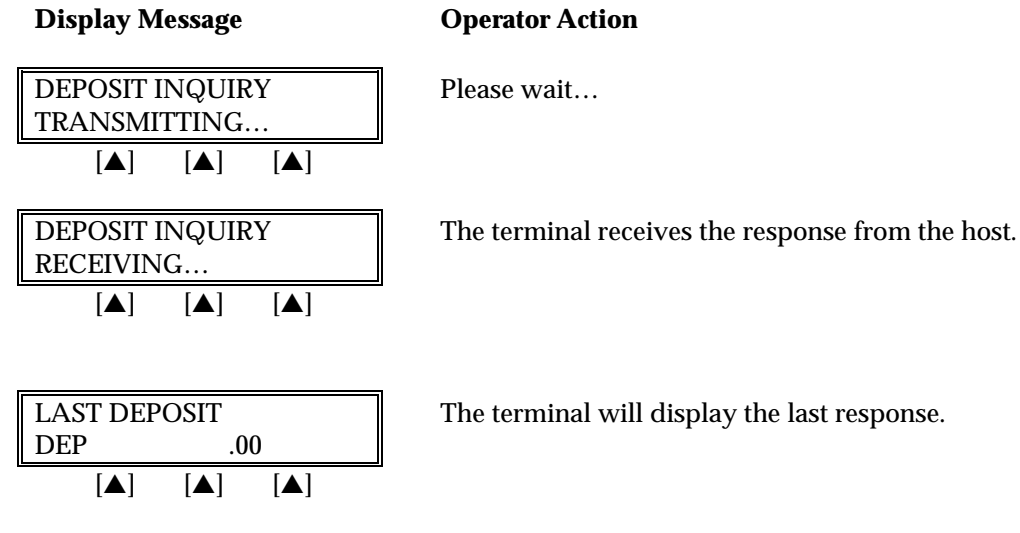

#### **ENTER 50: Update Host**

To update the host system with offline transaction in the open batch, follow the procedures below.

#### **Display Message Operator Action** READY XXX Press [ENTER]. JAN-03-00 MON 12:00P [▲] [▲] [▲] **FUNCTION** Key in [5][0] and press [ENTER]. [▲] [▲] [▲] **DEP INQ** UPDATE Press the right $[\blacktriangle]$ key under UPDATE to update the host. [▲] [▲] [▲] UPDATING HOST The terminal dials the host. DIALING [▲] [▲] [▲] UPDATING HOST Please wait—the terminal is communicating with the host. **CONNECTED!** [▲] [▲] [▲] UPDATING HOST The terminal transmits the information to the host. TRANSMITTING... [▲] [▲] [▲]

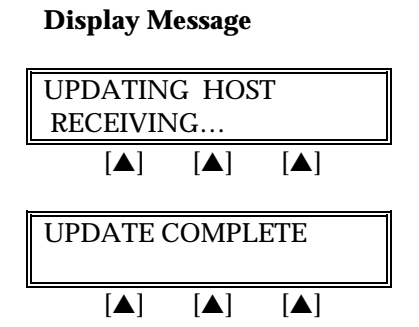

### **Operator Action**

Please wait...

Once the update is complete, press [CLEAR].

### STANDARD KEY OPERATIONS

Retail transactions are transactions that all personnel can perform. These transactions include sale, debit sale, return, void, ticket only, authorization only and close batch. Standard retail credit and debit card, direct marketing and purchasing card program are supported.

The LinkPoint 3000 READY message estimates the number of transactions that can be performed before the batch is full. For example, READY 30 indicates there is space to store approximately 30 more transactions in the current batch. Overflowing the terminal with transactions can compromise data integrity.

When the memory is full, the screen displays "BATCH FULL-PLS CLOSE" and no further transactions can be stored until the batch is closed and the memory is cleared from the terminal. This is a safety feature that advises the merchant to close the batch when the batch is almost full.

The procedures for each transaction type include most optional prompts. The options are designated with the note "*(optional)*" directly below the displayed message. Depending on the user's needs, they may be enabled or disabled.

Split Dial Authorization Option for American Express and Discover Cards

The L3FRET1 application includes an option to permit merchants to obtain authorizations for American Express and Discover cards through those respective hosts directly.

When the split-dial feature is enabled and authorizations are received for American Express or Discover cards, the sale receipts will reflect the authorization codes transmitted to the terminal by those hosts (not from the FDR host). The LinkPoint 3000 will then capture a ticket only transaction for deposit during batch closure. The FDR host will then transmit the electronically captured items to the respective hosts. American Express and Discover are then normally responsible for merchant payment. Merchants should contact their respective sales representative or service provider for further details regarding participation in this program.

| Key Name                  | Explanation                                                                          |
|---------------------------|--------------------------------------------------------------------------------------|
| [SALE]                    | Obtains credit card authorization and captures the transaction for later deposit.    |
| [ATM/DEBIT]               | Obtains ATM/debit card authorization and captures the transaction for later deposit. |
| [RETURN]                  | Initiates a return/credit.                                                           |
| [X] (AUTH ONLY)           | Used to authorize a transaction without ticket capture.                              |
| [–] (OFFLINE) TICKET ONLY | Captures a previously authorized transaction.                                        |
| [VOID]                    | Voids any captured transaction in an open batch.                                     |
|                           |                                                                                      |

# STANDARD KEY OPERATIONS

| Key Name            | Explanation                                                                                                |
|---------------------|----------------------------------------------------------------------------------------------------|
| [CHECK]             | Initiates a request for a check authorization.                                                             |
| [REVIEW]            | Used to review or print information about captured transaction details and/or totals prior to batch close. |
| [+] (PRINT) REPRINT | Prints a duplicate copy of a captured transaction.                                                         |
| [CLOSE]             | Closes the terminal batch and initiates the deposit of funds.                                              |

#### **PRE-SALE GRATUITY**

This option is provided for beauty salons and other businesses that wish to offer a tip option for their customers. This feature allows the merchant to print a receipt that is separate from a credit card sales transaction. It allows the customer to discreetly include a tip amount that can be added to the final sales transaction. This function is not a credit card transaction, so it will not be stored in your terminal memory or change the batch amount. After the customer adds the tip and provides the final total sale amount, simply enter the amount as you would for any other sales transaction.

| Display Message                   | <b>Operator Action</b>                         |
|-----------------------------------|------------------------------------------------|
| READY XXX<br>JAN-03-00 MON 12:00P | Press the left $[\blacktriangle]$ key.         |
|                                   |                                                |
| PRE-SALE GRATUITY<br>NOT A SALE   | This message displays                          |
|                                   |                                                |
| AMOUNT OF SALE?                   | Key in the amount of<br>A pre-sale gratuity re |
|                                   | then add the tip amou                          |

ays momentarily.

of the sale and press [ENTER]. receipt will print. The customer will nount and record the total amount. The cardholder will present his/her card for payment. The merchant will then process a regular sale transaction for the total including tip.

The finished receipt will look like this:

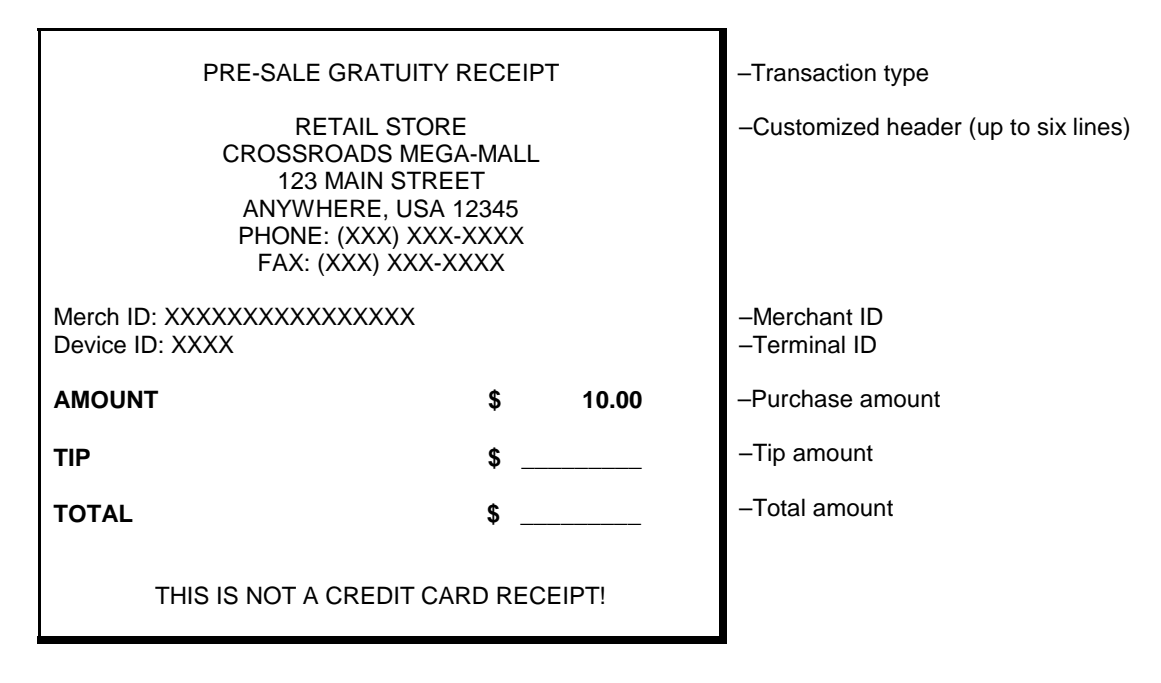

### SALE

A sale is a monetary transaction that transfers funds from a cardholder's credit line to the merchant's bank account. This transaction is the normal procedure used to authorize and capture a credit card sale for later deposit.

#### Retail Credit Card Sale — Swipe

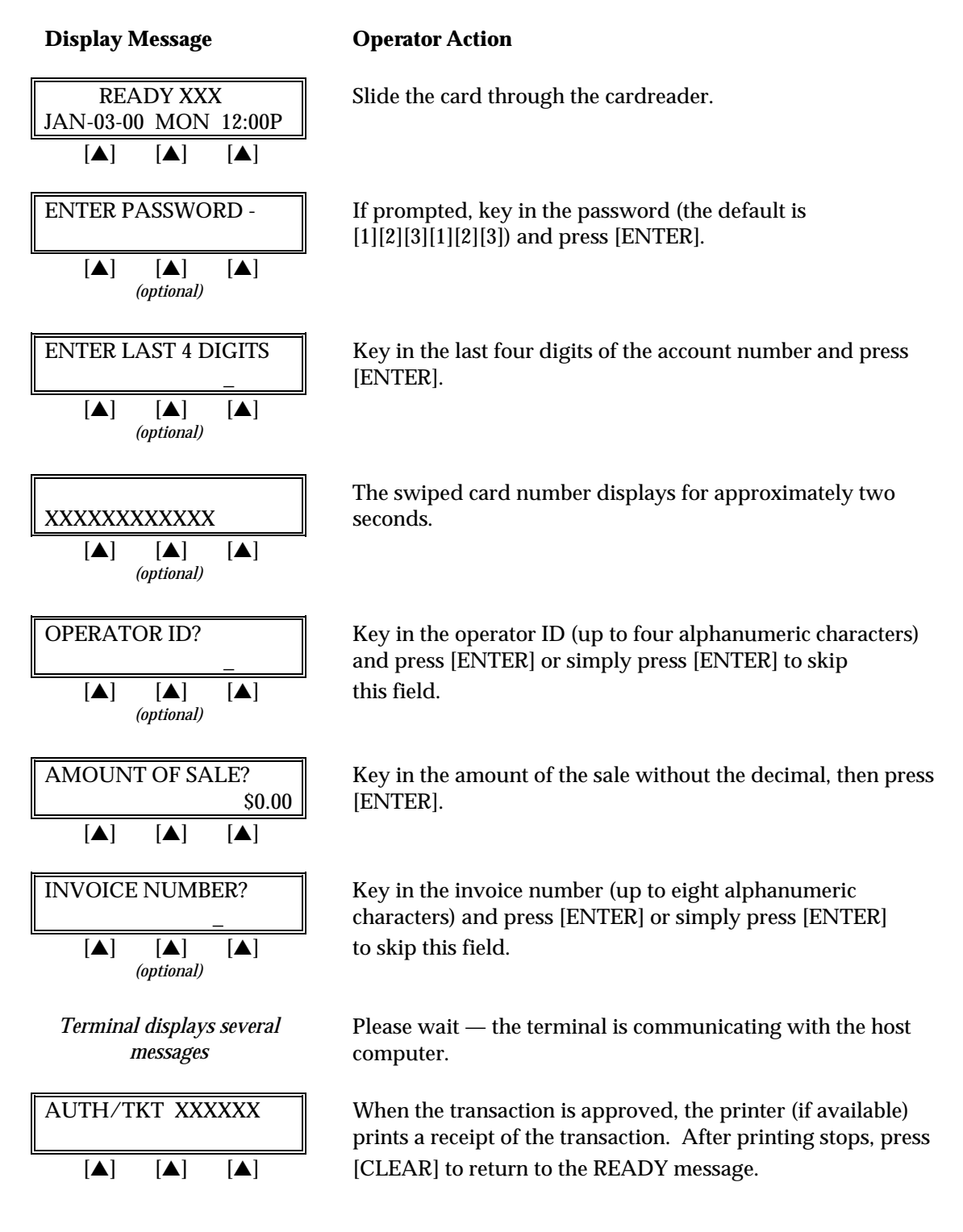

## Credit Card Sale — Manual Entry

| Display Message                                                                    | Operator Action                                                                                                    |
|------------------------------------------------------------------------------------|----------------------------------------------------------------------------------------------------|
| READY XXX         JAN-03-00       MON       12:00P         [▲]       [▲]       [▲] | Press the key labeled [SALE].                                                                                                    |
| ENTER PASSWORD -<br>[▲] [▲] [▲]<br>(optional)                                      | If prompted, key in the password (the default is [1][2][3][1][2][3]) and press [ENTER].<br>(This prompt is optional.)                  |
| SALE:<br>ENTER ACCOUNT #<br>[▲] [▲] [▲]                                            | Key in the cardholder's account number and press [ENTER].                                                                              |
| EXPIRY DATE? (MMYY) <u>M</u> M/YY         [▲] [▲] [▲]                              | Key in the four-digit expiration date using two digits each for<br>month and year (e.g., 0199 for January 1999) then press<br>[ENTER]. |
| PHONE ORDER?       YES     NO       [▲]     [▲]                                    | Press the left $[\blacktriangle]$ key if the order was received by phone or press the right $[\blacktriangle]$ key if it was not.      |
| IMPRINT REQUIREDIF CARD IS PRESENT! $[\blacktriangle]$ $[\blacktriangle]$          | If a card is present, make an imprint of the card with a manual imprinter.                                                             |
| OPERATOR ID?<br>                                                                   | Key in the operator ID (up to four alphanumeric characters)<br>and press [ENTER] or simply press [ENTER] to skip this<br>field.        |
| AMOUNT OF SALE?<br>\$0.00<br>[▲] [▲] [▲]                                           | Key in the amount of the sale without the decimal and press [ENTER].                                                                   |
| INVOICE NUMBER?                                                                    | Key in the invoice number (up to eight alphanumeric<br>characters) and press [ENTER] or simply press [ENTER]<br>to skip this field.    |
| Terminal displays several<br>messages                                              | Please wait — the terminal is communicating with the host computer.                                                                    |

#### **Display Message**

#### **Operator Action**

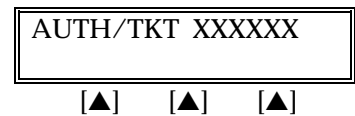

When the transaction is approved, the printer (if available) prints a receipt of the transaction. After printing stops, press [CLEAR] to return to the READY message.

The finished credit card sale receipt will look like this:

| SALE RECEIPT                                                                                                    | -Transaction type specification                                                                                                    |
|----------------------------------------------------------------------------------------------------|----------------------------------------------------------------------------------------------------|
| RETAIL STORE<br>CROSSROADS MEGA-MALL<br>123 MAIN STREET<br>ANYWHERE, USA 12345<br>PHONE: (XXX) XXX-XXXX<br>FAX: (XXX) XXX-XXXX                     | -Customized header (up to six lines)                                                                                                    |
| Merch ID: XXXXXXXXXXXXXXXXXXXXXXXXXXXXXXXXXXX                                                                                                    | –Merchant ID<br>–Terminal ID                                                                                                    |
| Item:001 VISA SALE: / SWIPED<br>Acct: XXXXXXXXXXXXX EXP: 12/00<br>JOHN DOE<br>Invoice XXXXXXXX OP ID: XXXX                                         | <ul> <li>Item number, card and trans. type,<br/>entry method</li> <li>Card number, expiration date</li> <li>Cardholder name (if magnetic stripe read)</li> <li>Invoice number; operator ID (optional)</li> </ul> |
| AMOUNT: \$ 120.00                                                                                                    | -Purchase amount                                                                                                    |
| XJOHN DOE<br>I AGREE TO PAY THE ABOVE AMOUNT ACCORDING<br>TO CARD ISSUER AGREEMENT                                                                 | <ul> <li>Cardholder's signature</li> <li>Cardholder's name (prints if card is swiped)</li> <li>Customized cardholder agreement</li> </ul>                                                                        |
| (MERCHANT AGREEMENT IF RETURN)                                                                                                    |                                                                                                    |
| (MERCHANT AGREEMENT IF RETURN)<br>THANK YOU FOR SHOPPING HERE!<br>COME AGAIN!                                                                      | -Custom message                                                                                                    |
| (MERCHANT AGREEMENT IF RETURN)<br>THANK YOU FOR SHOPPING HERE!<br>COME AGAIN!<br>Date: 01/03/00 Day: Mon Time: 12:00P<br>Response: AUTH/TKT XXXXXX | -Custom message<br>-Date, day, and time of transaction<br>-Response from host                                                                                                    |

Credit Card Sale — Manual Entry With Direct Marketing/AVS prompts

The Address Verification Service (AVS) provides the direct marketing merchant with one measure of security by verifying that the account number presented actually belongs to the individual who is placing the order.

| Display Message                                                                                                    | Operator Action                                                                                                    |
|----------------------------------------------------------------------------------------------------|----------------------------------------------------------------------------------------------------|
| READY XXX         JAN-03-00       MON 12:00P         [▲]       [▲]                                                                                                    | Press the key labeled [SALE].                                                                                                    |
| ENTER PASSWORD - $ \begin{bmatrix} \blacktriangle \end{bmatrix} \begin{bmatrix} \blacktriangle \end{bmatrix} \begin{bmatrix} \blacktriangle \end{bmatrix} $ <i>(optional)</i> | If prompted, key in the password (the default is [1][2][3][1][2][3]) and press [ENTER].                                                |
| SALE:      ENTER ACCOUNT #      [▲] [▲] [▲]                                                                                                    | Key in the cardholder's account number and press [ENTER].                                                                              |
| EXPIRY DATE? $\underline{M}M/YY$ $[\blacktriangle]$ $[\blacktriangle]$                                                                                                    | Key in the four-digit expiration date using two digits each for<br>month and year (e.g., 0199 for January 1999) then press<br>[ENTER]. |
| PHONE ORDER?<br>YESNO[▲][▲]                                                                                                    | Press the left $[\blacktriangle]$ key if the order was received by phone or press the right $[\blacktriangle]$ key if it was not.      |
| IMPRINT REQUIREDIF CARD IS PRESENT! $[\blacktriangle]$ $[\blacktriangle]$                                                                                                    | If a card is present, make an imprint of the card with a manual imprinter.                                                             |
| OPERATOR ID?<br><br>[▲] [▲] [▲]<br>(optional)                                                                                                    | Key in the operator ID (up to four alphanumeric characters)<br>and press [ENTER] or simply press [ENTER] to skip this<br>field.        |
| AMOUNT OF SALE?         \$0.00         [▲] [▲] [▲]                                                                                                    | Key in the amount of the sale <u>without</u> the decimal and press [ENTER].                                                            |
| ORDER NUMBER [▲] [▲]                                                                                                    | Key in order number (up to 25 alphanumeric characters)<br>press [ENTER].                                                               |
| Display Message                                                                                                    | Operator Action                                                                                                    |

## STANDARD KEY OPERATIONS

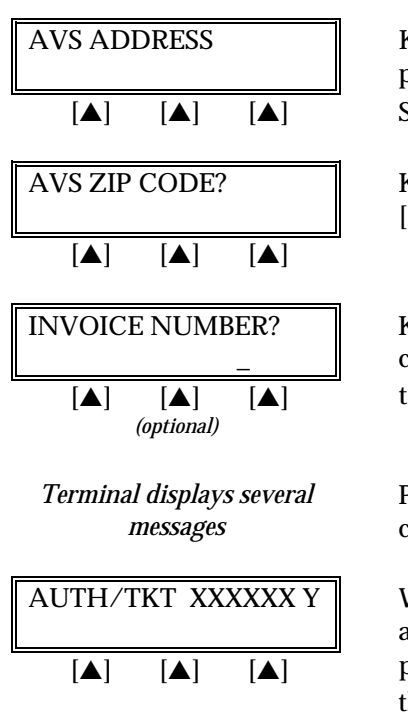

Key in the customer's numeric address (up to five digits) and press [ENTER]. For example, to enter the address "123 Main St. #4," key in "1234."

Key in the customer's five- or nine-digit Zip Code and press [ENTER].

Key in the invoice number (up to eight alphanumeric characters) and press [ENTER] or simply press [ENTER] to skip this field.

Please wait — the terminal is communicating with the host computer.

When the transaction is approved, the terminal displays the authorization and AVS codes and the printer (if available) prints a receipt of the transaction. Press [CLEAR] to return to the idle prompt.

| Address Verification Service (AVS) Response Code Definitions |                           |   |                                   |
|--------------------------------------------------------------|---------------------------|---|-----------------------------------|
| А                                                            | Address Match Only        | U | Address Information Not Available |
| Е                                                            | Not eligible for AVS      | W | 9-digit Zip Code OK               |
| Ν                                                            | No Match                  | Х | Exact Match                       |
| R                                                            | Retry, System Unavailable | Y | Exact Match                       |
| S                                                            | Service Not Supported     | Z | 5-digit Zip Code OK               |

The finished sales receipt with direct marketing or AVS will look like this:

| SALE RECEIPT                                                                                                    | -Transaction type specification                                                                                                    |
|----------------------------------------------------------------------------------------------------|----------------------------------------------------------------------------------------------------|
| MAIL ORDER INC<br>123 MAIN STREET<br>ANYWHERE, USA 12345<br>PHONE: (XXX) XXX-XXXX<br>FAX: (XXX) XXX-XXXX                                               | -Customized header (up to six lines)                                                                                                    |
| Merch ID: XXXXXXXXXXXXXXXXX<br>Terminal ID: XXXX                                                                                                    | –Merchant ID<br>–Terminal ID                                                                                                    |
| Item: 001 VISA SALE / KEYED<br>Acct: XXXXXXXXXXXXX EXP: 12/00<br>Order Number: 1234567890<br>AVS Address: 12345<br>AVS Zip Code: 90210                 | <ul> <li>Item number, card and trans. type,<br/>entry method</li> <li>Card number, expiration date</li> <li>Order number</li> <li>AVS numeric address information</li> <li>AVS Zip Code</li> </ul> |
| AMOUNT: \$ 120.00                                                                                                    | -Purchase amount                                                                                                    |
| XSignature                                                                                                    | -Cardholder's signature                                                                                                    |
| v v                                                                                                    |                                                                                                    |
| I AGREE TO PAY THE ABOVE AMOUNT ACCORDING TO<br>CARD ISSUER AGREEMENT<br>(MERCHANT AGREEMENT IF RETURN)                                                | -Cardholder agreement                                                                                                    |
| I AGREE TO PAY THE ABOVE AMOUNT ACCORDING TO<br>CARD ISSUER AGREEMENT<br>(MERCHANT AGREEMENT IF RETURN)<br>THANK YOU FOR SHOPPING HERE!<br>COME AGAIN! | -Cardholder agreement                                                                                                    |
| XSignature                                                                                                    | -Cardholder's signature                                                                                                    |

| Display Message                                                                    | Operator Action                                                                                                    |
|------------------------------------------------------------------------------------|----------------------------------------------------------------------------------------------------|
| READY XXX         JAN-03-00       MON       12:00P         [▲]       [▲]       [▲] | Slide the card through the cardreader.                                                                                                    |
| ENTER PASSWORD - [▲] [▲] [▲] (optional)                                            | If prompted, key in the password (the default is [1][2][3][1][2][3]) and press [ENTER].                                                                                      |
| ENTER LAST 4 DIGITS                                                                | Key in the last four digits of the account number and press [ENTER].                                                                                                    |
| $\begin{array}{ c c c c c c c c c c c c c c c c c c c$                             | The swiped card number displays for approximately two seconds.                                                                                                    |
| OPERATOR ID?<br>                                                                   | Key in the operator ID (up to four alphanumeric characters)<br>and press [ENTER] or simply press [ENTER] to skip<br>this field.                                              |
| AMOUNT OF SALE?         \$0.00         [▲]       [▲]                               | Key in the amount of the sale without the decimal, then press [ENTER].                                                                                                    |
| TAX AMOUNT?         \$0.00         [▲] [▲] [▲]                                     | Key in the tax amount without the decimal, then press<br>[ENTER]. THIS IS A REQUIRED FIELD FOR PURCHASING<br>CARDS.                                                          |
| CUSTOMER CODE                                                                      | Key in the customer code (up to 17 alphanumeric<br>characters) as provided by the purchasing agent and press<br>ENTER. THIS IS A REQUIRED FIELD FOR PURCHASING<br>CARDS.     |
| PURCHASE ID                                                                        | Key in the purchase ID (up to 25 alphanumeric<br>characters). This will be an invoice number or order<br>number. THIS IS A REQUIRED FIELD FOR VISA<br>PURCHASING CARDS ONLY. |
| INVOICE NUMBER?                                                                    | Key in the invoice number (up to eight alphanumeric<br>characters) and press [ENTER] or simply press [ENTER]<br>to skip this field.                                          |

## Sale: Purchasing Card — Card Swipe

## STANDARD KEY OPERATIONS

Terminal displays several messages Please wait — the terminal is communicating with the host computer.

#### **Display Message**

#### **Operator Action**

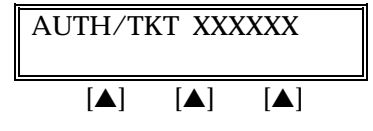

When the transaction is approved, the printer (if available) prints a receipt of the transaction. After printing stops, press [CLEAR] to return to the READY message.

| Display Message                                                                        | Operator Action                                                                                                    |
|----------------------------------------------------------------------------------------|----------------------------------------------------------------------------------------------------|
| READY XXX         JAN-03-00       MON       12:00P         [▲]       [▲]       [▲]     | Press the key labeled [SALE].                                                                                                    |
| ENTER PASSWORD - $[\blacktriangle] \ [\blacktriangle] \ [\blacktriangle]$ $(optional)$ | If prompted, key in the password (the default is<br>[1][2][3][1][2][3]) and press [ENTER].<br>(This prompt is optional.)                                                      |
| SALE:      ENTER ACCOUNT #      [▲] [▲] [▲]                                            | Key in the cardholder's account number and press [ENTER].                                                                                                    |
| EXPIRY DATE? (MMYY) $\underline{M}M/YY$ $[\blacktriangle]$ $[\blacktriangle]$          | Key in the four-digit expiration date using two digits each for<br>month and year (e.g., 0199 for January 1999) then press<br>[ENTER].                                        |
| PHONE ORDER?<br>YESNO[▲][▲]                                                            | Press the left $[\blacktriangle]$ key if the order was received by phone or press the right $[\blacktriangle]$ key if it was not.                                             |
| IMPRINT REQUIREDIF CARD IS PRESENT! $[\blacktriangle]$ $[\blacktriangle]$              | If a card is present, make an imprint of the card with a manual imprinter.                                                                                                    |
| OPERATOR ID?<br>                                                                       | Key in the operator ID (up to four alphanumeric characters)<br>and press [ENTER] or simply press [ENTER] to skip this<br>field.                                               |
| AMOUNT OF SALE?         \$0.00         [▲] [▲] [▲]                                     | Key in the amount of the sale without the decimal and press [ENTER].                                                                                                    |
| TAX AMOUNT?         \$0.00         [▲] [▲] [▲]                                         | Key in the tax amount without the decimal, then press<br>[ENTER]. THIS IS A REQUIRED FIELD FOR PURCHASING<br>CARDS.                                                           |
| CUSTOMER CODE                                                                          | Key in the customer code (up to 17 alphanumeric<br>characters) as provided by the purchasing agent and press<br>ENTER. THIS IS A REQUIRED FIELD FOR VISA<br>PURCHASING CARDS. |

## Sale: Purchasing Card — Manual Entry

## STANDARD KEY OPERATIONS

**Display Message** PURCHASE ID [▲] [▲] [▲] **INVOICE NUMBER?** [▲] [▲] [▲] (optional) Terminal displays several messages AUTH/TKT XXXXXX [▲] [▲] [▲]

#### **Operator Action**

Key in the purchase ID (up to 25 alphanumeric characters). This may be an invoice number or order number. THIS IS A REQUIRED FIELD FOR VISA PURCHASING CARDS ONLY.

Key in the invoice number (up to eight digits) and press [ENTER] or simply press [ENTER] to skip this field.

Please wait — the terminal is communicating with the host computer.

When the transaction is approved, the printer (if available) prints a receipt of the transaction. After printing stops, press [CLEAR] to return to the READY message.

The finished purchasing card sale receipt will look like this:

| SALE RECEIPT                                                                                                    | -Transaction type specification                                                                                                    |
|----------------------------------------------------------------------------------------------------|----------------------------------------------------------------------------------------------------|
| RETAIL STORE<br>CROSSROADS MEGA-MALL<br>123 MAIN STREET<br>ANYWHERE, USA 12345<br>PHONE: (XXX) XXX-XXXX<br>FAX: (XXX) XXX-XXXX                                            | -Customized header (up to six lines)                                                                                                    |
| Merch ID: XXXXXXXXXXXXXXXXXXXXXXXXXXXXXXXXXXX                                                                                                    | –Merchant ID<br>–Terminal ID                                                                                                    |
| Item:001 VISA PURCH CARD SALE / KEYED<br>Acct: XXXXXXXXXXXX EXP: 12/00<br>JOHN DOE<br>Invoice XXXXXXXX OP ID: XXXX<br>CUSTOMER CODE: XXXXXXXXXXXXXXXXXXXXXXXXXXXXXXXXXXXX | <ul> <li>Item number, card and trans. type,<br/>entry method</li> <li>Card number, expiration date</li> <li>Cardholder name (if magnetic stripe read)</li> <li>Invoice number; operator ID (optional)</li> <li>Customer code (up to 17 characters)</li> <li>Purchase ID (up to 25 characters)</li> </ul> |
| AMOUNT \$ 120.00<br>TAX \$ 9.00                                                                                                    | –Amount (before tax)<br>–Sales tax amount                                                                                                    |
| TOTAL \$ 129.00                                                                                                    | -Total purchase amount (with tax)                                                                                                    |
| XJOHN DOE (Signature)<br>I AGREE TO PAY THE ABOVE AMOUNT ACCORDING<br>TO CARD ISSUER AGREEMENT<br>(MERCHANT AGREEMENT IF RETURN)                                          | <ul> <li>Cardholder's signature</li> <li>Cardholder's name (prints if card is swiped)</li> <li>Customized cardholder agreement</li> </ul>                                                                                                    |
| THANK YOU FOR SHOPPING HERE!<br>COME AGAIN!                                                                                                    | -Custom message                                                                                                    |
| Date: 01/04/00 Day: Mon Time: 12:00P<br>Response: AUTH/TKT XXXXXX                                                                                                    | <ul> <li>Date, day, and time of transaction</li> <li>Response from host</li> </ul>                                                                                                    |
| TOP COPY-MERCHANT BOTTOM COPY-CUSTOMER                                                                                                    |                                                                                                    |

### ATM/DEBIT CARD SALE

An ATM/debit sale is a monetary function that transfers funds from the cardholder's ATM/debit account to the merchant's bank account.

### *Card swipe via terminal (with a PINpad 101/1000)*

| Display Message                                                                    | Operator Action                                                                                                    |
|------------------------------------------------------------------------------------|----------------------------------------------------------------------------------------------------|
| READY XXX         JAN-03-00       MON       12:00P         [▲]       [▲]       [▲] | Press the key labeled [ATM/DEBIT].                                                                                                    |
| ENTER PASSWORD - [▲] [▲] [▲] (optional)                                            | If prompted, key in the password (the default is [1][2][3][1][2][3]) and press [ENTER].<br>(This prompt is optional.)                                           |
| AMOUNT OF SALE?<br>\$0.00<br>[▲] [▲] [▲]                                           | Key in the amount of the sale without the decimal and press [ENTER].                                                                                            |
| CASH BACK?         YES       NO         [▲]       [▲]         (optional)           | Press the left $[\blacktriangle]$ key, if the cardholder wants cash back, or press the right $[\blacktriangle]$ key, if the cardholder does not want cash back. |
| CASH BACK AMOUNT?         \$0.00         [▲]       [▲]         (optional)          | If YES was selected, enter the amount of cash to be given back to the cardholder and press [ENTER].                                                             |
| SWIPE CARD<br>[▲] [▲] [▲]                                                          | Advises for the card to be swiped on the terminal.                                                                                                    |
| OPERATOR ID?<br>                                                                   | Key in the operator ID (up to four alphanumeric characters)<br>and press [ENTER] or simply press [ENTER] to skip this<br>field.                                 |
| WAITING FOR PIN     [▲]                                                            | No operator action required as the terminal displays this message.                                                                                              |
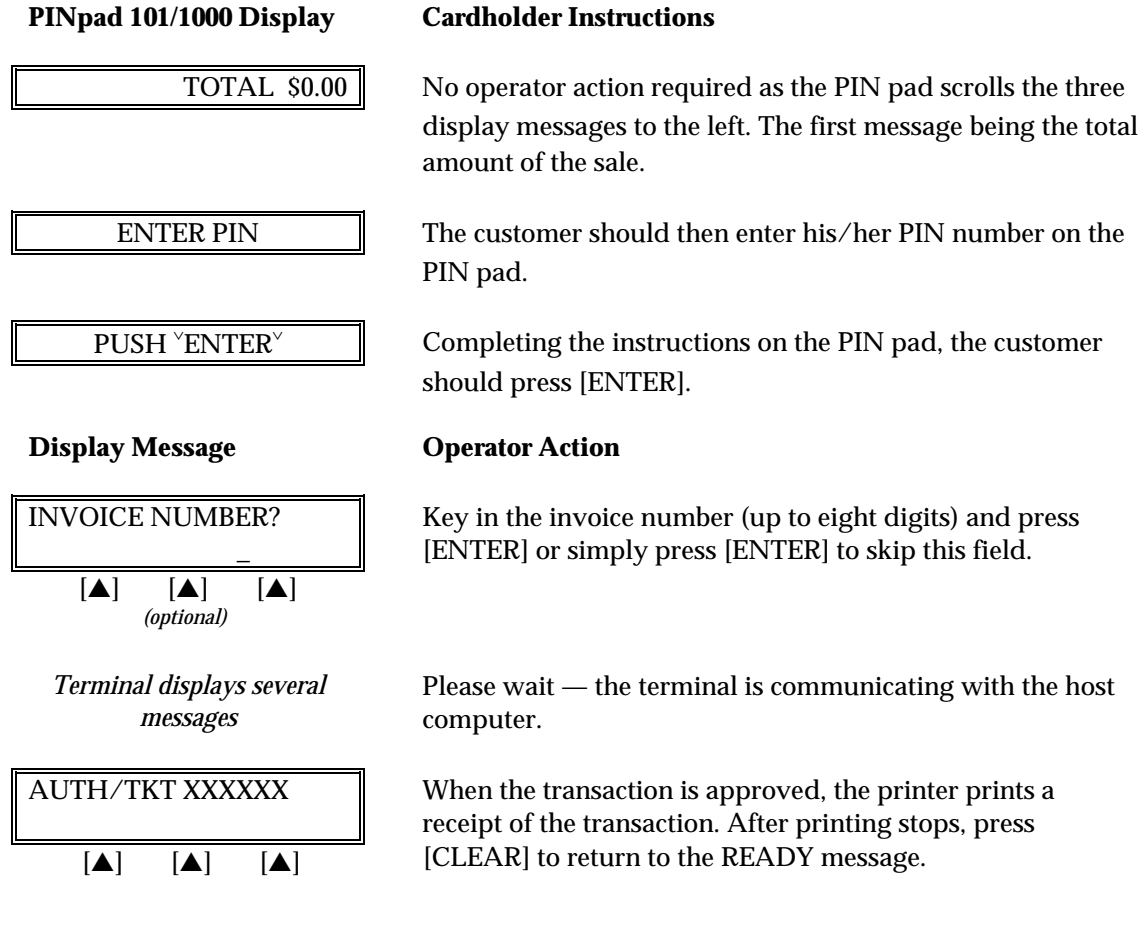

#### Card swipe via the PIN pad (PINpad 201/2000)

**Display Message** 

[▲]

#### **Operator Action**

**READY XXX** JAN-03-00 MON 12:00P [▲] [▲] [▲] **ENTER PASSWORD -**[▲] [▲] [▲] (optional) AMOUNT OF SALE? \$0.00

[▲]

[▲]

Press the key labeled [ATM/DEBIT].

If prompted, key in the password (the default is [1][2][3][1][2][3]) and press [ENTER]. (This prompt is optional.)

Key in the amount of the sale without the decimal and press [ENTER].

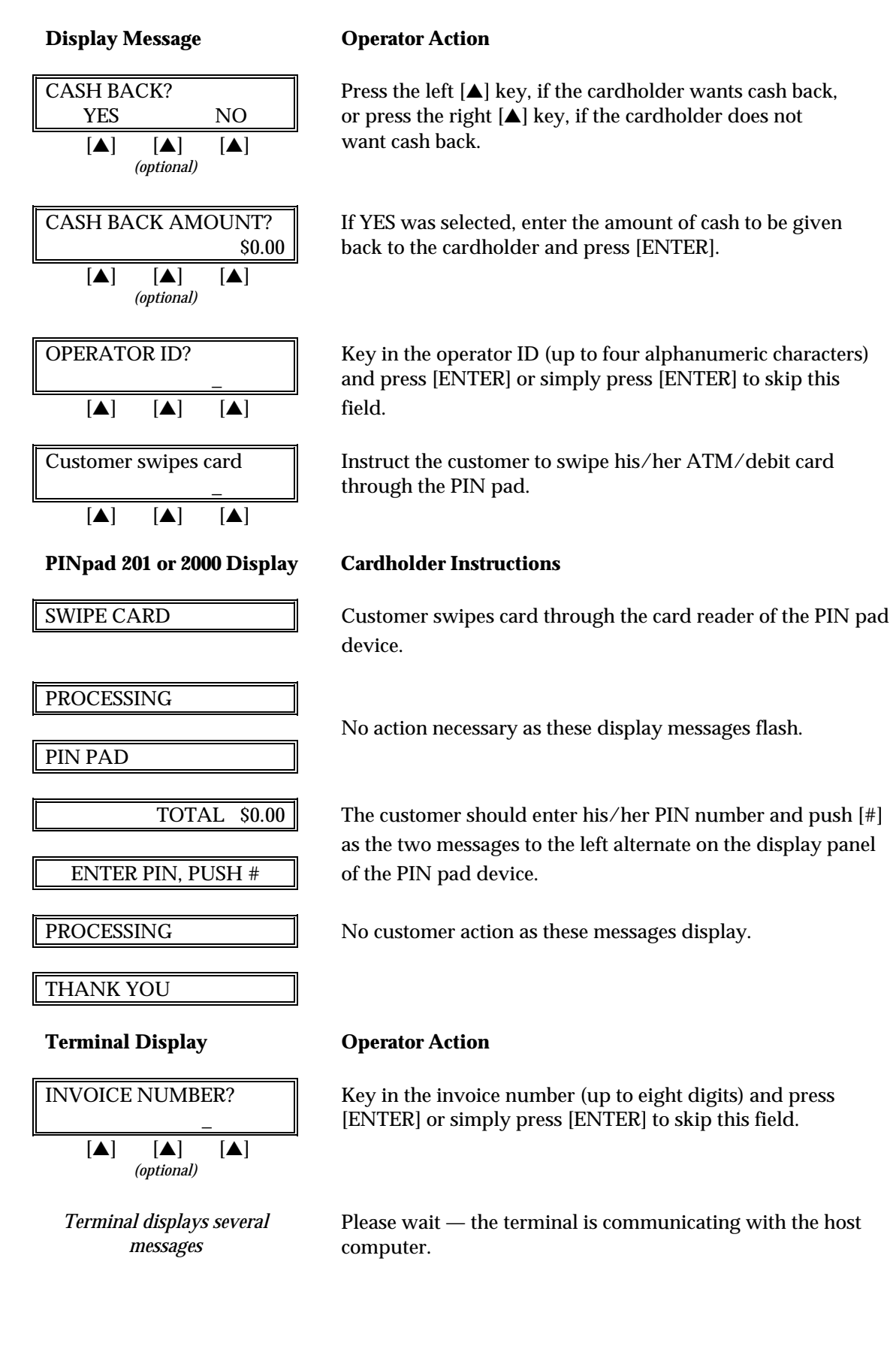

#### **Display Message**

# AUTH/TKT XXXXXX [▲] [▲] [▲]

#### **Operator Action**

When the transaction is approved, the printer prints a receipt of the transaction. After printing stops, press [CLEAR] to return to the READY message. The finished ATM/debit sales receipt will look like this:

| ATM/DEBIT SALE RECEIPT                                                                                                    |                                                             | -Transaction type specification                                |                                                                                                    |
|----------------------------------------------------------------------------------------------------|-------------------------------------------------------------|----------------------------------------------------------------|----------------------------------------------------------------------------------------------------|
| RETAIL STORE<br>CROSSROADS MEGA-MALL<br>123 MAIN STREET<br>ANYWHERE, USA 12345<br>PHONE: (XXX) XXX-XXXX<br>FAX: (XXX) XXX-XXXX                                                                                                    |                                                             | -Customized header (up to six lines)                           |                                                                                                    |
| Merch ID: XXXXXXXXXXXXXXXXXX<br>Terminal ID: XXXX                                                                                                    |                                                             |                                                                | –Customer ID<br>–Terminal ID                                                                                                    |
| Item:002 ATM/DEBIT SALE<br>Acct: XXXXXXXXXX1234 Exp: 01/0                                                                                                    | 00                                                          |                                                                | <ul> <li>Item number, card and trans. type</li> <li>Card number, expiration date</li> </ul>                                                                                                    |
| Invoice XXXXXXXX OP ID: XXXX                                                                                                    | (                                                           |                                                                | <ul> <li>Invoice number and Operator ID<br/>(optional)</li> </ul>                                                                                                    |
|                                                                                                    |                                                             |                                                                |                                                                                                    |
| AMOUNT<br>CASH BACK<br>TRANSACTION FEE                                                                                                    | \$<br>\$<br>\$                                              | 120.00<br>20.00<br>0.00                                        | <ul> <li>–Purchase amount</li> <li>–Cash back amount (optional)</li> <li>–Transaction fee(optional)</li> </ul>                                                                                                    |
| AMOUNT<br>CASH BACK<br>TRANSACTION FEE<br>TOTAL:                                                                                                    | \$<br>\$<br>====<br>\$                                      | 120.00<br>20.00<br>0.00<br>140.00                              | <ul> <li>Purchase amount</li> <li>Cash back amount (optional)</li> <li>Transaction fee(optional)</li> <li>Total sale amount.</li> </ul>                                                                                                    |
| AMOUNT<br>CASH BACK<br>TRANSACTION FEE<br>TOTAL:<br>I AGREE TO PAY THE ABOVE AM<br>TO CARD ISSUER AGE<br>(MERCHANT AGREEMENT                                                                                                    | \$<br>\$<br>10UNT<br>REEME                                  | 120.00<br>20.00<br>0.00<br>140.00                              | <ul> <li>-Purchase amount</li> <li>-Cash back amount (optional)</li> <li>-Transaction fee(optional)</li> <li>-Total sale amount.</li> <li>-Customized cardholder agreement</li> </ul>                                                                                                    |
| AMOUNT<br>CASH BACK<br>TRANSACTION FEE<br>TOTAL:<br>I AGREE TO PAY THE ABOVE AM<br>TO CARD ISSUER AGE<br>(MERCHANT AGREEMENT<br>THANK YOU FOR SHOPP<br>COME AGAIN                                                                  | \$<br>\$<br>10UNT<br>REEME<br>F IF RE<br>PING H             | 120.00<br>20.00<br>0.00<br>140.00<br>ACCORDING<br>ENT<br>TURN) | <ul> <li>-Purchase amount</li> <li>-Cash back amount (optional)</li> <li>-Transaction fee(optional)</li> <li>-Total sale amount.</li> <li>-Customized cardholder agreement</li> <li>-Custom message</li> </ul>                                                                           |
| AMOUNT<br>CASH BACK<br>TRANSACTION FEE<br>TOTAL:<br>I AGREE TO PAY THE ABOVE AM<br>TO CARD ISSUER AGH<br>(MERCHANT AGREEMENT<br>THANK YOU FOR SHOPP<br>COME AGAIN<br>Date: 01/03/00 Day: Mon Time: 12:<br>Response: AUTH/TKT XXXXX | \$<br>\$<br>10UNT<br>REEME<br>F IF RE<br>PING H<br>!<br>00P | 120.00<br>20.00<br>0.00<br>140.00                              | <ul> <li>-Purchase amount</li> <li>-Cash back amount (optional)</li> <li>-Transaction fee(optional)</li> <li>-Total sale amount.</li> <li>-Customized cardholder agreement</li> <li>-Custom message</li> <li>-Date, day, and time of transaction</li> <li>-Response from host</li> </ul> |

#### RETURN

A return is a monetary transaction used to reverse a previous day's or batch's transaction and initiate a credit to the cardholder's account.

#### Credit Card Return — Swipe

| Display Message                                                                    | Operator Action                                                                                                    |
|------------------------------------------------------------------------------------|----------------------------------------------------------------------------------------------------|
| READY XXX         JAN-03-00       MON       12:00P         [▲]       [▲]       [▲] | Press the key labeled [RETURN].                                                                                                 |
| ENTER PASSWORD - [▲] [▲] [▲] (optional)                                            | If prompted, key in the password (the default is [1][2][3][1][2][3]) and press [ENTER].                                         |
| RETURN:         CREDIT       DEBIT         [▲]       [▲]                           | Select the left $[\blacktriangle]$ key to choose CREDIT. (This screen displays only when debit card returns are enabled.)       |
| RETURN:         ENTER ACCOUNT #         [▲] [▲] [▲]                                | Slide the card through the card reader.                                                                                         |
| ENTER LAST 4 DIGITS<br>                                                            | Key in the last four digits of the account number and press [ENTER].                                                            |
| $\begin{array}{ c c c c c c c c c c c c c c c c c c c$                             | Please wait a few seconds while the terminal displays the card number.                                                          |
| OPERATOR ID?<br>                                                                   | Key in the operator ID (up to four alphanumeric characters)<br>and press [ENTER] or simply press [ENTER] to skip this<br>field. |
| $\begin{bmatrix} AMOUNT OF SALE? \\ \$0.00 \end{bmatrix}$                          | Key in the amount of the return without the decimal, then press [ENTER].                                                        |

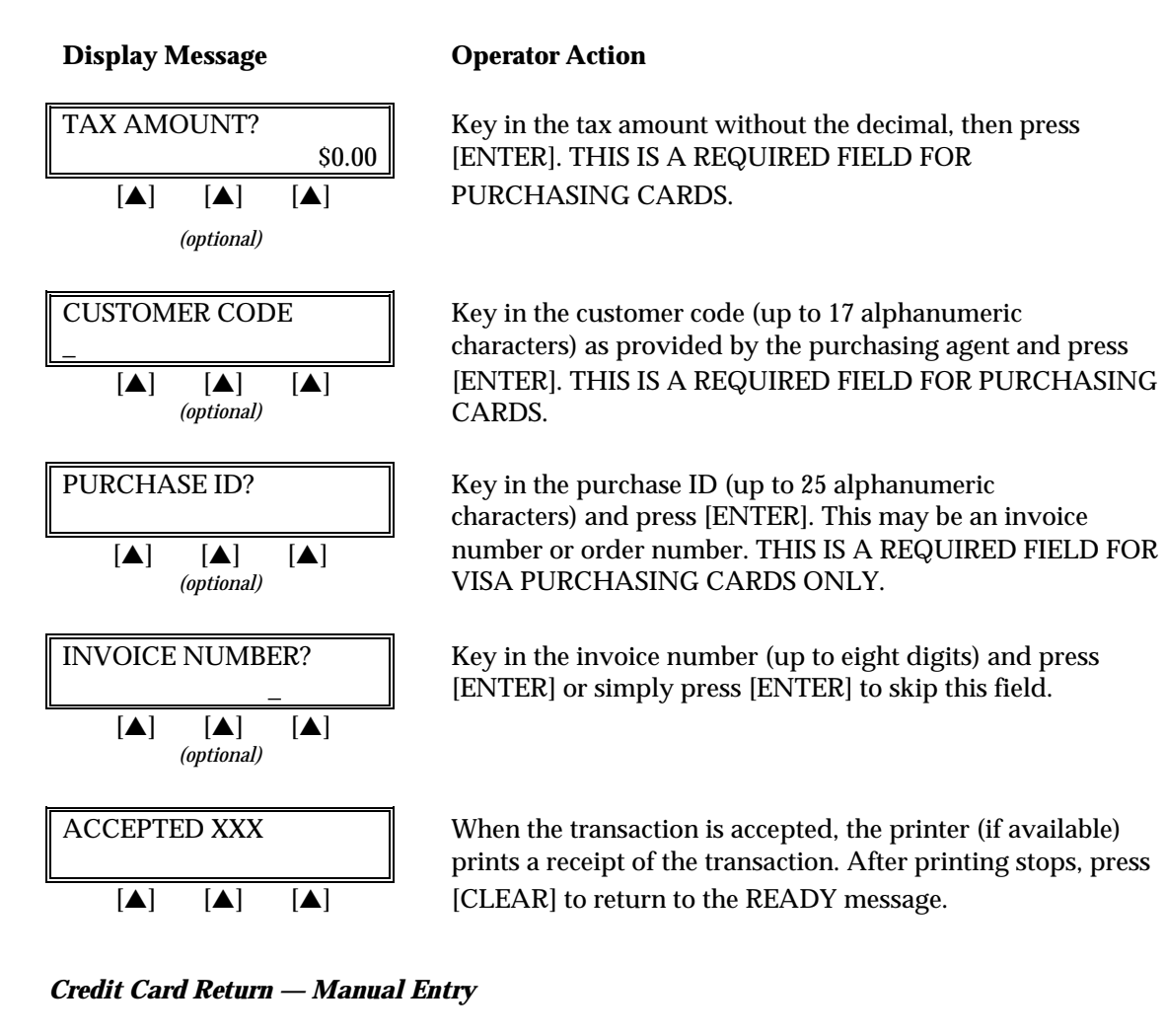

#### **Display Message**

#### **Operator Action**

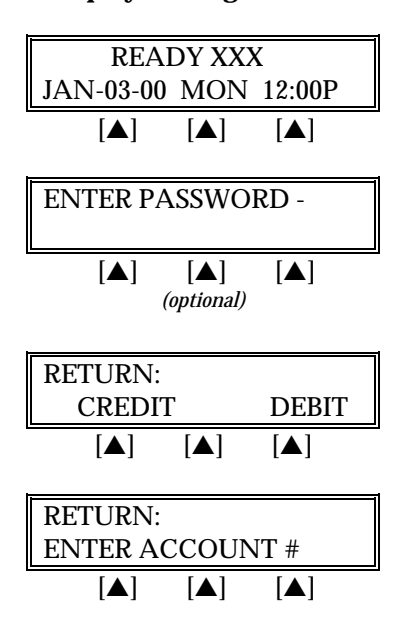

Press the key labeled [RETURN].

If prompted, key in the password (the default is [1][2][3][1][2][3]) and press [ENTER].

Select the left  $[\blacktriangle]$  key to choose CREDIT. (This screen displays only when debit card returns are enabled.)

Key in the cardholder's account number and press [ENTER].

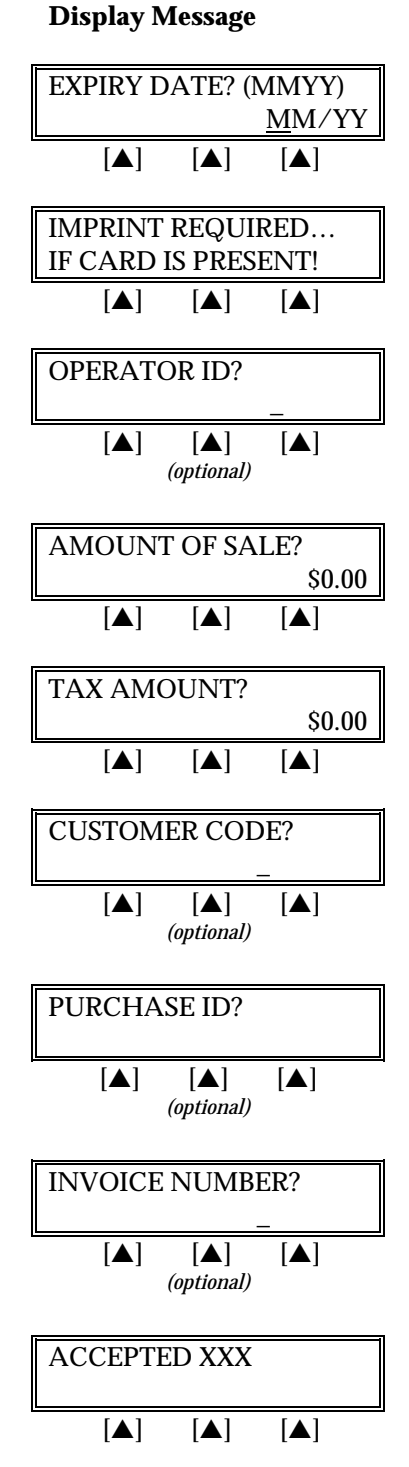

#### **Operator Action**

Key in the four-digit expiration date using two digits each for month and year (e.g., 0199 for January 1999) then press [ENTER].

If a card is present, make an imprint of the card with a manual imprinter.

Key in the operator ID (up to four alphanumeric characters) and press [ENTER] or simply press [ENTER] to skip this field.

Key in the amount of the return without the decimal and press ENTER].

Key in the tax amount without the decimal, then press [ENTER]. THIS IS A REQUIRED FIELD FOR PURCHASING CARDS.

Key in the customer code (up to 17 alphanumeric characters) as provided by the purchasing agent and press [ENTER]. THIS IS A REQUIRED FIELD FOR PURCHASING CARDS.

Key in the purchase ID (up to 25 alphanumeric characters) and press [ENTER]. This may be an invoice number or order number. THIS IS A REQUIRED FIELD FOR VISA PURCHASING CARDS ONLY.

Key in the invoice number (up to eight digits) and press [ENTER] or simply press [ENTER] to skip this field.

When the transaction is approved, the printer (if available) prints a receipt of the transaction. After printing stops, press [CLEAR] to return to the READY message.

The finished return receipt will look like this:

| RETURN RECEIPT                                                                                                    |                                                                                                    | -Transaction type specification                                                                                                    |
|----------------------------------------------------------------------------------------------------|----------------------------------------------------------------------------------------------------|----------------------------------------------------------------------------------------------------|
| RETAIL STORE<br>CROSSROADS MEGA-MALL<br>123 MAIN STREET<br>ANYWHERE, USA 12345<br>PHONE: (XXX) XXX-XXXX<br>FAX: (XXX) XXX-XXXX                                                      |                                                                                                    | -Customized header (up to six lines)                                                                                                    |
| Merch ID: XXXXXXXXXXXXXXXXXX<br>Device ID: XXXX                                                                                                    |                                                                                                    | –Merchant ID<br>–Device (terminal) ID                                                                                                    |
| Item:003 VISA PURCH CARD RTRN / SWIPED<br>Acct: XXXXXXXXXXXX EXP: 12/00<br>JOHN DOE<br>Operator ID: XXXX<br>Invoice XXXXXXXX<br>Customer Code: XXXXXXXXXXXXXXXXXXXXXXXXXXXXXXXXXXXX |                                                                                                    | <ul> <li>Item number, card, trans. type,<br/>entry method</li> <li>Card number, Expiration date</li> <li>Cardholder name (if card swiped)</li> <li>Operator ID and invoice number<br/>(optional)</li> <li>Customer Code (for purchasing card<br/>transactions)</li> <li>Purchase ID (for purchasing card<br/>transactions)</li> </ul>                           |
|                                                                                                    |                                                                                                    | ,                                                                                                    |
|                                                                                                    | \$ 120.00<br>\$ 9.00<br>=======                                                                                | <ul> <li>–Amount of sale</li> <li>–Tax amount (required for purchasing card transactions)</li> <li>–Total purchase amount</li> </ul>                                                                                                    |
| AMOUNT<br>TAX<br>TOTAL                                                                                                    | \$ 120.00<br>\$ 9.00<br><br>\$ 129.00                                                                          | <ul> <li>Amount of sale</li> <li>Tax amount (required for purchasing card transactions)</li> <li>Total purchase amount</li> </ul>                                                                                                    |
| AMOUNT<br>TAX<br>TOTAL<br>X                                                                                                    | \$ 120.00<br>\$ 9.00<br>========<br>\$ 129.00<br>ure)<br>DUNT ACCORDING<br>EEMENT<br>I E RETURN)               | <ul> <li>Amount of sale</li> <li>Tax amount (required for purchasing card transactions)</li> <li>Total purchase amount</li> <li>Cardholder's signature</li> <li>Cardholder's name (if card swiped)</li> <li>Customized cardholder agreement</li> </ul>                                                                                                    |
| AMOUNT<br>TAX<br>TOTAL<br>X                                                                                                    | \$ 120.00<br>\$ 9.00<br>=========<br>\$ 129.00<br>Jure)<br>DUNT ACCORDING<br>EEMENT<br>IF RETURN)<br>ING HERE! | <ul> <li>Amount of sale</li> <li>Tax amount (required for purchasing card transactions)</li> <li>Total purchase amount</li> <li>Cardholder's signature</li> <li>Cardholder's name (if card swiped)</li> <li>Customized cardholder agreement</li> <li>Custom message</li> </ul>                                                                                  |
| AMOUNT<br>TAX<br>TOTAL<br>X                                                                                                    | \$ 120.00<br>\$ 9.00<br>===================================                                                    | <ul> <li>-Amount of sale</li> <li>-Tax amount (required for purchasing card transactions)</li> <li>-Total purchase amount</li> <li>-Cardholder's signature</li> <li>-Cardholder's name (if card swiped)</li> <li>-Customized cardholder agreement</li> <li>-Custom message</li> <li>-Date, day, and time of transaction</li> <li>-Response from host</li> </ul> |

#### **ATM / DEBIT CARD RETURN**

An ATM/debit return is a monetary function that transfers funds from the merchant's bank account to the cardholder's account. A PIN pad and a printer are required to process an ATM/debit card. THIS TRANSACTION IS DISABLED AS THE DEFAULT, DUE TO RESTRICTIONS PLACED BY MANY REGIONAL POS DEBIT NETWORKS.

#### Swipe Only (Manual entry of debit cards is not allowed.)

| Display Message                                                                    | Operator Action                                                                                                    |
|------------------------------------------------------------------------------------|----------------------------------------------------------------------------------------------------|
| READY XXX         JAN-03-00       MON       12:00P         [▲]       [▲]       [▲] | Press the [RETURN] key.                                                                                                    |
| ENTER PASSWORD - [ ] [ ] [ ] [ ] [ ] [ ] [ ] [ ] [ ] [ ]                           | If prompted, key in the password (the default is [1][2][3][1][2][3]) and press [ENTER]. (This prompt is optional.)              |
| RETURN:<br>CREDITDEBIT[▲][▲]                                                       | Select the right $[\blacktriangle]$ key for DEBIT. (This screen displays only when debit card returns are enabled.)             |
| ENTER OPERATOR ID $[\blacktriangle]$ $[\blacktriangle]$ $[\phiptional)$            | Key in the operator ID (up to four alphanumeric<br>characters) and press [ENTER] or simply press<br>[ENTER] to skip this field. |
| RETURN AMOUNT?         \$0.00         [▲] [▲] [▲]                                  | Key in the amount of the sale <u>without</u> the decimal and press [ENTER].                                                     |
| SWIPE CARD $[\blacktriangle]$ $[\blacktriangle]$                                   | Slide card through the cardreader.                                                                                              |
| ENTER OPERATOR ID<br>                                                              | Key in the operator ID (up to four alphanumeric<br>characters) and press [ENTER] or simply press<br>[ENTER] to skip this field. |
| WAITING FOR PIN $[\blacktriangle]$ $[\blacktriangle]$                              | No operator action required as the terminal displays this message.                                                              |

| PIN pad 101 or 1000 Display   | Cardholder Instructions                                                                                                    |
|-------------------------------|----------------------------------------------------------------------------------------------------|
| TOTAL \$0.00                  | No operator action required as the PIN pad scrolls the<br>three display messages to the left. The first message is<br>the total amount of the sale. |
| ENTER PIN                     | The customer should then enter his/her PIN on the PIN pad.                                                                                          |
| PUSH 'ENTER'                  | Completing the instructions on the PIN pad, the customer should press [ENTER].                                                                      |
| Display Message               | Operator Action                                                                                                    |
| INVOICE NUMBER?<br>           | Key in the invoice number (up to eight digits) and press<br>[ENTER] or simply press [ENTER] to skip this field.                                     |
| [▲] [▲] [▲]                   | Please wait as the terminal communicates with the host computer.                                                                                    |
| RETURN XXXXXX     [▲] [▲] [▲] | When the transaction is approved, the printer prints a receipt of the transaction. Press [CLEAR] to return to the idle prompt.                      |

#### Card swipe via the PIN pad (PINpad 201/2000)

**Display Message** 

#### **Operator Action**

READY XXX JAN-03-00 MON 12:00P [▲] [▲] [▲] **ENTER PASSWORD -**[▲] [▲] [▲] (optional) **RETURN**: CREDIT DEBIT [▲] [▲] [▲] **RETURN AMOUNT?** \$0.00 [▲] [▲] [▲] (optional)

Press the key labeled [RETURN].

If prompted, key in the password (the default is [1][2][3][1][2][3]) and press [ENTER]. (This prompt is optional.)

Select the right  $[\blacktriangle]$  key for DEBIT. (This screen displays only when debit card returns are enabled.)

Key in the amount of the return without the decimal and press [ENTER].

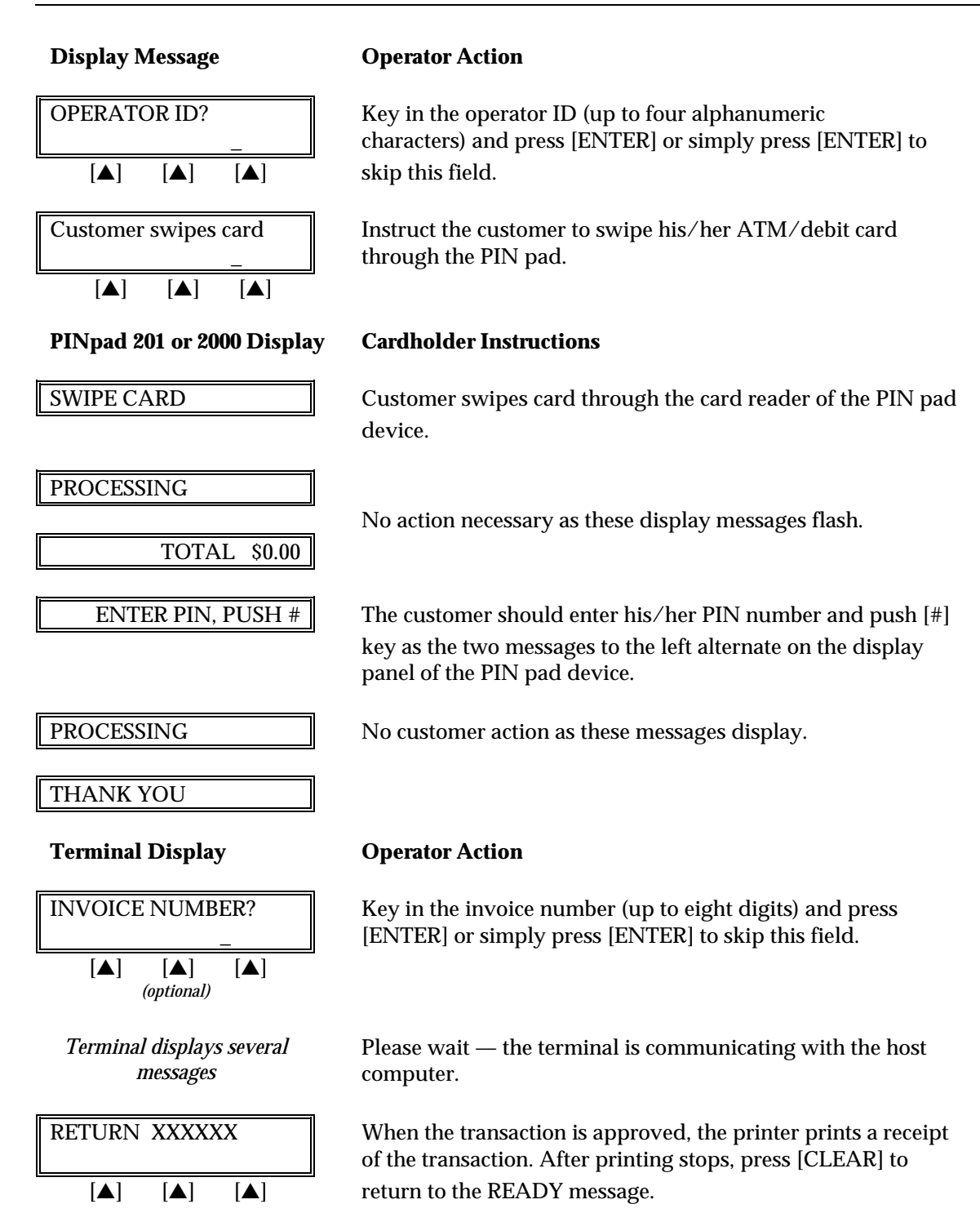

The finished ATM/debit return receipt will look like this:

| ATM/DEBIT RECEI                                                                                                    | PT                                      | -Transaction type specification                                                             |
|----------------------------------------------------------------------------------------------------|-----------------------------------------|---------------------------------------------------------------------------------------------|
| RETAIL<br>CROSSROADS MEGA-MALL<br>123 MAIN STREET<br>ANYWHERE, USA 12345<br>PHONE: (XXX) XXX-XXXX<br>FAX: (XXX) XXX-XXXX |                                         | -Customized header (up to six lines)                                                        |
| Merch ID: XXXXXXXXXXXXXXXXXX<br>Terminal ID: XXXX                                                                        |                                         | –Merchant ID<br>–Terminal ID                                                                |
| Item:003 ATM/DEBIT RTRN<br>Acct: XXXXXXXXXXNNNN EXP: 12                                                                  | //00                                    | <ul> <li>Item number, card and trans. type</li> <li>Card number, expiration date</li> </ul> |
| Invoice #: XXXXX Operator ID: XXXX                                                                                       |                                         | <ul> <li>Operator ID (optional), invoice ID<br/>(optional)</li> </ul>                       |
| AMOUNT \$                                                                                                    | 120.00                                  | -Return amount                                                                              |
| I AGREE TO PAY THE ABOVE AMOU<br>CARD ISSUER AGREE<br>(MERCHANT AGREEMENT                                                | JNT ACCORDING TO<br>EMENT<br>IF RETURN) | -Cardholder agreement                                                                       |
| COME AGAIN!                                                                                                    |                                         | -Custom message                                                                             |
| Date: 01/03/00 Day: Mon Time: 12:00<br>Response: RETURN XXXXXX                                                           | )P                                      | <ul> <li>Date, day, and time of transaction</li> <li>Response from host</li> </ul>          |
| TOP COPY-MERCHANT BOTTOM                                                                                                 | COPY-CUSTOMER                           |                                                                                             |

#### AUTHORIZATION ONLY

An authorization only is a nonmonetary function that checks the availability of the cardholder's credit and reserves the authorized amount without actually charging the cardholder. Follow the steps below to authorize a transaction without ticket data capture. After obtaining an authorization only, a ticket only transaction must be performed in order to capture and deposit the transaction.

#### Authorization Only — Card Swipe

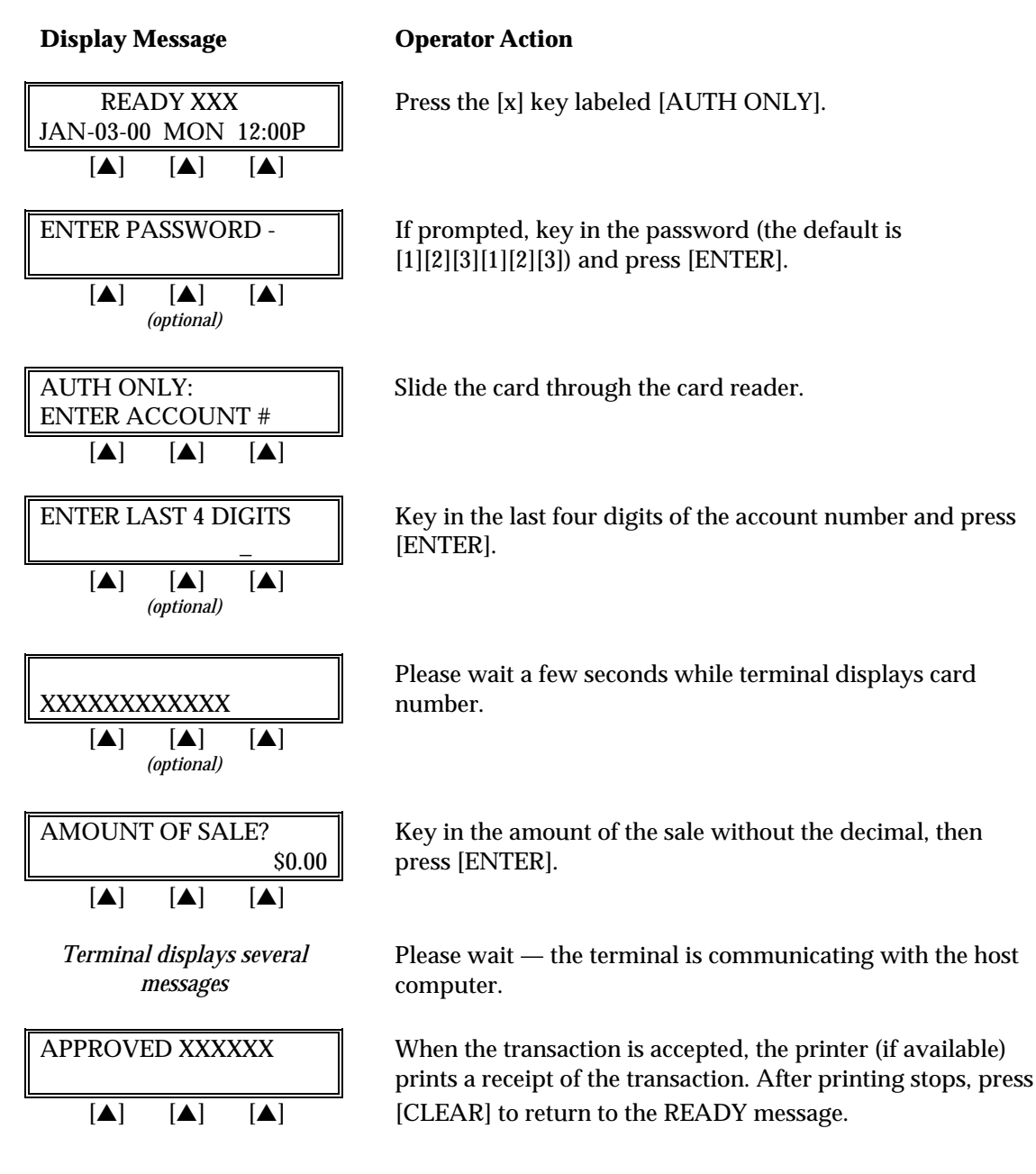

| Display Message                                                                    | Operator Action                                                                                                    |
|------------------------------------------------------------------------------------|----------------------------------------------------------------------------------------------------|
| READY XXX         JAN-03-00       MON       12:00P         [▲]       [▲]       [▲] | Press the [x] key labeled [AUTH ONLY].                                                                                                    |
| ENTER PASSWORD - [▲] [▲] [▲] (optional)                                            | If prompted, key in the password (the default is [1][2][3][1][2][3]) and press [ENTER].                                                                               |
| AUTH ONLY:<br>ENTER ACCOUNT # $[\blacktriangle]$ $[\blacktriangle]$                | Key in the cardholder's account number and press [ENTER].                                                                                                    |
| EXPIRY DATE? (MMYY) $\underline{M}M/YY$ $[\blacktriangle]$ $[\blacktriangle]$      | Key in the four-digit expiration date using two digits each for<br>month and year (e.g., 0199 for January 1999) then press<br>[ENTER].                                |
| PHONE ORDER?<br>YESNO[▲][▲]                                                        | Press the left $[\blacktriangle]$ key if the order was received by phone or press the right $[\blacktriangle]$ key if it was not.                                     |
| IMPRINT REQUIREDIF CARD IS PRESENT! $[\blacktriangle]$ $[\blacktriangle]$          | If a card is present, make an imprint of the card with a manual imprinter.                                                                                            |
| AMOUNT OF SALE?<br>\$0.00<br>[▲] [▲] [▲]                                           | Key in the amount of the sale without the decimal and press [ENTER].                                                                                                  |
| Terminal displays several<br>messages                                              |                                                                                                    |
| APPROVED XXXXXX         [▲]       [▲]                                              | When the transaction is approved, the printer (if available) prints a receipt of the transaction. After printing stops, press [CLEAR] to return to the READY message. |

### Authorization Only — Manual Entry

The finished auth only receipt will look like this:

| AUTH ONLY RECEIPT<br>THIS TRANSACTION IS NOT A COMPLETE SALE                                                                   | -Transaction type specification                                                                                                    |
|----------------------------------------------------------------------------------------------------|----------------------------------------------------------------------------------------------------|
| RETAIL STORE<br>CROSSROADS MEGA-MALL<br>123 MAIN STREET<br>ANYWHERE, USA 12345<br>PHONE: (XXX) XXX-XXXX<br>FAX: (XXX) XXX-XXXX | -Customized header (up to six lines)                                                                                                    |
| Merch ID: XXXXXXXXXXXXXXXXXXXXXXXXXXXXXXXXXXX                                                                                  | –Merchant ID<br>–Device (Terminal) ID                                                                                                    |
| VISA PURCH CARD AUTH ONLY / SWIPED<br>Acct: XXXXXXXXXXXXXX EXP: 12/00<br>JOHN DOE                                              | <ul> <li>Card type, trans. type, entry method</li> <li>Card number, expiration date</li> <li>Cardholder name (if card is swiped)</li> </ul> |
| AMOUNT: \$ 12.00                                                                                                    | -Purchase amount                                                                                                    |
|                                                                                                    |                                                                                                    |
| XJOHN DOE                                                                                                    | <ul> <li>Cardholder's signature</li> <li>Cardholder's name (if card is swiped)</li> </ul>                                                   |
| I AGREE TO PAY THE ABOVE AMOUNT ACCORDING<br>TO CARD ISSUER AGREEMENT                                                          | -Customized cardholder agreement                                                                                                    |
| (MERCHANT AGREEMENT IF RETURN)                                                                                                 |                                                                                                    |
| (MERCHANT AGREEMENT IF RETORN)<br>THANK YOU FOR SHOPPING HERE!<br>COME AGAIN!                                                  | -Custom message                                                                                                    |
| THANK YOU FOR SHOPPING HERE!<br>COME AGAIN!<br>Date: 01/03/00 Day: Mon Time: 12:00P<br>Response: APPROVED XXXXXX               | <ul> <li>Custom message</li> <li>Date, day, and time of transaction</li> <li>Response from host</li> </ul>                                  |

Authorization Only — Manual Entry With AVS/Direct Marketing

Display Message

**Operator Action** 

| READY XXX         JAN-03-00       MON       12:00P         [▲]       [▲]       [▲] | Press the [x] key labeled [AUTH ONLY].                                                                                                    |
|------------------------------------------------------------------------------------|----------------------------------------------------------------------------------------------------|
| ENTER PASSWORD - [▲] [▲] [▲] (optional)                                            | If prompted, key in the password (the default is [1][2][3][1][2][3]) and press [ENTER].<br>(This prompt is optional.)                                                                                            |
| AUTH ONLY:     ENTER ACCOUNT #     [▲] [▲] [▲]                                     | Key in the cardholder's account number and press [ENTER].                                                                                                    |
| EXPIRY DATE? (MMYY) $\underline{M}M/YY$ $[\blacktriangle]$ $[\blacktriangle]$      | Key in the four-digit expiration date using two digits each for<br>month and year (e.g., 0199 for January 1999) then press<br>[ENTER].                                                                           |
| PHONE ORDER?<br>YESNO[▲][▲]                                                        | Press the left $[\blacktriangle]$ key if the order was received by phone or press the right $[\blacktriangle]$ key if it was not.                                                                                |
| IMPRINT REQUIREDIF CARD IS PRESENT! $[\blacktriangle]$ $[\blacktriangle]$          | If a card is present, make an imprint of the card with a manual imprinter.                                                                                                    |
| AMOUNT OF SALE?         \$0.00         [▲] [▲] [▲]                                 | Key in the amount of the sale <u>without</u> the decimal and press<br>[ENTER].                                                                                                    |
| AVS ADDRESS       [▲]       [▲]                                                    | Key in the customer's numeric address (up to five digits) and press [ENTER].                                                                                                    |
| AVS ZIP CODE $[\blacktriangle]$ $[\blacktriangle]$                                 | Key in the customer's five- or nine-digit Zip Code and press [ENTER].                                                                                                    |
| Terminal displays several<br>messages                                              |                                                                                                    |
| APPROVED XXXXXX Y     [▲]                                                          | When the transaction is approved, the terminal displays the<br>authorization and AVS codes and the printer (if available)<br>prints a receipt of the transaction. Press [CLEAR] to return to<br>the idle prompt. |

| Address Verification Service (AVS) Response Code Definitions |                           |   |                                   |
|--------------------------------------------------------------|---------------------------|---|-----------------------------------|
| А                                                            | Address Match Only        | U | Address Information Not Available |
| Е                                                            | Not eligible for AVS      | W | 9-digit Zip Code OK               |
| Ν                                                            | No Match                  | Х | Exact Match                       |
| R                                                            | Retry, System Unavailable | Y | Exact Match                       |
| S                                                            | Service Not Supported     | Z | 5-digit Zip Code OK               |

The finished authorization only receipt with AVS will look like this:

| AUTH ONLY RECEIPT<br>THIS TRANSACTION IS NOT A COMPLETE SALE                                                                                                    | -Transaction type specification                                                                                                    |
|----------------------------------------------------------------------------------------------------|----------------------------------------------------------------------------------------------------|
| MAIL ORDER INC<br>123 MAIN STREET<br>ANYWHERE, USA 12345<br>PHONE: (XXX) XXX-XXXX<br>FAX: (XXX) XXX-XXXX                                                                                                    | -Customized header (up to six lines)                                                                                                    |
| Merch ID: XXXXXXXXXXXXXXXXXXXXXXXXXXXXXXXXXXX                                                                                                    | –Merchant ID<br>–Device (Terminal) ID                                                                                                    |
| Item: 001 VISA AUTH ONLY / KEYED<br>Acct: XXXXXXXXXXXXXX EXP: 12/00                                                                                                    | <ul> <li>Item number, card and trans type, entry<br/>method</li> <li>Card number, expiration date</li> </ul>                                                          |
| AVS Address: 12345<br>AVS Zip Code: 90210                                                                                                    | <ul> <li>AVS numeric address information</li> <li>AVS Zip Code</li> </ul>                                                                                             |
| AMOUNT: \$ 120.00                                                                                                    | -Purchase amount                                                                                                    |
| XJOHN DOE                                                                                                    | -Cardholder's signature                                                                                                    |
| I AGREE TO PAY THE ABOVE AMOUNT ACCORDING TO                                                                                                    | -Cardholder agreement                                                                                                    |
| (MERCHANT AGREEMENT IF RETURN)                                                                                                    |                                                                                                    |
| (MERCHANT AGREEMENT IF RETURN)<br>THANK YOU FOR SHOPPING HERE!<br>COME AGAIN!                                                                                                    | –Custom message                                                                                                    |
| CARD ISSUER AGREEMENT<br>(MERCHANT AGREEMENT IF RETURN)<br>THANK YOU FOR SHOPPING HERE!<br>COME AGAIN!<br>Date: 01/03/00 Day: Mon Time: 12:00P<br>Response: APPROVED XXXXXX Y<br>AVS: Exact Match<br>TID: 123456789012345 ACI: V | -Custom message<br>-Date, day, and time of transaction<br>-Response from host terminal<br>-AVS Response<br>-Transaction ID, authorization<br>characteristic indicator |

#### TICKET ONLY

The ticket only procedure is a monetary function used to capture a previously authorized transaction and initiate its deposit. If an auth only was previously performed or a voice authorization obtained, follow the steps below to complete the transaction.

#### *Ticket Only — Card Swipe*

| Display Message                                                                    | Operator Action                                                                                                    |
|------------------------------------------------------------------------------------|----------------------------------------------------------------------------------------------------|
| READY XXX         JAN-03-00       MON       12:00P         [▲]       [▲]       [▲] | Press the [-] key labeled [OFFLINE].                                                                                            |
| ENTER PASSWORD - [▲] [▲] [▲] (optional)                                            | If prompted, key in the password (the default is [1][2][3][1][2][3]) and press [ENTER].<br>(This prompt is optional.)           |
| TICKET ONLYMUST FIRST RECV AUTH $[\blacktriangle]$ $[\blacktriangle]$              | Please wait a few seconds while terminal displays this reminder message.                                                        |
| TICKET ONLY:<br>ENTER ACCOUNT # $[\blacktriangle]$ $[\blacktriangle]$              | Slide the card through the card reader.                                                                                         |
| ENTER LAST 4 DIGITS                                                                | Key in the last four digits of the account number and press [ENTER].                                                            |
| $\begin{array}{ c c c c c c c c c c c c c c c c c c c$                             | Please wait a few seconds while the terminal displays the card number.                                                          |
| OPERATOR ID?<br>                                                                   | Key in the operator ID (up to four alphanumeric characters)<br>and press [ENTER] or simply press [ENTER] to skip this<br>field. |
| AMOUNT OF SALE?         \$0.00         [▲]       [▲]                               | Key in the amount of the sale without the decimal, then press [ENTER].                                                          |

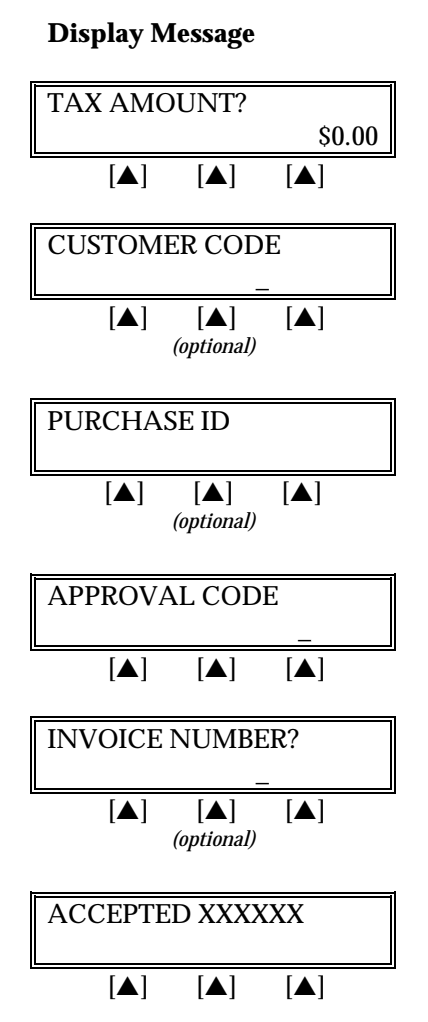

#### **Operator Action**

Key in the tax amount without the decimal, then press [ENTER]. THIS IS A REQUIRED FIELD FOR PURCHASING CARDS.

Key in the customer code (up to 17 alphanumeric characters) as provided by the purchasing agent and press [ENTER]. THIS IS A REQUIRED FIELD FOR PURCHASING CARDS.

Key in the purchase ID (up to 25 alphanumeric characters). This may be an invoice number or order number. THIS IS A REQUIRED FIELD FOR VISA PURCHASING CARDS ONLY.

Key in the approval code previously obtained via voice authorization or through an auth only transaction. Press [ENTER].

Key in the invoice number (up to eight alphanumeric characters) and press [ENTER] or simply press [ENTER] to skip this field.

When the transaction is accepted, the printer (if available) prints a receipt of the transaction. After the printing stops, press [CLEAR] to return to the READY message.

### Ticket Only — Manual Entry

| Display Message                                                                    | Operator Action                                                                                                    |
|------------------------------------------------------------------------------------|----------------------------------------------------------------------------------------------------|
| READY XXX         JAN-03-00       MON         [▲]       [▲]                        | Press the [-] key labeled [OFFLINE].                                                                                                   |
| ENTER PASSWORD -<br>[▲] [▲] [▲]<br>(optional)                                      | If prompted, key in the password (the default is [1][2][3][1][2][3]) and press [ENTER].<br>(This prompt is optional.)                  |
| TICKET ONLYMUST FIRST RECV AUTH $[\blacktriangle]$ $[\blacktriangle]$              | Please wait a few seconds while terminal displays this reminder message.                                                               |
| TICKET ONLY:         ENTER ACCOUNT #         [▲] [▲] [▲]                           | Key in the cardholder's account number and press [ENTER].                                                                              |
| EXPIRY DATE? (MMYY) $\underline{M}M/YY$ $[\blacktriangle]$ $[\blacktriangle]$      | Key in the four-digit expiration date using two digits each<br>for month and year (e.g., 0199 for January 1999) then<br>press [ENTER]. |
| PHONE ORDER?       YES     NO       [▲]     [▲]                                    | Press the left $[\blacktriangle]$ key if the order was received by phone or press the right $[\blacktriangle]$ key if it was not.      |
| IMPRINT REQUIREDIF CARD IS PRESENT! $[\blacktriangle]$ $[\blacktriangle]$          | If a card is present, make an imprint of the card with a manual imprinter.                                                             |
| OPERATOR ID?<br>                                                                   | Key in the operator ID (up to four alphanumeric characters)<br>and press [ENTER] or simply press [ENTER] to skip this<br>field.        |
| $\begin{bmatrix} AMOUNT OF SALE? \\ & \\ & \\ & \\ & \\ & \\ & \\ & \\ & \\ & \\ $ | Key in the amount of the sale without the decimal and press [ENTER].                                                                   |
| TAX AMOUNT? $[\blacktriangle]$ $[\blacktriangle]$ $[\blacktriangle]$ $[\bullet]$   | Key in the tax amount without the decimal, then press<br>[ENTER]. THIS IS A REQUIRED FIELD FOR<br>PURCHASING CARDS.                    |
|                                                                                    |                                                                                                    |

#### **Display Message**

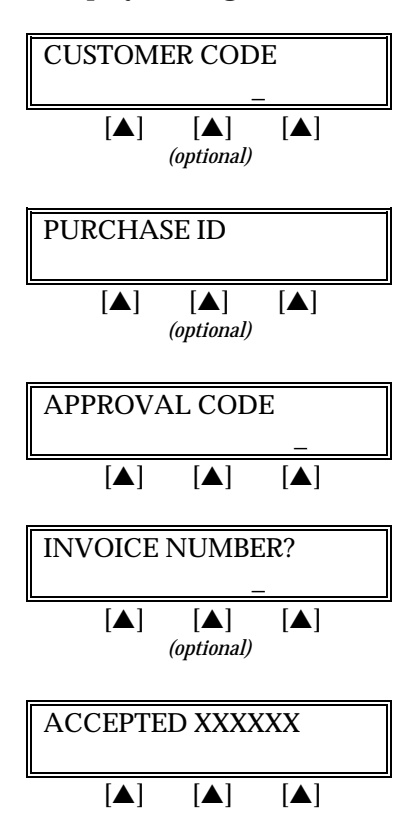

#### **Operator Action**

Key in the customer code (up to 17 alphanumeric characters) as provided by the purchasing agent and press [ENTER]. THIS IS A REQUIRED FIELD FOR PURCHASING CARDS.

Key in the purchase ID (up to 25 alphanumeric characters). This may be an invoice number or an order number. THIS IS A REQUIRED FIELD FOR VISA PURCHASING CARDS ONLY.

Key in approval code previously obtained via voice authorization or through an auth only transaction and press [ENTER].

Key in the invoice number (up to eight alphanumeric characters) and press [ENTER] or simply press [ENTER] to skip this field.

When the transaction is accepted, the printer (if available) prints a receipt of the transaction. After printing stops, press [CLEAR] to return to the READY message.

The finished ticket only receipt will look like this:

| TICKET ONLY RECEIPT                                                                                                    | -Transaction type specification                                                                                                    |
|----------------------------------------------------------------------------------------------------|----------------------------------------------------------------------------------------------------|
| RETAIL STORE<br>CROSSROADS MEGA-MALL<br>123 MAIN STREET<br>ANYWHERE, USA 12345<br>PHONE: (XXX) XXX-XXXX<br>FAX: (XXX) XXX-XXXX                                                                                   | -Customized header (up to six lines)                                                                                                    |
| Merch ID: XXXXXXXXXXXXXXXXX<br>Device ID: XXXX                                                                                                    | -Merchant ID<br>-Device (Terminal) ID                                                                                                    |
| Item:001 VISA PURCH CARD TKTO/SWIPE<br>Acct: XXXXXXXXXXX EXP: 12/00<br>JOHN DOE<br>Invoice XXXXXXX Operator ID: XXXX<br>Customer Code: XXXXXXXXXXXXXXXXXXXXX<br>Purchase ID: XXXXXXXXXXXXXXXXXXXXXXXXXXXXXXXXXXX | <ul> <li>-Item number, card and trans. type entry method</li> <li>-Card number, expiration date</li> <li>-Cardholder name</li> <li>-Invoice number and operator ID (optional)</li> <li>-Customer code (purchase card only)</li> <li>-Purchase ID (purchase card only)</li> <li>-Approval code previously received via call cards outparts or such cash.</li> </ul>                     |
|                                                                                                    | can center of authoniy                                                                                                    |
| AMOUNT \$ 1<br>TAX \$                                                                                                    | 20.00-Amount of sale9.00-Tax amount (purchase card only)                                                                                                    |
| AMOUNT \$ 1<br>TAX \$<br>TOTAL \$ 1                                                                                                    | 20.00<br>9.00-Amount of sale<br>-Tax amount (purchase card only)====<br>29.00-Total purchase amount                                                                                                    |
| AMOUNT \$ 1<br>TAX \$<br>TOTAL \$ 1<br>XJOHN DOE (Signature)<br>I AGREE TO PAY THE ABOVE AMOUNT ACC<br>TO CARD ISSUER AGREEMENT<br>(MERCHANT AGREEMENT IF RETUR                                                  | 20.00       -Amount of sale         9.00       -Tax amount (purchase card only)         -Total purchase amount         -Total purchase amount         -Cardholder's signature         -Cardholder's name (if card is swiped)         -Customized cardholder agreement         N)                                                                                                    |
| AMOUNT \$ 1<br>TAX \$<br>TOTAL \$ 1<br>X                                                                                                    | 20.00       -Amount of sale         9.00       -Tax amount (purchase card only)         29.00       -Total purchase amount         -Cardholder's signature       -Cardholder's name (if card is swiped)         -Customized cardholder agreement       -Custom message                                                                                                    |
| AMOUNT \$ 1<br>TAX \$<br>TOTAL \$ 1<br>X                                                                                                    | 20.00       -Amount of sale         9.00       -Tax amount (purchase card only)         29.00       -Total purchase amount         -Total purchase amount       -Cardholder's signature         -Cardholder's name (if card is swiped)       -Customized cardholder agreement         N)       -Custom message         -Date, day, and time of transaction         -Response from host |

Ticket Only — Manual Entry With AVS/Direct Marketing

| Display Message                                                               | Operator Action                                                                                                    |
|-------------------------------------------------------------------------------|----------------------------------------------------------------------------------------------------|
| READY XXX         JAN-03-00 MON 12:00P         [▲] [▲] [▲]                    | Press the [-] key labeled [OFFLINE].                                                                                                   |
| ENTER PASSWORD -<br>[▲] [▲] [▲]                                               | If prompted, key in the password (the default is [1][2][3][1][2][3]) and press [ENTER]. (This prompt is optional.)                     |
| (optional)          TICKET ONLY         MUST FIRST RECV AUTH         [▲]      | Please wait a few seconds while terminal displays this reminder message.                                                               |
| TICKET ONLY:<br>ENTER ACCOUNT # $[\blacktriangle]$ $[\blacktriangle]$         | Key in the cardholder's account number and press [ENTER].                                                                              |
| EXPIRY DATE? (MMYY) $\underline{M}M/YY$ $[\blacktriangle]$ $[\blacktriangle]$ | Key in the four-digit expiration date using two digits each<br>for month and year (e.g., 0199 for January 1999) then<br>press [ENTER]. |
| PHONE ORDER?       YES     NO       [▲]     [▲]                               | Press the left $[\blacktriangle]$ key if the order was received by phone or press the right $[\blacktriangle]$ key if it was not.      |
| IMPRINT REQUIREDIF CARD IS PRESENT! $[\blacktriangle]$ $[\blacktriangle]$     | If a card is present, make an imprint of the card with a manual imprinter.                                                             |
| OPERATOR ID?<br>                                                              | Key in the operator ID (up to four alphanumeric characters)<br>and press [ENTER] or simply press [ENTER] to skip this<br>field.        |
| AMOUNT OF SALE?         \$0.00         [▲]       [▲]                          | Key in the amount of the sale <u>without</u> the decimal and press [ENTER].                                                            |
| ORDER NUMBER                                                                  | Key in order number (up to 25 alphanumeric characters) and press [ENTER].                                                              |
| [▲] [▲] [▲]                                                                   |                                                                                                    |

Display Message

**Operator Action** 

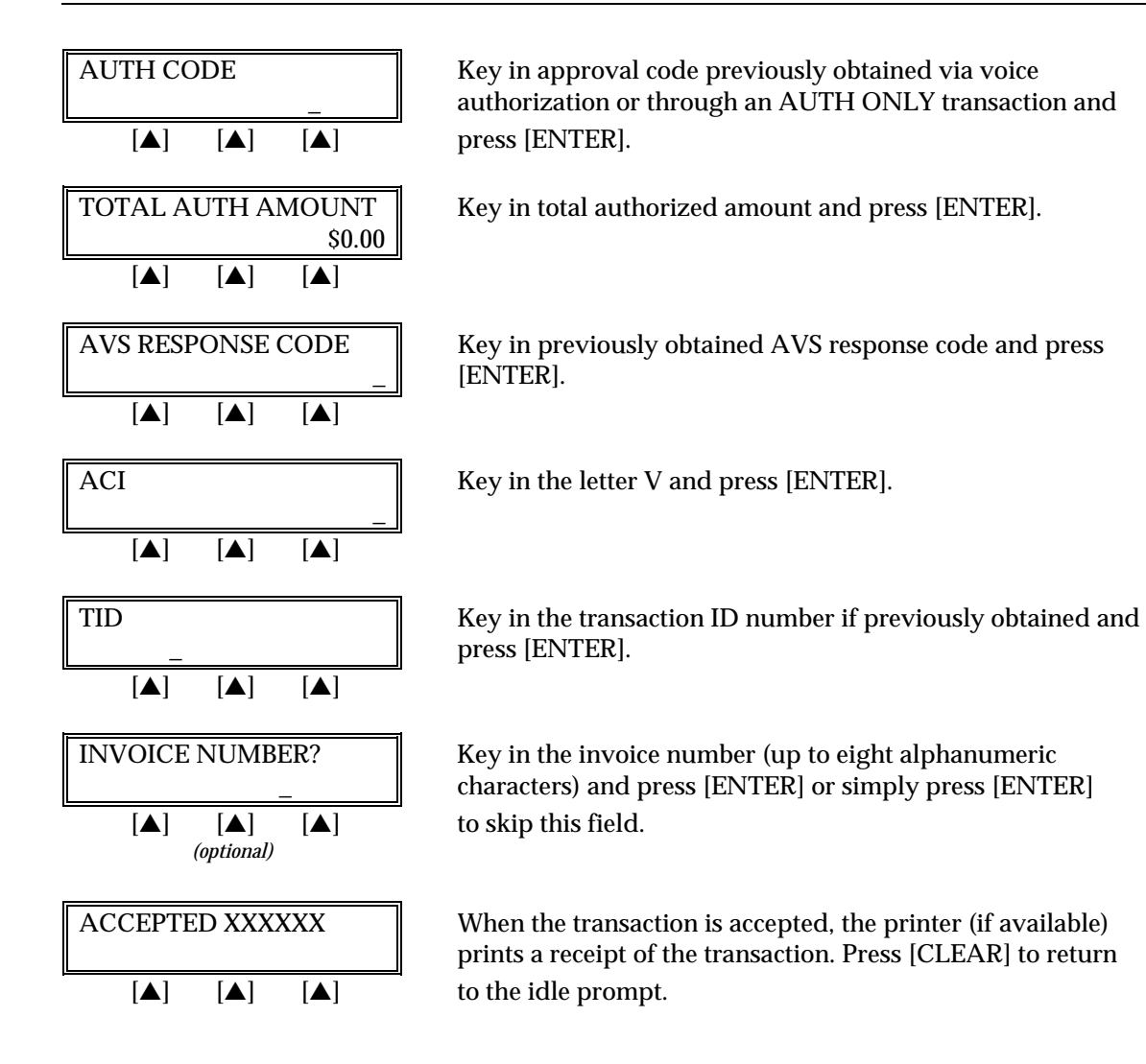

The finished ticket only receipt with AVS/direct marketing will look like this:

|                                                                                                    | -Transaction type specification                                                                                                    |
|----------------------------------------------------------------------------------------------------|----------------------------------------------------------------------------------------------------|
| MAIL ORDER INC<br>123 MAIN STREET<br>ANYWHERE, USA 12345<br>PHONE: (XXX) XXX-XXXX<br>FAX: (XXX) XXX-XXXX | -Customized header (up to six lines)                                                                                                    |
| Merch ID: XXXXXXXXXXXXXXXX<br>Device ID: XXXX                                                            | –Merchant ID<br>–Device (Terminal) ID                                                                                                    |
| Item: 001 VISA TKTO / KEYED<br>Acct: XXXXXXXXXXXXX EXP: 12/00<br>Order Number: 1234567890123456789012345 | <ul> <li>Item number, card and trans. type,<br/>entry method</li> <li>Card number, expiration date</li> <li>Order number</li> </ul>                                                                                                    |
| AVS Address: 12345<br>AVS Zip Code: 90210                                                                | <ul> <li>AVS numeric address information</li> <li>AVS Zip Code</li> </ul>                                                                                                    |
|                                                                                                    |                                                                                                    |
| AMOUNT: \$ 120.00                                                                                        | -Purchase amount                                                                                                    |
| AMOUNT:         \$ 120.00           X         Signature                                                  | –Purchase amount –Cardholder's signature                                                                                                    |
| AMOUNT: \$ 120.00<br>X                                                                                   | <ul> <li>Purchase amount</li> <li>Cardholder's signature</li> <li>Cardholder agreement</li> </ul>                                                                                                    |
| AMOUNT: \$ 120.00<br>X                                                                                   | <ul> <li>–Purchase amount</li> <li>–Cardholder's signature</li> <li>–Cardholder agreement</li> <li>–Custom message</li> </ul>                                                                                                    |
| AMOUNT:       \$ 120.00         X                                                                        | <ul> <li>–Purchase amount</li> <li>–Cardholder's signature</li> <li>–Cardholder agreement</li> <li>–Custom message</li> <li>–Date, day, and time of transaction</li> <li>–Response from terminal</li> <li>–AVS Response</li> <li>–Transaction ID, authorization characteristic indicator</li> </ul> |

#### VOID

A void is a monetary transaction used to eliminate a transaction completed earlier in the batch. The transaction will continue to appear in the totals and detailed reports as having been voided.

| Display Message                                                                                                    | Operator Action                                                                                                    |
|----------------------------------------------------------------------------------------------------|----------------------------------------------------------------------------------------------------|
| READY XXX           JAN-03-00         MON         12:00P                                                                                            | Press the key labeled [VOID].                                                                                                    |
|                                                                                                    |                                                                                                    |
| ENTER PASSWORD -                                                                                                    | If prompted, key in the password (the default is [1][2][3][1][2][3]) and press [ENTER].                                                         |
| $\begin{bmatrix} \blacktriangle \end{bmatrix} \begin{bmatrix} \blacktriangle \end{bmatrix} \begin{bmatrix} \blacktriangle \end{bmatrix}$ (optional) | (This prompt is optional.)                                                                                                    |
| VOIDENTER ITEM #                                                                                                    | Key in the item number displayed on the receipt or found in the item review and press [ENTER] or press [ENTER] for                              |
|                                                                                                    | the first item.                                                                                                    |
| 001 SALE: \$ 10.00<br>PREV NEXT NEW                                                                                                    | The first line displays the item number, the transaction type, and the dollar amount. Press the left $[\blacktriangle]$ key to see the          |
| [▲] [▲] [▲]<br>Alternates w/Display Below                                                                                                    | previous item, the middle $[\blacktriangle]$ key to choose the next item number, the left $[\blacktriangle]$ key to enter a new item number, or |
| 001 SALE: \$ 10.00<br>To select Push ENTER                                                                                                    | press [ENTER] to select the displayed item.                                                                                                    |
|                                                                                                    |                                                                                                    |
| 001 SALE: \$ 10.00                                                                                                    | regarding this transaction or press the left $[\mathbf{A}]$ key to initiate                                                                     |
| VOID VIEW                                                                                                    | the void                                                                                                    |
|                                                                                                    |                                                                                                    |
| Void Item 001Press<br>ENTER to confirm!                                                                                                    | Press [ENTER] to confirm the void.                                                                                                    |
|                                                                                                    |                                                                                                    |
| Item #001 VOIDED!                                                                                                    | The transaction is voided and the printer (if available) prints<br>a receipt of the transaction. After printing stops, press                    |
|                                                                                                    | [CLEAR] to return to the READY message.                                                                                                    |

The finished void receipt will look like this:

| VOID RECEIPT                                                                                                    |    |                                                                                    | -Transaction type specification                                                                                                    |
|----------------------------------------------------------------------------------------------------|----|------------------------------------------------------------------------------------|----------------------------------------------------------------------------------------------------|
| RETAIL STORE<br>CROSSROADS MEGA-MALL<br>123 MAIN STREET<br>ANYWHERE, USA 12345<br>PHONE: (XXX) XXX-XXXX<br>FAX: (XXX) XXX-XXXX |    | -Customized header (up to six lines)                                               |                                                                                                    |
| Merch ID: XXXXXXXXXXXXXXXXXX<br>Terminal ID: XXXX                                                                              |    |                                                                                    | -Merchant ID<br>-Terminal ID                                                                                                    |
| Item:001 VISA VSALE/SWIPED<br>Acct: XXXXXXXXXXX EXP: 12/00<br>JOHN DOE<br>Invoice: XXXXXX OP ID: XXXXXXXX                      |    |                                                                                    | <ul> <li>Item number, card and trans. type,<br/>entry method</li> <li>Card number, expiration date</li> <li>Cardholder name</li> <li>Invoice number and operator ID<br/>(optional)</li> </ul> |
| AMOUNT:                                                                                                    | \$ | 12.00                                                                              | -Purchase amount                                                                                                    |
| XJOHN DOE                                                                                                    |    |                                                                                    | –Cardholder's signature<br>–Cardholder's name                                                                                                    |
| I AGREE TO PAY THE ABOVE AMOUNT ACCORDING<br>TO CARD ISSUER AGREEMENT<br>(MERCHANT AGREEMENT IF RETURN)                        |    | -Customized cardholder agreement                                                   |                                                                                                    |
| THANK YOU FOR SHOPPING HERE!<br>COME AGAIN!                                                                                    |    | -Custom message                                                                    |                                                                                                    |
| Date: 01/03/00 Day: Mon. Time: 12:00P<br>Response: VOID SALE XXX                                                               |    | <ul> <li>Date, day, and time of transaction</li> <li>Response from host</li> </ul> |                                                                                                    |
| TOP COPY-MERCHANT BOTTOM COPY-CUSTOMER                                                                                         |    |                                                                                    |                                                                                                    |

#### **REVIEW**

The review function enables the reviewing and printing of transactions stored in the current batch. The review function includes a variety of options: item review, totals review for card and operator ID totals (when applicable), item detail report and totals reports for card and operator ID totals (when applicable). Reports can be displayed on the LinkPoint 3000 display panel or, if a printer is available, printed.

#### **VIEW (WITHOUT PRINTING)**

#### Item Review

The procedures outlined below show how to display detailed transaction information.

| Display Message                                                                                           | Operator Action                                                                                                    |
|----------------------------------------------------------------------------------------------------|----------------------------------------------------------------------------------------------------|
| READY XXX         JAN-03-00       MON       12:00P         [▲]       [▲]       [▲]                        | Press the [REVIEW] key.                                                                                                    |
| ENTER PASSWORD - [▲] [▲] (optional)                                                                       | If prompted, key in the password (the default is [1][2][3][1][2][3]) and press [ENTER]. (This prompt is optional.)                                                                                                    |
| ITEM TOTAL PRINT                           [▲]       [▲]                                                  | Press the left [▲] key to select ITEM.                                                                                                    |
| ENTER ITEM #<br>[▲] [▲] [▲]                                                                               | Key in the item number to review and press [ENTER] or press [ENTER] for the first selection.                                                                                                    |
| 001 SALE: \$         10.00           PREV         NEXT         VIEW           [▲]         [▲]         [▲] | Press the left $[\blacktriangle]$ key to see the previous item, the middle $[\blacktriangle]$ key to choose the next item or press the right $[\blacktriangle]$ key to view the selected item.                                                                                                    |
| ITEM NUM: 008         <         [▲]         [▲]                                                           | If you view the selected item, the selected item number appears. Pressing the right $[\blacktriangle]$ key will scroll through the transaction information (i.e., item number, transaction type, card type, amount, tax, total, AVS response, account number, entry method, approval code, op ID, ACI, TID, invoice number, and order number). Press [CLEAR] when |

done. As you are viewing the transaction, you may find fields with values that exceed the 20 character display. If this occurs you can use the [\*] key to scroll left and [#] key to scroll right it is illustrated on the terminals overlay.

#### Total Review (Card Totals)

The procedures outlined below show how to display card totals information.

| Display Message                                                                    | Operator Action                                                                                                    |  |
|------------------------------------------------------------------------------------|----------------------------------------------------------------------------------------------------|--|
| READY XXX         JAN-03-00       MON       12:00P         [▲]       [▲]       [▲] | Press the key labeled [REVIEW].                                                                                                    |  |
| ENTER PASSWORD - [▲] [▲] [▲] (optional)                                            | If prompted, key in the password (the default is [1][2][3][1][2][3]) and press [ENTER].<br>(This prompt is optional.)                    |  |
| ITEM TOTAL PRINT                                 [▲]         [▲]                   | Press the middle $[\blacktriangle]$ key to select TOTAL.                                                                                 |  |
| CARD     OP ID                     [▲]     [▲]                                     | Press the left $[\blacktriangle]$ key to select CARD.                                                                                    |  |
| ENTER CARD TYPE<br>                                                                | Select card type:1=MasterCard2=VISA3=AMEX4=Discover/NOVUS5=Diners Club6=JCB7=FDC8=Debitand press [ENTER] or press [ENTER] for all cards. |  |
| MASTERCARD         \$       0.00         [▲]       [▲]                             | The terminal displays the totals for the selected card.                                                                                  |  |
| or                                                                                 | OF                                                                                                    |  |
| BATCH TTL \$ 200.00                                                                | The terminal displays the grand total for all cards (batch total). Press [CLEAR] to return to the READY message.                         |  |
|                                                                                    |                                                                                                    |  |

#### Total Review (Operator Totals)

This is an optional function. If entry of an operator ID is enabled, this operator totals can be reviewed by following the procedures outlined below.

| Display Message                                                                              | Operator Action                                                                                                    |
|----------------------------------------------------------------------------------------------|----------------------------------------------------------------------------------------------------|
| READY XXX         JAN-03-00       MON       12:00P         [▲]       [▲]       [▲]           | Press the key labeled [REVIEW].                                                                                                    |
| ENTER PASSWORD - [▲] [▲] [▲] (optional)                                                      | If prompted, key in the password (the default is<br>[1][2][3][1][2][3]) and press [ENTER].<br>(This prompt is optional.)                                                                           |
| ITEM TOTAL PRINT                           [▲]       [▲]                                     | Press the middle [▲] key to select TOTAL.                                                                                                    |
| CARD     OP ID                     [▲]     [▲]                                               | Press the right [▲] key to select OP ID.                                                                                                    |
| ENTER OPERATOR ID                                                                            | Key in the individual operator's ID number (up to four<br>alphanumeric characters) and press [ENTER] or press<br>[ENTER] to view the total for all operator IDs.                                   |
| OP 0001         \$         10.00           PREV ID         NEXT ID           [▲]         [▲] | The terminal displays the total for the individual operator's ID. Press the right $[\blacktriangle]$ key to select the next ID or press the left $[\blacktriangle]$ key to select the previous ID. |
| ОГ                                                                                           | 01                                                                                                    |
| OP TOTALS \$       10.00         [▲]       [▲]                                               | If [ENTER] was pressed, the terminal displays the grand total<br>for all operators. After reviewing the operator ID totals,<br>press [CLEAR] to return to the READY message.                       |

#### **PRINTING REPORTS**

### Item Detail Report

| Display Message                                                                    | Operator Action                                                                                                    |
|------------------------------------------------------------------------------------|----------------------------------------------------------------------------------------------------|
| READY XXX         JAN-03-00       MON       12:00P         [▲]       [▲]       [▲] | Press the key labeled [REVIEW].                                                                                              |
| ENTER PASSWORD - $[\blacktriangle]$ $[\blacktriangle]$ $[\phiptional)$             | If prompted, key in the password (the default is [1][2][3][1][2][3]) and press [ENTER]. (This prompt is optional.)           |
| ITEM TOTAL PRINT                           [▲]       [▲]                           | Press the right $[\blacktriangle]$ key to select PRINT.                                                                      |
| ITEM OP ID SUMMARY                           [▲]       [▲]                         | Press the left $[\blacktriangle]$ key to select ITEM.                                                                        |
| ITEM DETAILPRINTING $[\blacktriangle]$ $[\blacktriangle]$                          | After printing stops, users can choose to print another report<br>or simply press [CLEAR] to return to the READY<br>message. |

The finished item detail report will look like this:

| ITEM DETAIL REPORT                                                                                                    | -Transaction type specification                                                                                                    |
|----------------------------------------------------------------------------------------------------|----------------------------------------------------------------------------------------------------|
| RETAIL STORE<br>CROSSROADS MEGA-MALL<br>123 MAIN STREET<br>ANYWHERE, USA 12345<br>PHONE: (XXX) XXX-XXXX<br>FAX: (XXX) XXX-XXXX                                                                                                    | -Customized header (up to six lines)                                                                                                    |
| Merchant ID: XXXXXXXXXXXXX<br>Terminal ID: XXXX<br>Date: 01/03/00 Day: Mon Time: 11:30P                                                                                                    | –Merchant ID<br>–Terminal ID<br>–Date, day, time of sale                                                                                                    |
| CREDIT TRANSACTIONS                                                                                                    |                                                                                                    |
| Item#: 001 VISA SALE/SWIPED<br>Acct#: XXXXXXXXXX EXP DATE: 10/00<br>Invoice: XXXXXXXX OP ID: XXXX<br>Date: 01/03/00 Time: 12:40P<br>RESP: AUTH/TKT XXXXXX<br>AMOUNT TAX TOTAL<br>\$50.00 \$5.00 \$55.00                                    | <ul> <li>Item number, card type, transaction type,<br/>entry method</li> <li>Account number, expiration date</li> <li>Invoice number, operator ID</li> <li>Date of transaction, time of transaction</li> <li>Approval code</li> <li>Amount</li> </ul> |
| DEBIT TRANSACTIONS<br>ITEM#: 002 DEBIT SALE<br>Acct#: XXXXXXXXXXX<br>Invoice: XXXXXXXX OP ID: XXXX<br>Date: 01/03/00 Time: 12:30P<br>RESP: AUTH/TKT XXXXXX<br>AMOUNT CASHBACK SURCHARGE TOTAL<br>\$ 12.00 \$ 0.00 \$ 12.00<br>END OF DATCH | <ul> <li>Item number, card type, transaction type,<br/>entry method</li> <li>Account number, expiration date</li> <li>Invoice number, operator ID</li> <li>Date of transaction, time of transaction</li> <li>Approval code</li> <li>Amount</li> </ul> |
| END OF BATCH                                                                                                    |                                                                                                    |

#### Summary Report (Card Totals)

| Display Message                                            | Operator Action                                                                                                    |
|------------------------------------------------------------|----------------------------------------------------------------------------------------------------|
| READY XXX         JAN-03-00 MON 2:00PM         [▲] [▲] [▲] | Press the key labeled [REVIEW].                                                                                              |
| ENTER PASSWORD - [▲] [▲] [▲] (optional)                    | If prompted, key in the password (the default is [1][2][3][1][2][3]) and press [ENTER]. (This prompt is optional.)           |
| ITEM TOTAL PRINT                           [▲]       [▲]   | Press the right $[\blacktriangle]$ key to select PRINT.                                                                      |
| ITEM OP ID SUMMARY                           [▲]       [▲] | Press the right $[\blacktriangle]$ key to select SUMMARY.                                                                    |
| TOTALS<br>PRINTING<br>[▲] [▲] [▲]                          | After printing stops, users can choose to print another report<br>or simply press [CLEAR] to return to the READY<br>message. |

The finished summary report will look like this:

| BATCH SUMMARY REPORT                                                                                                    | -Transaction type specification                                                                                                    |  |
|----------------------------------------------------------------------------------------------------|----------------------------------------------------------------------------------------------------|--|
| RETAIL STORE<br>CROSSROADS MEGA-MALL<br>123 MAIN STREET<br>ANYWHERE, USA 12345                                                     | -Customized header (up to six lines)                                                                                                    |  |
| Merchant ID: XXXXXXXXXXXXXXXXXXXXXXXXXXXXXXXXXXX                                                                                   | –Merchant ID<br>–Terminal ID                                                                                                    |  |
| Date: 01/03/00 Time: 11:30P                                                                                                    | –Date, time of sale                                                                                                    |  |
| MASTERCARD/VISA SUMMARY<br>CARD ITEM TRAN ACCT# TOTAL                                                                              | <ul> <li>This section contains the card type, item<br/>number, transaction type, truncated<br/>account number (first and last 4 digits),</li> </ul>                                                                                                    |  |
| MC 002 SALE 4-4444 \$ 12.00<br>=========<br>MC TTLS: \$ 12.00                                                                      | and transaction total for each MasterCard and Visa transaction in the batch                                                                                                    |  |
| VISA 001 SALE 4-6666 \$ 15.00<br>VISA TTLS: \$ 15.00                                                                               |                                                                                                    |  |
| MC/VISA TOTALS: \$ 27.00                                                                                                    |                                                                                                    |  |
| MISC. CREDIT CARD SUMMARYCARDITEMTRANACCT#TOTALAMEXNO TRANSDCNO TRANSDISCNO TRANSOTHRNO TRANSMISC. CREDIT CARD BATCH TOTAL:0000.00 | -This section contains the card type, item<br>number, transaction type, truncated<br>account number (first and last 4 digits), tip<br>amount (restaurant only), and transaction<br>total for other cards (i.e., AMEX, Discover,<br>etc.) currently in the batch |  |
| @ @ @ @ @ @ @ @ @ @ @ @ @ @ @ @ @ @ @                                                                                              |                                                                                                    |  |
| CARD<br>DBTITEM<br>004DEBIT CARD SUMMARY<br>TRAN<br>SALETOTAL<br>NXX4444DBT004ACCT#<br>TAL<br>10.00DEBIT TTLS:                     | <ul> <li>This section will print if ATM/Debit service is enabled</li> </ul>                                                                                                    |  |
| CHECK GUARANTEE SUMMARY<br>Check Guarantee Customer ID: XXX.XXXXX                                                                  | <ul> <li>This section will print if a check approval<br/>service is enabled</li> </ul>                                                                                                    |  |
| ITEM#APPRVL CODEDL #AMOUNTXXXXXXXXXXXXXXXXXX\$0000.00                                                                              |                                                                                                    |  |
| TOTAL CHECKS FOR 01/03/00 \$0000.00                                                                                                |                                                                                                    |  |

#### Summary Report (Operator Totals)

| Display Message                                                                    | Operator Action                                                                                                    |
|------------------------------------------------------------------------------------|----------------------------------------------------------------------------------------------------|
| READY XXX         JAN-03-00       MON       12:00P         [▲]       [▲]       [▲] | Press the key labeled [REVIEW].                                                                                                    |
| ENTER PASSWORD - [▲] [▲] [▲] (optional)                                            | If prompted, key in the password (the default is [1][2][3][1][2][3]) and press [ENTER]. (This prompt is optional.)                                                |
| ITEM TOTAL PRINT                           [▲]       [▲]                           | Press the right [▲] key to select PRINT.                                                                                                    |
| ITEM OP ID SUMMARY                                 [▲]         [▲]                 | Press the middle $[\blacktriangle]$ key to select OP ID.                                                                                                    |
| OPERATOR ID?                                                                       | Key in the individual operator's ID number (up to four<br>alphanumeric characters) and press [ENTER] or press<br>[ENTER] to print the total for all Operator IDs. |
| OP ID #0002           PRINTING           [▲] [▲] [▲]                               | After printing stops, users can choose to print another report<br>or press [CLEAR] to return to the READY message.                                                |
| or                                                                                 | ог                                                                                                    |
| All Operator totals         PRINTING         [▲]       [▲]                         | After printing stops, users can choose to print another report<br>or press [CLEAR] to return to the READY message.                                                |
| OPERATOR XXXX REPORT                                                                                                    | -Report type specification                                      |
|----------------------------------------------------------------------------------------------------|-----------------------------------------------------------------|
| RETAIL STORE<br>CROSSROADS MEGA-MALL<br>123 MAIN STREET<br>ANYWHERE, USA 12345<br>PHONE: (XXX) XXX-XXXX<br>FAX: (XXX) XXX-XXXX | -Customized header (up to six lines)                            |
| Merch ID: XXXXXXXXXX Device ID: XXXX                                                                                           | <ul><li>Merchant ID,</li><li>Device ID, (Terminal ID)</li></ul> |
| ITEM CARD TRANS TOTAL                                                                                                    | -Item number, card type, transaction                            |
| 001 MC SALE: 20.00                                                                                                    | type and total amount of sale                                   |
| Date: 01/07/00 Day: FRI Time: 14:22                                                                                            | -Date and time                                                  |
| END OF OPERATORS                                                                                                    |                                                                 |

The finished summary report for a single operator's total will look like this:

#### REPRINT

The reprint function prints a duplicate copy of a captured transaction before the batch is closed. This feature cannot be used to reprint an auth only transaction.

| Display Message                                                                    | Operator Action                                                                                                    |
|------------------------------------------------------------------------------------|----------------------------------------------------------------------------------------------------|
| READY XXX         JAN-03-00       MON       12:00P         [▲]       [▲]       [▲] | Press the [÷] key (PRINT).                                                                                                    |
| ENTER PASSWORD - [▲] [▲] [▲] (optional)                                            | If prompted, key in the password (the default is<br>[1][2][3][1][2][3]) and press [ENTER].<br>(This prompt is optional.)                     |
| ReprintEnter Item #                                                                | Key in the item number to print a duplicate receipt and press [ENTER].                                                                       |
| 001 SALE: \$10.00<br>[▲] [▲] [▲]                                                   | If the item number is found, the printer will print a duplicate receipt. After printing stops, press [CLEAR] to return to the READY message. |

A duplicate receipt will look like this:

| VOID RECEIPT                                                                   | -Transaction type specification                                                                                                    |
|--------------------------------------------------------------------------------|----------------------------------------------------------------------------------------------------|
| RETAIL STORE<br>CROSSROADS MEGA-MALL<br>123 MAIN STREET<br>ANYWHERE, USA 12345 | -Customized header (up to six lines)                                                                                                    |
| ***DUPLICATE***                                                                |                                                                                                    |
| Merch ID: XXXXXXXXXXXXXXXXXXXXXXXXXXXXXXXXXXX                                  | <ul> <li>Customer ID</li> <li>Terminal ID</li> <li>Item number, card type, transaction type, entry method</li> </ul>                                                                                                    |
| Acct: XXXXXXXXXXXXX EXP: 12/00<br>JOHN DOE                                     | -Card number, expiration date                                                                                                    |
|                                                                                |                                                                                                    |
| AMOUNT: \$12.00                                                                | -Purchase amount                                                                                                    |
| AMOUNT:         \$12.00           X         JOHN DOE                           | <ul> <li>–Purchase amount</li> <li>–Cardholder's signature</li> <li>–Cardholder's name</li> </ul>                                                                                                    |
| AMOUNT: \$12.00<br>X                                                           | <ul> <li>Purchase amount</li> <li>Cardholder's signature</li> <li>Cardholder's name</li> <li>Customized cardholder agreement</li> </ul>                                                                                                 |
| AMOUNT: \$12.00<br>X                                                           | <ul> <li>Purchase amount</li> <li>Cardholder's signature</li> <li>Cardholder's name</li> <li>Customized cardholder agreement</li> <li>Custom message</li> </ul>                                                                         |
| AMOUNT: \$12.00<br>X                                                           | <ul> <li>Purchase amount</li> <li>Cardholder's signature</li> <li>Cardholder's name</li> <li>Customized cardholder agreement</li> <li>Custom message</li> <li>Date, day, and time of transaction</li> <li>Response from host</li> </ul> |

#### **CLOSE BATCH**

The close batch procedure is a monetary transaction used to summarize daily transactions for electronic deposit into the merchant's bank account. Follow the steps below to summarize transactions for electronic deposit. If the merchant is set up for auto close, the terminal will automatically print a summary report and close the batch at the designated time each day when a batch is present. Even when the ENTER TOTAL AMOUNT prompt is set for manual close, this is bypassed and auto close performed.

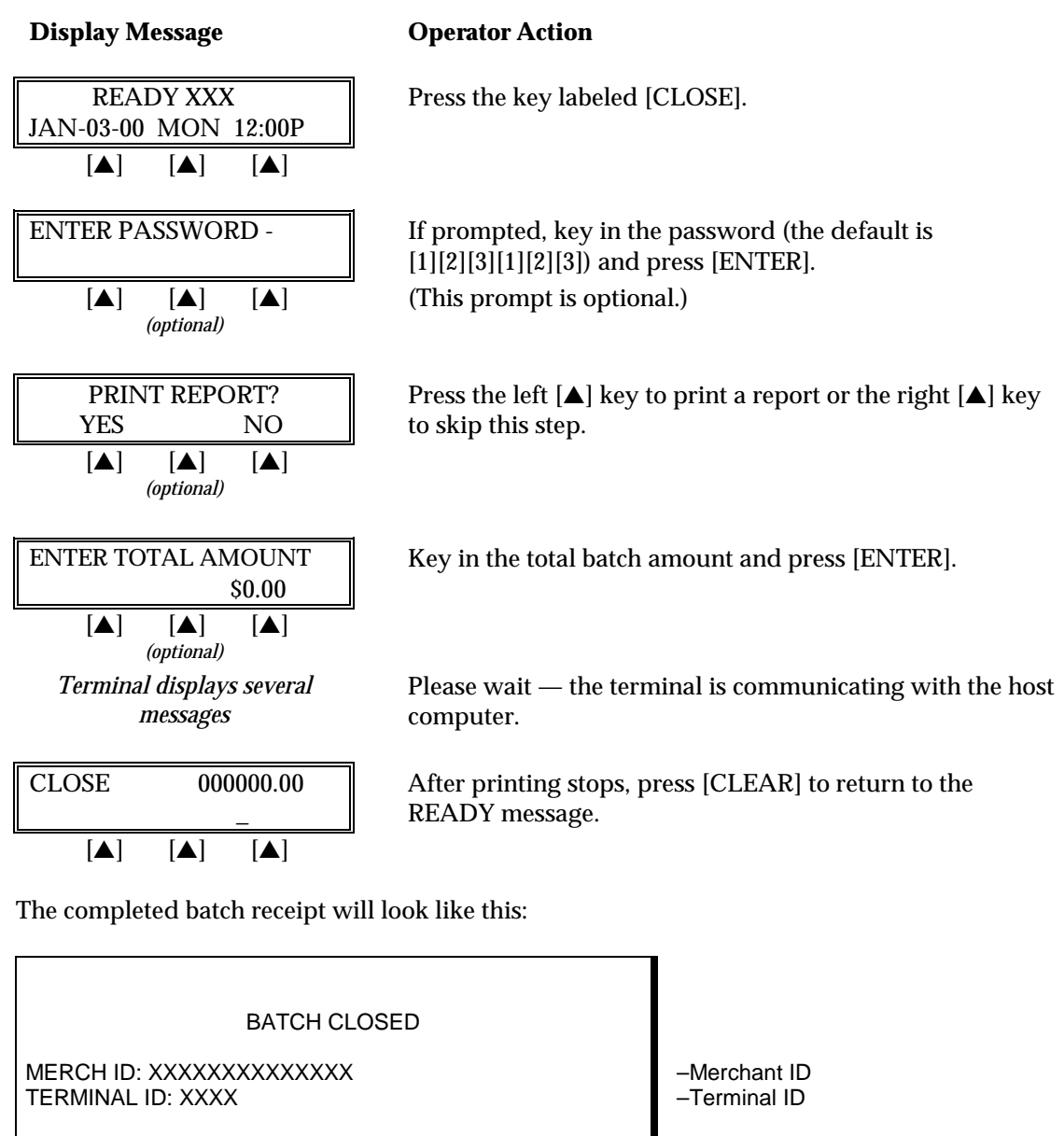

DATE 01/04/99 TIME 11:00P

# ITEMS: XXX RESP: CLOSE 00000.00 -Date and time of close

-Total number of items in batch

 Response from host, total dollar amount of transactions in batch

#### APPENDIX A—PROMPTS AND TROUBLE SHOOTING

This appendix explains the meaning of the different terminal prompts.

| ALREADY VOIDED                            | The selected item in the batch was already voided.                                                                                                    |
|-------------------------------------------|----------------------------------------------------------------------------------------------------|
| APPROVAL CODE                             | This message prompts for the entry of the authorization code during a ticket only transaction.                                                                                                  |
| BATCH SUMMARY                             | Displays during the printing of a report which includes:<br>individual bankcard transactions and totals, credit card<br>transactions and totals and ATM/debit card totals.                      |
| BATCH FULL-PLS CLOSE                      | This message displays just before the terminal buffer is<br>completely full to prevent the terminal from locking up;<br>instructs the user to close the batch before being able to<br>continue. |
| CALL CENTER                               | Contact the voice authorization center and request a verbal approval.                                                                                                    |
| CASH BACK?                                | This message prompts after AMOUNT OF SALE during an ATM/debit sale.                                                                                                    |
| CASH BACK AMOUNT?                         | This message prompts after YES is selected at the CASH BACK? prompt.                                                                                                    |
| CLEAR TO RESUME                           | This is the main menu display in the boot mode.                                                                                                    |
| COMM FAILURE                              | Displays when (1) the terminal attempts to dial out after the maximum number of allowable times (customizable) or (2) no telephone line is detected.                                            |
| CONNECT ERROR                             | The terminal has detected an error while connecting to the host computer. Please try the transaction again.                                                                                     |
| CONNECTED!                                | This message displays when the terminal connects to the host computer.                                                                                                    |
| CUSTOMER CANCELED                         | The cardholder pressed [CLEAR] on the PIN pad and canceled the transaction.                                                                                                    |
| DECLINED                                  | The card has been declined by the host computer.                                                                                                    |
| DEMONSTRATION ONLY!<br>NOT AN ACTUAL SALE | Prompts at the beginning of each demo transaction.                                                                                                    |
| DIALING                                   | This message is displayed when the terminal begins dial out.                                                                                                    |
| ENTER APPL. ID                            | This message prompts during the download request.                                                                                                    |

# APPENDIX A-PROMPTS AND TROUBLE SHOOTING

| ENTER LAST 4 DIGITS                    | Card fraud protection prompt displayed after a card is swiped.                                                                                                    |
|----------------------------------------|----------------------------------------------------------------------------------------------------|
| ENTER PASSWORD                         | This message prompts when a password is required to access a function or transaction.                                                                                                    |
| ENTER PHONE NUMBER                     | This message prompts during the download request.                                                                                                    |
| ENTER TERMINAL ID                      | This message prompts during the download request.                                                                                                    |
| ERROR!NO MATCH                         | The four digits entered do not match the last four digits<br>encoded on the magnetic stripe of the card. Attempt to re-enter<br>the last four digits. If there is no match again, the terminal will<br>return to the READY message. |
| EXPIRED CARD                           | The expiration date sent with the authorization request<br>indicates that the card has expired. If the card is not expired,<br>the terminal may be programmed with the incorrect date.                                              |
| EXPIRY DATE? (MMYY)                    | This message prompts after the keyed entry of the cardholder's account number.                                                                                                    |
| IMPRINT REQUIRED IF<br>CARD IS PRESENT | This message prompts for approximately four seconds after the card number and the expiration date are keyed.                                                                                                    |
| INCORRECT AMOUNT                       | The terminal allows a maximum amount entry of nine positions including the decimal point (\$123456.78) or a minimum amount entry of \$.01. The amount entered does not fall within these parameters.                                |
| INVALID AMOUNT                         | This message displays when a zero amount is entered for credit<br>card transactions or when an amount less than \$1.00 is entered<br>for a check guarantee request.                                                                 |
| INVALID CARD NUMBER                    | The cardholder's account information transmitted to the host<br>computer is not valid (i.e., sending incorrect magnetic stripe<br>data).                                                                                            |
| INVALID EXP DATE                       | The expiration date entered was formatted incorrectly. The correct date format is MMYY (i.e., for JANUARY 1999, 0199 should be entered).                                                                                            |
| INVALID PIN                            | The transaction was DECLINED because the customer entered an incorrect PIN.                                                                                                    |
| INVALID SERVICE                        | Optional service is not enabled.                                                                                                    |
| INVALID TERM ID                        | The terminal has been programmed incorrectly.                                                                                                    |
| INVALID TRAN TYPE                      | The terminal may not be programmed to accept this transaction (i.e., terminal may not be setup to accept this card type).                                                                                                    |

# APPENDIX A-PROMPTS AND TROUBLE SHOOTING

| INVALID ZIP CODE                    | The Zip Code was entered incorrectly. The correct format is a five or nine digit Zip Code.                                                |
|-------------------------------------|----------------------------------------------------------------------------------------------------|
| ITEM NOT FOUND!                     | The terminal could not locate the particular item number selected. Try a different item number.                                           |
| KEY NOT ACTIVE                      | This message displays when an unavailable key is pressed.                                                                                 |
| LINE ERROR                          | There may be a communication problem between the terminal and the host computer.                                                          |
| MOD-10 CHECK                        | The account number of the swiped/keyed card is invalid.                                                                                   |
| MODEM ERROR                         | The terminal has detected a problem with its modem. Try the transaction again.                                                            |
| MUST FIRST RECV AUTH                | This message prompts for approximately three seconds each time the [x] [OFFLINE] key is pressed.                                          |
| MUST PERFORM FULL<br>DOWNLOAD FIRST | This message prompts when a partial download is requested<br>but the application is not yet loaded into the terminal.                     |
| NO CARRIER                          | This message displays when a modem/RS232 error occurs.                                                                                    |
| NO DIAL TONE                        | This message displays when the phone line is not detected.                                                                                |
| NO GUAR/OVER LIMIT                  | Too many checks or large checks have been authorized and put<br>the merchant over a pre-established check approval limit.                 |
| NO LINE                             | The terminal cannot detect a telephone line connection. Make<br>sure that the telephone cord is securely plugged into the<br>terminal.    |
| NO MERCHANT ID                      | The terminal was incorrectly programmed without one of the required ID's for credit card, split dial or check processing transactions.    |
| NO PIN PAD                          | A PIN pad is not connected to the terminal or it is not activated.<br>An ATM/debit sale cannot be performed without a PIN pad.            |
| NO PHONE NUMBER                     | The message displays when the primary host and/or the secondary host phone number(s) were not downloaded into the terminal.               |
| NO TOTALS FOUND!                    | No transactions were found for the card type selected.                                                                                    |
| NOT FOUND!                          | The terminal displays this message when it cannot find the information requested (i.e., there is no item number 99 in the current batch). |

# APPENDIX A-PROMPTS AND TROUBLE SHOOTING

| PICK UP CARD                             | The host computer has detected that the card used is no longer valid or it may be lost or stolen.                                                                                                    |
|------------------------------------------|----------------------------------------------------------------------------------------------------|
| PLEASE ATTEMPT TO<br>CLOSE BATCH LATER!  | The terminal may be having problems closing the batch at this particular time. Please attempt to close the batch later.                                                                                                    |
| PREV NEXT NEW                            | This message displays on line 2 during a void request.                                                                                                    |
| PRINTER DISABLED!<br>CHECK PRINTER!      | User may not have a printer or it may not be installed properly.<br>Check that the printer is securely connected to the back of the<br>terminal, that the power is turned on, and that it is enabled via<br>the terminal setup. |
| PRINTER REQUIRED FOR<br>DEBIT CARD SALES | This message prompts when the [ATM/DEBIT] key is pressed<br>but a printer is not connected/enabled. A printer must be<br>connected, enabled, and powered on to perform an ATM/debit<br>sale.                                    |
| PROMPTS FILE                             | Displays during initialization of the terminal after a full or a partial download.                                                                                                    |
| READY XXX                                | The line 1 default idle prompt displays the number of transactions left in the batch.                                                                                                    |
| RECEIVING                                | This message displays when the terminal is receiving a response from the host computer via modem.                                                                                                    |
| SWIPE ONLY                               | User attempted (1) to key in an ATM/debit sale; ATM/debit sales must be swiped or (2) to key in a transaction when the terminal is downloaded with the keyed parameter disabled.                                                |
| SWIPE CARD AGAIN NOW                     | The card was swiped incorrectly or another card error condition exists.                                                                                                    |
| TO SELECT PUSH ENTER                     | Alternate display with the PREV NEXT NEW message.                                                                                                    |
| TRANSMITTING                             | This message displays when the terminal is sending transaction data to host via modem.                                                                                                    |
| TRY AGAIN                                | The card may have been improperly swiped through the cardreader — attempt to swipe the card again.                                                                                                    |
| UNDEFINED CARD TYPE                      | The card number does not match the required account range<br>settings. If the account number is valid, the terminal is not<br>properly setup to accept that particular card type.                                               |
| UNREADABLE CARD                          | The magnetic stripe of the swiped card may be damaged or the cardreader may be obstructed or otherwise requires cleaning.                                                                                                    |
| VOID VIEW                                | This message displays on line 2 when an item is selected to be voided.                                                                                                    |

| WAITING FOR ANSWER | This message displays when the terminal is waiting to connect<br>to the host computer or when the phone number programmed<br>is incorrect and cannot connect to the host. |
|--------------------|----------------------------------------------------------------------------------------------------|
| WAITING FOR PIN    | Prompts on the PIN pad while it waits for the customer to enter his/her PIN number.                                                                                       |

# APPENDIX B—ADDITIONAL TROUBLESHOOTING GUIDELINES

#### **APPENDIX B—ADDITIONAL TROUBLESHOOTING GUIDELINES**

This appendix identifies some additional problems that may be encountered and the actions necessary to correct them.

| DISPLAY PANEL<br>MALFUNCTION | If the LinkPoint 3000 displays incorrect information, such as an<br>unreadable message or nothing at all, it may have a power<br>problem or be a defective terminal. The terminal application<br>may not have been properly loaded.                                                               |
|------------------------------|----------------------------------------------------------------------------------------------------|
| KEYPAD MALFUNCTION           | Check the display panel. If it displays the wrong characters or<br>nothing at all, refer to the section <i>Display Panel Malfunction</i><br>above. Press several keys; a beep should be heard each time. If<br>the "beep" works, make sure the correct data is being entered.                     |
| PRINTER MALFUNCTION          | Check that the printer paper is properly loaded in the printer.<br>The printer will not operate unless a roll of paper is correctly<br>installed. Check the terminal for signs of power failure. Press<br>the [CLEAR] key and try the operation again; an improper<br>command may have been used. |

#### GLOSSARY

- **AC** Alternating Current is used as a primary source of power by AC adapters and power supplies.
- **AC Adapter** A device that converts AC electrical current to a different DC current so that it can be used by a particular device.
- Account Number (1) A unique series or group of digits used to numerically identify each cardholder. (2) The unique identification number assigned to the account of a specific party, within a given institution.
  - **Alphanumeric** Capable of using both alphabetic and numeric characters, as in a display panel, keypad, or a computer keypad.
    - **Application** A software program designed with special codes, stored in the memory for a specific purpose or customer.
    - **ATM/Debit** A monetary function that transfers funds from the cardholder's ATM/debit account.
  - **Authorization** The process used by card issuers to approve or decline a transaction request.
- **Authorization Only** A nonmonetary function that verifies the availability of the cardholder's credit and reserves the authorized amount.
  - **Baud** Signaling speed equal to the number of signal events per second.
  - **Card Reader** The slot on the terminal that automatically reads the magnetic stripe or bar code on the back of an encoded card (bankcard or credit card).
    - **Carrier** A frequency signal or tone sent over the telephone or communication line and modulated by the modem to transmit/receive data.
- **Cashback Maximum** Downloaded feature to establish the maximum amount of cash back allowed by the merchant.
- **Cashback Minimum** Downloaded feature to establish the minimum amount of cash back allowed by the merchant.
- **Close (host response)** The batch was successfully closed and the transactions sent to the host computer.
  - **Close Batch** A monetary transaction used to summarize the day's transactions for electronic deposit to the merchant's bank account.

- **CPU** Central Processing Unit. The brain of the computer or terminal that controls either directly or indirectly every function and device associated with the computer/terminal.
- **Customer ID Number** A number used by merchants to identify themselves to the host computer at their bank or financial institution.
  - **Data** Information prepared in a particular format for use by the terminal or host computer for a specific transaction or operation.
  - **Display** The small screen on the terminal that displays messages to guide users through different operations and to alert users when errors or problems occur.
  - **EPROM** Erasable Programmable Read-Only Memory. A type of memory chip permanently stored in the terminal. Contains the standard application, operating system, and fixed prompts.
    - **File** A collection of related data.
- **Force (host response)** There was a discrepancy between the transactions sent to the host and the transactions stored in the host computer. The terminal forced closure, the batch was successfully closed, and the transactions sent to the host computer.
  - **Fraud Control** Measures taken to prevent unauthorized use of a credit or debit card.
  - **Host Computer** A computer used to process credit card and debit card transactions.
- **Invalid (host response)** One or more credit card numbers sent to the host computer were invalid. The terminal forced closure, the batch was successfully closed, and the information sent to the host computer.
  - **Keypad** The key panel used for entering data and performing operations.
  - **Manual Transaction** Transaction using account information entered from the keypad rather than automatic reading devices such as the card reader.
    - **PIN** Personal Identification Number. A four- to sixteen-digit confidential code or electronic signature used by the card holder to identify themselves to the host computer as the proper user of a credit or debit card.

- **PIN pad** A Personal Identification Number pad is an encrypted input device used for entering a private identification code that validates a transaction.
- **Reprint** A nonmonetary transaction used to print a duplicate copy of a captured transaction before the batch is closed.
- **Return** A monetary transaction used to reverse a previous day's transaction. This transaction credits the cardholder's account.
- **Review** A nonmonetary function used to review and print individual items and batch totals as an aid in reconciling a given day's transactions.
  - **Sale** A monetary transaction that initiates the transfer of funds. A sale can be transacted either by card swipe (magnetic cardreader) or by manual entry of the information.
  - **Scroll** To move text across a display screen.
- **Serial Port** A connector used to communicate with host computers, other terminals and printers.
  - **Swipe** The action of sliding a card through a terminal's cardreader.
- **Telephone Line Cord** A type of cord with modular plugs for connecting a device to another device or outlet.
  - **Terminal** A device used to perform transactions. The transactions are processed by the terminal itself or by a host computer. These devices have a display panel, keypad, card reader and are used to enter transaction information.
  - **Ticket Only** A monetary transaction used to initiate a deposit in two situations: (1) following an authorization only transaction, and (2) to complete a transaction initiated by voice authorization also known as "force" or "post authorization."
  - **Track 1 Data** The information stored on track 1 of the card's magnetic stripe includes the cardholder's name, account number, expiration date and security data.
  - **Track 2 Data** American Bankers Association information stored on track 2 of the card's magnetic stripe. Includes the cardholder's account number, expiration date and security data.
  - **12 Hour Clock** Downloaded feature which allows the display of time in 12 or 24 hour format.
    - **Void** A monetary transaction used to eliminate a prior "current batch" sale. A receipt is generated to be included with that day's drafts and tickets.

#### INDEX

#### Α

| AC                           |     |
|------------------------------|-----|
| AC adapter                   |     |
| Account Number               |     |
| Address Verification Service | 61  |
| Alphanumeric                 |     |
| Alphanumeric Data            |     |
| ALREADY VOIDED               |     |
| Application                  |     |
| APPROVAL CODE                |     |
| ATM/Debit                    |     |
| ATM/Debit sales receipt      |     |
| receipt                      |     |
| Auth only                    |     |
| Auth Only                    |     |
| manual                       |     |
| receipt                      |     |
| swipe                        |     |
| Authorization                | 110 |

### B

| Basic Operation     |    |
|---------------------|----|
| BATCH SUMMARY       |    |
| Baud                |    |
| Boot Mode Functions |    |
| Boot Mode Password  | 14 |
| BUFFER FULL-CLOSE   |    |

# С

| Calculator            |  |
|-----------------------|--|
| CALL CENTER           |  |
| Cardreader            |  |
| definition            |  |
| Using                 |  |
| Carrier               |  |
| CASH BACK             |  |
| CHECK PRINTER!        |  |
| Clear Batch           |  |
| Clear Memory          |  |
| Close (host response) |  |
| Close Batch           |  |
| receipt               |  |
| Cold Start            |  |
| COMM FAILURE          |  |
| CONNECT ERROR         |  |
| CUSTOMER CANCELED     |  |
| Customer ID Number    |  |
|                       |  |

### D

| Data       |  |
|------------|--|
| DECLINED   |  |
| Dimensions |  |
| Display    |  |
| definition |  |

| Display Panel                        |     |
|--------------------------------------|-----|
| DISPLAY PANEL MALFUNCTION            | 115 |
| download parameters                  |     |
| Download Procedures                  |     |
| Direct PC-to-POS Download            |     |
| Direct PC-to-POS Download (Shortcut) |     |
| POS-to-POS Download (Master/Slave)   |     |
|                                      |     |

# E

| EPROM          | 117 |
|----------------|-----|
| Error Messages |     |
| ERROR!NO MATCH | 111 |
| EXPIRED CARD   | 111 |

### F

| File                  | 117 |
|-----------------------|-----|
| Force (host response) | 117 |
| Fraud Control         | 117 |

# G

| getting started | 3   |
|-----------------|-----|
| glossary        | 116 |

### Η

| Hardware      |     |
|---------------|-----|
| Host Computer | 117 |

### Ι

| INCORRECT AMOUNT        |     |
|-------------------------|-----|
| Installation            | 4   |
| Invalid (host response) | 117 |
| INVALID AMOUNT          |     |
| INVALID CARD NUMBER     |     |
| INVALID EXP DATE        |     |
| INVALID PIN             |     |
| INVALID SERVICE         |     |
| INVALID TERM ID         |     |
| INVALID TRAN TYPE       |     |
| INVALID ZIP CODE        |     |
| Item                    |     |
| ITEM NOT FOUND!         |     |
|                         |     |

## K

| Keypad             |     |
|--------------------|-----|
| definition         |     |
| KEYPAD MALFUNCTION | 115 |

### L

| Line Cord  | 118 |
|------------|-----|
| LINE ERROR | 112 |

### Μ

| 5      |
|--------|
| 59, 61 |
|        |
|        |
|        |
|        |
|        |
|        |
|        |
|        |

#### Ν

| NO GUAR/OVER LIMIT |  |
|--------------------|--|
| NO LINE            |  |
| NO PIN PAD         |  |
| NO TOTALS FOUND!   |  |
| NOT FOUND!         |  |

#### 0

| Deerating Environment |
|-----------------------|
|-----------------------|

### P

| Password Protect                |     |
|---------------------------------|-----|
| Peripheral Ports                |     |
| PICK UP CARD                    | 113 |
| PIN                             | 117 |
| PIN pad                         | 2   |
| definition                      | 118 |
| PLEASE ATTEMPT TO CLOSE BATCH   |     |
| LATER!                          | 113 |
| Power Connector                 |     |
| Power Requirements              |     |
| PRINTER DISABLED!               | 113 |
| PRINTER MALFUNCTION             | 115 |
| PRINTER REQUIRED FOR DEBIT CARL | )   |
| SALES                           | 113 |
| Printers                        | 2   |
| Printing Report                 |     |
| operator total summary receipt  | 106 |
| Printing Reports                |     |
| card total sumary receipt       | 104 |
| card total summary              | 103 |
| item detail                     | 101 |
| item detail receipt             | 102 |
| operator total summary          | 105 |
| PRINTING REPORTS                | 101 |
|                                 |     |

### R

| Reprint |    |
|---------|----|
| receipt |    |
| Return  | 74 |
| Manual  | 75 |
| receipt |    |
| Swipe   | 74 |
| review  |    |

#### 

### S

| Sale                    |                       |
|-------------------------|-----------------------|
| Manual                  |                       |
| Receipt5'               | 7, 60, 63, 68, 87, 95 |
| Swipe                   |                       |
| Scroll                  |                       |
| definition              |                       |
| Serial Port             |                       |
| definition              |                       |
| Service                 | 5                     |
| Setup                   |                       |
| Date                    |                       |
| PIN pad Port            |                       |
| Printer Port            |                       |
| RS232 Port              |                       |
| Time                    |                       |
| Software                | 6                     |
| specifications          |                       |
| standard key operations |                       |
| Swipe                   |                       |
| definition              |                       |
| SWIPE ONLY              |                       |
|                         |                       |

### Т

| Telco Connector                  |         | 13       |
|----------------------------------|---------|----------|
| Terminal                         |         |          |
| definition                       |         | 118      |
| Terminal Diagnostics             |         | 21       |
| Cardreader Test                  |         | 25       |
| Clock Test                       |         | 22       |
| Dialer Test                      |         | 22       |
| Display Test                     |         | 21       |
| Keyboard Test                    |         | 22       |
| Line Voltage Test                |         | 23       |
| Memory Analysis                  |         | 26       |
| Modem Answer Test                |         | 24       |
| Modem Originate Test             |         | 23       |
| Serial Port Test                 |         | 26       |
| Terminal Functions               |         | 46       |
| Clear Batch                      | 46, 51, | , 52, 53 |
| Demo Mode Enable/Disable         |         | 49       |
| Technical Specification Printout |         | 49       |
| Ticket Only                      |         | 88       |
| manual                           |         | .90,93   |
| receipt                          |         | 92       |
| swipe                            |         | 88       |
| Track 1 Data                     |         |          |
| definition                       |         | 118      |
| Track 2 Data                     |         |          |
| definition                       |         | 118      |
| TRANSACTION FEE                  |         | 8        |
| Transaction Keys                 |         | 45       |
| troubleshooting                  |         | 110      |
| TRY AGAIN                        |         | 113      |

# U

| UNDEFINED CARD TYPE | . 113 |
|---------------------|-------|
| Unpacking           | 3     |
| UNREADABLE CARD     | . 113 |
|                     |       |

# V

| Void    |  |
|---------|--|
| receipt |  |

### $\mathbf{W}$

| WAITING FOR PIN PAD |   |  |
|---------------------|---|--|
| warranty            | 5 |  |
| Weight              |   |  |
| -                   |   |  |
| Z                   |   |  |
| Zontalk             |   |  |